# Modicon X80 **BMXEIA0100 AS-Interface Bus Module** cynep **User Manual** cyne

cyne

U,

cynepoinc

**Original instructions** 

cyne

cynel

cynepoinc

10/2020

C

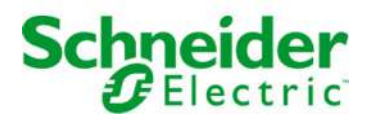

cyne

The information provided in this documentation contains general descriptions and/or technical characteristics of the performance of the products contained herein. This documentation is not intended as a substitute for and is not to be used for determining suitability or reliability of these products for specific user applications. It is the duty of any such user or integrator to perform the appropriate and complete risk analysis, evaluation and testing of the products with respect to the relevant specific application or use thereof. Neither Schneider Electric nor any of its affiliates or subsidiaries shall be responsible or liable for misuse of the information contained herein. If you have any suggestions for improvements or amendments or have found errors in this publication, please notify us.

You agree not to reproduce, other than for your own personal, noncommercial use, all or part of this document on any medium whatsoever without permission of Schneider Electric, given in writing. You also agree not to establish any hypertext links to this document or its content. Schneider Electric does not grant any right or license for the personal and noncommercial use of the document or its content, except for a non-exclusive license to consult it on an "as is" basis, at your own risk. All other rights are reserved.

All pertinent state, regional, and local safety regulations must be observed when installing and using this product. For reasons of safety and to help ensure compliance with documented system data, only the manufacturer should perform repairs to components.

When devices are used for applications with technical safety requirements, the relevant instructions must be followed.

Failure to use Schneider Electric software or approved software with our hardware products may result in injury, harm, or improper operating results.

VILEP

Failure to observe this information can result in injury or equipment damage.

© 2020 Schneider Electric. All rights reserved.

eQ

## **Table of Contents**

| Part I    | Safety Information.                                             | 7<br>11<br>13 |
|-----------|-----------------------------------------------------------------|---------------|
| Chapter 1 | Brief Overview of the AS-Interface Bus                          | 15            |
|           | Overview of AS-Interface Buses                                  | <b>1</b> 6    |
|           | Example of AS-Interface Bus Topology.                           | 18            |
| <b>.</b>  | Standards and Certifications                                    | 19            |
| Chapter 2 | Main Characteristics of AS-Interface Bus Slaves                 | 21            |
|           | Characteristics of Standard and Extended Slaves                 | 22            |
|           | Combined Transaction Slaves.                                    | 25            |
| Part II   | AS-Interface Power Supply Units and Hardware                    | 07            |
| Chanter   |                                                                 | 27            |
| Chapter 3 | AS-Interface Bus Power Supply Units                             | 29            |
|           | Phaseo AS-Interface Power Supply Liborades for the TSX SLIP A0x | -30           |
|           | Power Supplies                                                  | 33            |
| Chapter 4 | AS-Interface Module: BMX EIA 0100 Bus Master                    | 35            |
| 4.1       | Description and Installation of the BMX EIA 0100 Module         | 36            |
|           | Physical Description                                            | 37            |
|           | Dimensions of X80 BMXEIA0100 AS-Interface Bus Module            | 39            |
|           |                                                                 | 40            |
|           | BMX EIA 0100 Connection to AS-Interface Bus                     | 42            |
|           | Front Panel Diagnostic LEDs                                     | 45            |
|           |                                                                 | 47            |
| 42        | AS-Interface Bus diagnostics                                    | 49<br>50      |
| 0, 12     | Introduction to BMX EIA 0100 Diagnostics                        | 51            |
|           | BMX EIA 0100 Operating Modes                                    | 53            |
|           | BMX EIA 0100 Module Diagnostics.                                | 57            |
|           | Multiple Addressing                                             | 59            |
|           |                                                                 |               |
| 110       |                                                                 |               |

1

EIO000000138 10/2020

| Part III  | Implementation of AS-Interface Bus Software                      | 61            |
|-----------|------------------------------------------------------------------|---------------|
| Chapter 5 | Software Implementation of the AS-Interface Bus                  | 63            |
|           | Presentation of the implementation of the AS-Interface Bus       | 64            |
|           | Architecture of the BMX EIA 0100 Module.                         | 65            |
|           | Addressing Language Objects Associated with Slave Devices        | 66 🥏          |
|           | Digital I/O Bank Synchronization                                 | 68            |
| Chapter 6 | AS-Interface Bus Configuration                                   | 69            |
| •         | How to Declare a BMX EIA 0100 in a PLC Rack                      | <b>C</b> 70   |
|           | The BMX EIA 0100 Configuration Screen                            | 71            |
|           | How to Define a Slave Device on an AS-Interface Bus              | 73            |
|           | AS-Interface Bus Displayed in the Project Browser                | 77            |
|           | Modifying the AS-Interface Bus Configuration                     | 79            |
|           | How to Access the Description of a Slave                         | 80            |
|           | How to Add a New Slave Profile to the Catalog                    | 82            |
|           | How to Modify the General Parameters of a Slave: Automatic       |               |
|           | Addressing                                                       | 85 👝          |
|           | How to Modify Fallback and Watchdog Parameters of a Slave        | 86            |
| 11        | How to Modify the Parameters of an Analog Slave                  | 88            |
| - C7      | How to Modify the Parameters of a Slave with Combined Parameters | 89            |
|           | ASI_DIA DFB                                                      | 90            |
|           | AS-Interface Safety Device Issues.                               | 95            |
|           | I/O Objects                                                      | 96            |
| Chapter 7 | Debugging the AS-Interface Bus                                   | 99            |
| -         | Introduction to the Debug Function                               | 100           |
|           | Description of an AS-Interface Bus Master Debug Screen           | 101           |
|           | How to Access Module and Channel Diagnostics Functions on an AS- |               |
|           | Interface Device                                                 | 103           |
|           | Displaying Slave Status                                          | 105           |
| -11       | How to Adjust the Parameters of an AS-Interface Device           | 107           |
| - C7      | How to Access Digital Channel Forcing/Unforcing.                 | 109           |
|           | Digital Channel SET and RESET Commands                           | 111           |
|           | How to Modify the Value of an Analog Channel.                    | 112           |
|           | Automatic Replacement of an Inoperative Slave                    | 113           |
|           | How to Insert a Slave Device into an Existing AS-Interface       |               |
|           | Configuration                                                    | 114           |
|           |                                                                  | 115           |
|           | er                                                               |               |
|           |                                                                  |               |
| ~ 07      | EI000000                                                         | 00138 10/2020 |
|           |                                                                  |               |

1

| Chapter 8  | SAFETY MONITOR V2: DFB for AS-Interface Safety                  |      |
|------------|-----------------------------------------------------------------|------|
| •          | Monitor                                                         | 117  |
|            | Description                                                     | 118  |
|            | Method of Operation                                             | 124  |
|            | Configuration                                                   | 125  |
| Chapter 9  | AS-Interface Performance with BMX EIA 0100 Bus                  | 20   |
|            | Master.                                                         | 129  |
|            | Performance of the BMX EIA 0100                                 | 129  |
| Chapter 10 | AS-Interface Bus Language Objects                               | 131  |
|            | Description of IODDTs and Language Objects                      | 132  |
|            | Details of the Language Objects of the T_GEN_MOD-Type IODDT     | 133  |
|            | Details of IODDT Implicit Exchange Objects of Type              | 40.4 |
|            | T_COM_STS_GEN                                                   | 134  |
|            | T COM STS GEN                                                   | 135  |
|            | Details of Implicit Exchange Objects of T COM ASI STD IODDT     | 137  |
| . 0        | Details of the Explicit Exchange Objects of T_COM_ASI_STD IODDT | 141  |
|            | Details of AS-Interface Implicit Exchange Objects               | 143  |
|            | Details of AS-Interface Explicit Exchange Objects               | 145  |
| 0,         | Details of Objects Managing the AS-Interface Mode of Operation  | 148  |
|            | Details of AS-Interface Configuration Objects                   | 150  |
|            | Details of T_COM_ASI_DIAG IODDT                                 | 152  |
|            | Device DDT for BMX EIA 0100 Module.                             | 153  |
|            | MOD_FLT Byte Description                                        | 156  |
|            | Use and Description of DDT for Explicit Exchange                | 157  |
| Index      | _O`·····                                                        | 161  |
|            |                                                                 |      |
| ~~~        | ~~~~~                                                           |      |
| 11.        | - Mi                                                            |      |
| 67         | $\sim$ C7                                                       |      |
|            |                                                                 |      |

U,

epoinc

1

## Safety Information

### **Important Information**

#### NOTICE

Read these instructions carefully, and look at the equipment to become familiar with the device before trying to install, operate, service, or maintain it. The following special messages may appear throughout this documentation or on the equipment to warn of potential hazards or to call attention to information that clarifies or simplifies a procedure.

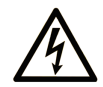

The addition of this symbol to a "Danger" or "Warning" safety label indicates that an electrical hazard exists which will result in personal injury if the instructions are not followed.

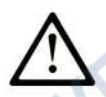

This is the safety alert symbol. It is used to alert you to potential personal injury hazards. Obey all safety messages that follow this symbol to avoid possible injury or death.

#### 

**DANGER** indicates a hazardous situation which, if not avoided, will result in death or serious injury.

## **A** WARNING

**WARNING** indicates a hazardous situation which, if not avoided, **could result in** death or serious injury.

## 

**CAUTION** indicates a hazardous situation which, if not avoided, **could result** in minor or moderate injury.

## NOTICE

NOTICE is used to address practices not related to physical injury.

EIO000000138 10/2020

#### PLEASE NOTE

Electrical equipment should be installed, operated, serviced, and maintained only by qualified personnel. No responsibility is assumed by Schneider Electric for any consequences arising out of the use of this material.

A qualified person is one who has skills and knowledge related to the construction and operation of electrical equipment and its installation, and has received safety training to recognize and avoid the hazards involved.

#### **BEFORE YOU BEGIN**

Do not use this product on machinery lacking effective point-of-operation guarding. Lack of effective point-of-operation guarding on a machine can result in serious injury to the operator of that machine.

## A WARNING

#### UNGUARDED EQUIPMENT

- Do not use this software and related automation equipment on equipment which does not have point-of-operation protection.
- Do not reach into machinery during operation.

#### Failure to follow these instructions can result in death, serious injury, or equipment damage.

This automation equipment and related software is used to control a variety of industrial processes. The type or model of automation equipment suitable for each application will vary depending on factors such as the control function required, degree of protection required, production methods, unusual conditions, government regulations, etc. In some applications, more than one processor may be required, as when backup redundancy is needed.

Only you, the user, machine builder or system integrator can be aware of all the conditions and factors present during setup, operation, and maintenance of the machine and, therefore, can determine the automation equipment and the related safeties and interlocks which can be properly used. When selecting automation and control equipment and related software for a particular application, you should refer to the applicable local and national standards and regulations. The National Safety Council's Accident Prevention Manual (nationally recognized in the United States of America) also provides much useful information.

In some applications, such as packaging machinery, additional operator protection such as pointof-operation guarding must be provided. This is necessary if the operator's hands and other parts of the body are free to enter the pinch points or other hazardous areas and serious injury can occur. Software products alone cannot protect an operator from injury. For this reason the software cannot be substituted for or take the place of point-of-operation protection.

Ensure that appropriate safeties and mechanical/electrical interlocks related to point-of-operation protection have been installed and are operational before placing the equipment into service. All interlocks and safeties related to point-of-operation protection must be coordinated with the related automation equipment and software programming.

**NOTE:** Coordination of safeties and mechanical/electrical interlocks for point-of-operation protection is outside the scope of the Function Block Library, System User Guide, or other implementation referenced in this documentation.

#### START-UP AND TEST

Before using electrical control and automation equipment for regular operation after installation, the system should be given a start-up test by qualified personnel to verify correct operation of the equipment. It is important that arrangements for such a check be made and that enough time is allowed to perform complete and satisfactory testing.

## **WARNING**

#### EQUIPMENT OPERATION HAZARD

- Verify that all installation and set up procedures have been completed.
- Before operational tests are performed, remove all blocks or other temporary holding means used for shipment from all component devices.
- Remove tools, meters, and debris from equipment.

#### Failure to follow these instructions can result in death, serious injury, or equipment damage.

Follow all start-up tests recommended in the equipment documentation. Store all equipment documentation for future references.

#### Software testing must be done in both simulated and real environments.

Verify that the completed system is free from all short circuits and temporary grounds that are not installed according to local regulations (according to the National Electrical Code in the U.S.A, for instance). If high-potential voltage testing is necessary, follow recommendations in equipment documentation to prevent accidental equipment damage.

Before energizing equipment:

- Remove tools, meters, and debris from equipment.
- Close the equipment enclosure door.
- Remove all temporary grounds from incoming power lines.
- Perform all start-up tests recommended by the manufacturer.

#### **OPERATION AND ADJUSTMENTS**

JULE

1epoinc

The following precautions are from the NEMA Standards Publication ICS 7.1-1995 (English version prevails):

- Regardless of the care exercised in the design and manufacture of equipment or in the selection and ratings of components, there are hazards that can be encountered if such equipment is improperly operated.
- It is sometimes possible to misadjust the equipment and thus produce unsatisfactory or unsafe operation. Always use the manufacturer's instructions as a guide for functional adjustments. Personnel who have access to these adjustments should be familiar with the equipment manufacturer's instructions and the machinery used with the electrical equipment.
- Only those operational adjustments actually required by the operator should be accessible to the operator. Access to other controls should be restricted to prevent unauthorized changes in operating characteristics.

where

SALLE

## About the Book

### At a Glance

#### **Document Scope**

This manual describes hardware and software installation procedures for the Modicon X80 AS-Interface bus module BMXEIA0100.

#### Validity Note

This document is valid for EcoStruxure<sup>™</sup> Control Expert 15.0 or later.

The technical characteristics of the devices described in the present document also appear online. To access the information online:

| Action                                                                                                    |
|----------------------------------------------------------------------------------------------------|
| Go to the Schneider Electric home page <u>www.schneider-electric.com</u> .                                                                                                    |
| <ul> <li>In the Search box type the reference of a product or the name of a product range.</li> <li>Do not include blank spaces in the reference or product range.</li> <li>To get information on grouping similar modules, use asterisks (*).</li> </ul>                      |
| If you entered a reference, go to the <b>Product Datasheets</b> search results and click on the reference that interests you.<br>If you entered the name of a product range, go to the <b>Product Ranges</b> search results and click on the product range that interests you. |
| If more than one reference appears in the <b>Products</b> search results, click on the reference that interests you.                                                                                                    |
| Depending on the size of your screen, you may need to scroll down to see the datasheet.                                                                                                    |
| To save or print a datasheet as a .pdf file, click <b>Download XXX product datasheet</b> .                                                                                                    |
|                                                                                                    |

The characteristics that are described in the present document should be the same as those characteristics that appear online. In line with our policy of constant improvement, we may revise content over time to improve clarity and accuracy. If you see a difference between the document and online information, use the online information as your reference.

#### EIO000000138 10/2020

#### **Related Documents**

| Title of documentation                                                           | Reference number                                                                                                    |
|----------------------------------------------------------------------------------|----------------------------------------------------------------------------------------------------|
| Modicon M580, M340, and X80 I/O Platforms,<br>Standards and Certifications       | EIO0000002726 (English),<br>EIO0000002727 (French),<br>EIO0000002728 (German),<br>EIO0000002730 (Italian),<br>EIO0000002729 (Spanish),<br>EIO0000002731 (Chinese) |
| EcoStruxure™ Control Expert, Operating Modes                                     | 33003101 (English), 33003102 (French),<br>33003103 (German), 33003104 (Spanish),<br>33003696 (Italian), 33003697 (Chinese)                                        |
| EcoStruxure™ Control Expert, I/O Management,<br>Block Library                    | 33002531 (English), 33002532 (French),<br>33002533 (German), 33003684 (Italian),<br>33002534 (Spanish), 33003685 (Chinese)                                        |
| EcoStruxure™ Control Expert, Diagnostics, Block<br>Library                       | 33002523 (English), 33002524 (French),<br>33002525 (German), 33003680 (Italian),<br>33002526 (Spanish), 33003681 (Chinese)                                        |
| EcoStruxure™ Control Expert, Communication, Block<br>Library                     | 33002527 (English), 33002528 (French),<br>33002529 (German), 33003682 (Italian),<br>33002530 (Spanish), 33003683 (Chinese)                                        |
| Modicon M340 for Ethernet, Communications<br>Modules and Processors, User Manual | 31007131 (English), 31007132 (French),<br>31007133 (German), 31007494 (Italian),<br>31007134 (Spanish), 31007493 (Chinese)                                        |
| Premium and Atrium using EcoStruxure™ Control<br>Expert, AS-i Bus, User Manual   | 35006196 (English), 35006197 (French),<br>35006198 (German), 35013927 (Italian),<br>35006201 (Spanish), 35013928 (Chinese)                                        |

You can download these technical publications and other technical information from our website at <u>www.schneider-electric.com/en/download</u>.

#### **Product Related Information**

## **WARNING**

#### UNINTENDED EQUIPMENT OPERATION

The application of this product requires expertise in the design and programming of control systems. Only persons with such expertise should be allowed to program, install, alter, and apply this product.

Follow all local and national safety codes and standards.

Failure to follow these instructions can result in death, serious injury, or equipment damage.

## Part I The AS-Interface Bus

#### Aim of this Part

This part provides a general introduction to the AS-Interface (Actuator Sensor-Interface) with the **BMX EIA 0100** Bus Master.

The **BMX EIA 0100** is a full extended master according to the AS-Interface Complete Specification Version 3.0, Revision 1 and has an M4 profile.

#### What Is in This Part?

This part contains the following chapters:

:ynepoinc

e0

ONC

| Chapter | Chapter Name                                    | Page |
|---------|-------------------------------------------------|------|
| 1       | Brief Overview of the AS-Interface Bus          | 15   |
| 2       | Main Characteristics of AS-Interface Bus Slaves | 21   |
|         |                                                 |      |

cynepoinc

## Chapter 1 Brief Overview of the AS-Interface Bus

### Aim of this Chapter

This chapter is a brief summary of what an AS-Interface Bus is.

### What Is in This Chapter?

cynep'

epoinc

This chapter contains the following topics:

| Торіс                                | Page |
|--------------------------------------|------|
| Overview of AS-Interface Buses       | 16   |
| Example of AS-Interface Bus Topology | 18   |
| Standards and Certifications         | 19   |
| cynep cynep                          | cyne |

cynepoinc

EIO000000138 10/2020

WILE

### **Overview of AS-Interface Buses**

#### Introduction

AS-Interface buses are field buses (level 0) and can be used to connect sensors/actuators. They allow Discrete and Analog information to be routed between a bus master and sensor/actuator slaves.

The three basic components of an AS-Interface bus are:

- A bus master
- A dedicated power supply providing 30 V<sub>DC</sub>
- Slaves (sensors, actuators, etc.)

#### Main Types of Sensors/ Actuators

There are 2 main types of sensors and actuators

- Communication sensors and actuators With a built-in AS-Interface function they link up directly to the AS-Interface bus or through a Tap Off connector.
- Conventional and IP65 sensors and actuators

They connect to the bus through an AS-Interface I/O modules (IP20 and IP67 Advantys Interfaces). These interfaces are used to connect conventional sensors and actuators to the AS-Interface bus and provide them with the capacity for dialog on the bus.

### **Slave Connections**

You can connect to a AS-Interface bus:

- Standard slaves (with addresses 1 to 31)
- Extended slaves (with addresses 1A to 31A and 1B to 31B)
- Slaves that support Combined Transaction Type profiles.

The following table gives the types of slaves and the maximum number of I/O connections for each type on an AS-Interface Bus:

| Type of Slave    | Maximum Number of I/Os                                        | Maximum Number of Slaves                                             |
|------------------|---------------------------------------------------------------|----------------------------------------------------------------------|
| Standard Address | 248 I/Os (124 Inputs and 124 Outputs)                         | 31                                                                   |
| Extended Address | Maximum of 992 I/Os (496 inputs and 496 outputs) on 62 slaves | 62, they are paired on the 31 standard addresses in 2 banks A and B) |

**NOTE:** The standard and extended slaves can be mixed on the same AS-Interface bus. Standard slaves can only be configured on bank A. If a standard slave occupies an address on bank A, an extended slave cannot be configured at the same address on bank B.

WIL6

#### **AS-Interface Components**

The following is a list of AS-Interface products available from Schneider-Electric:

- Field devices
  - o Advantys Interfaces for Discrete I/O (IP20)
  - o Advantys Interfaces for Analog Inputs (IP20)
  - Advantys Interfaces for IP67 I/O (4 or 8 channels)
  - TeSys U starter controllers
  - O D.O.L. starters
  - LA• series of starters
- Dedicated components
  - O Control station and adapters for Control and Signaling units
  - o Illuminated indicator banks
- Safety solutions
  - O AS-Interface "Safety at Work" monitors
  - Safety interfaces
- Infrastructure
  - AS-Interface cables
  - Tap Offs (IP67)
  - o Line extension and Repeater
  - Phaseo AS-Interface power supplies (see page 30)
  - Insulation control relay for AS-Interface line
  - Ethernet-, CANopen- and Profibus-AS-Interface gateways
- Tools
  - O Software terminals
  - AS-Interface line analyzer

Information about these products can be found in the AS-Interface Catalog at the Schneider-Electric WEB site.

VILE

## Example of AS-Interface Bus Topology

### Example

The illustration below is a simple example of an AS-Interface Bus:

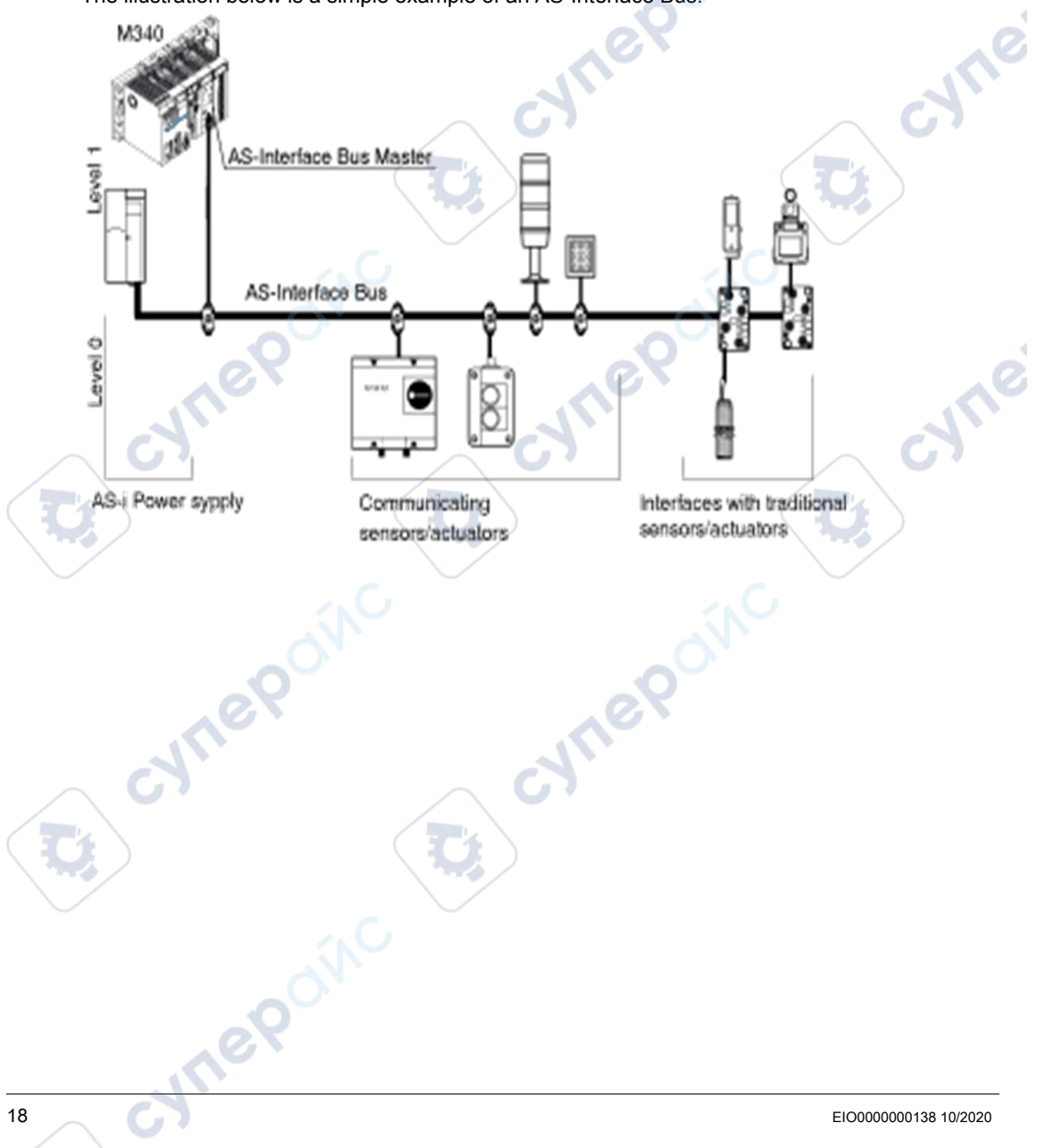

cyne

### **Standards and Certifications**

cynep

JULEP

epoinc

#### Download

Click the link that corresponds to your preferred language to download standards and certifications (PDF format) that apply to the modules in this product line:

| Title                                      | Languages                                         |  |
|--------------------------------------------|---------------------------------------------------|--|
| Modicon M580, M340, and X80 I/O Platforms, | • English: <i>EIO0000002726</i>                   |  |
| Standards and Certifications               | <ul> <li>French: <u>EIO000002727</u></li> </ul>   |  |
|                                            | • German: <i><u>EIO000002728</u></i>              |  |
|                                            | <ul> <li>Italian: <u>EIO000002730</u></li> </ul>  |  |
|                                            | <ul> <li>Spanish: <u>EIO0000002729</u></li> </ul> |  |
|                                            | • Chinese: <u><i>EIO0000002731</i></u>            |  |

CVIT!

cynepoinc

## Chapter 2 Main Characteristics of AS-Interface Bus Slaves

#### Aim of this chapter

This chapter is an introduction to the 3 types AS-Interface slave profiles that are supported by the **BMX EIA 0100** module:

- Standard slave addressing
- Extended slave addressing

WILEP

20

Combined Transaction type slaves

#### What Is in This Chapter?

This chapter contains the following topics:

| Topic                                           | Page |
|-------------------------------------------------|------|
| Characteristics of Standard and Extended Slaves | 22   |
| Combined Transaction Slaves                     |      |
|                                                 |      |

cynepoinc

EIO000000138 10/2020

## Characteristics of Standard and Extended Slaves

#### Introduction

In an AS-Interface system, exchange management is provided by a single master which, by scanning the slaves on the bus, calls each slave in succession and awaits a response.

At the request of the AS-Interface master:

• Outputs are set on the slave

,eP

Inputs from AS-Interface devices are sent from slave to the master

The communication series frame for slaves with standard addresses is:

- 4 data bits (D0 to D3), which are the image of inputs or outputs according to the nature of the interface
- 4 parametrizing bits (P0 to P3), which are used to set the operating modes of the interface

The communication series frame for slaves with extended addresses is:

- 3 or 4 data bits, which are the image of inputs (4 bits, D0 to D3) or outputs (3 bits, D0 to D2) depending on the type of interface
- 3 parameter bits (P0 to P2), which are used to set the operating modes of the interface

The Px bits are used for "intelligent" devices, including AS-Interface ASICs (Application-Specific Integrated Circuits). An operation can be modified while the slave is running.

Some slaves have an "ID1 code", which defines the internal functions of the slave.

**NOTE:** The base frame is the same for Analog slaves and Discrete slaves. There is ascending compatibility between standard and extended addressing. This means that all slaves compliant with AS-Interface Standard Version 2.0 on the market are supported by **BMX EIA 0100**.

#### **Slave Addressing**

Each standard addressed slave connected to the AS-Interface bus must have an address between 1 and 31 on bank A.

Each extended addressed slave connected to the AS-Interface bus must have an address which lies between 1 and 31, either on bank A or on bank B.

The slaves are delivered from the factory with an address 0 (the address of the slave is memorized in a non-volatile format).

Addresses are programmed using a specialized addressing terminal.

**NOTE:** When replacing an inoperative slave whose address has been set, the address of the slave to be replaced can be updated automatically *(see page 85)*.

#### Identification of Slaves

All standard addressed slave devices connected to the AS-Interface bus are identified by:

- An IO code (input/output distribution code)
- An identification code (ID), which completes the functional identification of the slave
- For Analog slaves ID1 code indicates the analog channel number for the slave

All extended addressed slaves connected to the AS-Interface bus are identified by:

- An IO code (input/output distribution code),
- An ID code that is always equal to "A"
- An ID1 code which defines the internal functions of the slave,
- An ID2, which completes the internal function identification of the slave.

These identifications allow the AS-Interface master to recognize the configuration that is present on the bus.

The different profiles have been developed by the AS-Interface Association. They are used to distinguish between input, output and mixed modules, "intelligent" device families, etc.

**NOTE:** A standard slave cannot be installed at an address in bank A if there is already a extended slave at the same address in bank B.

#### Maximum Number of Inputs/Outputs

For **Discrete** slaves on the same bus, an AS-Interface bus can support a maximum of either:

- 31 standard addressed slaves, each with up to four-inputs and four-outputs, with addresses from 1 to 31.
  - Using standard addressed slaves, it is possible to manage a maximum of 124 inputs + 124 outputs, or 248 discrete inputs/outputs when all active devices have 4 inputs and 4 outputs.
- 62 extended addressed slaves with 4I and/or 3O, using addresses from 1A / 1B to 31A / 31B. Using extended addressed slaves, it is possible to manage a maximum of 496 inputs + 496 outputs (thus 992 inputs/outputs) when all active devices have 4 inputs and 3 outputs.

For **Analog** devices on the same bus, an AS-Interface bus can support a maximum of 124 Input and 124 Output channels.

#### **AS-Interface Cable**

The AS-Interface cable is a twin-wire link on which communications and power for the connected devices are transmitted.

The link does not need to be twisted.

The cross-section of wires can be from  $2 \times 0.75 \text{ mm}^2$  ( $2 \times \text{AWG 18}$ ),  $2 \times 1.5 \text{ mm}^2$  ( $2 \times \text{AWG 15}$ ) or  $2 \times 2.5 \text{ mm}^2$  ( $2 \times \text{AWG 13}$ ), according to the current consumed by the devices.

#### Topology and Maximum Length of AS-Interface Bus

VILED

nepoinc

The topology of the AS-Interface bus is flexible. It can be adapted to meet the user network type (point to point, in line, tree structure etc.).

**NOTE:** The total length of all the branches of the bus must not exceed 100 meters unless a repeater is used. A maximum of 2 repeaters can be used for a cable maximum of 300 m.

#### Operation

Operation is provided by the transmission process used (Manchester current and coding modulation). The bus master monitors the line supply voltage and the data sent. It detects transmission and slave anomalies. It then sends this information to the PLC.

Exchanging or connecting a new slave during operation does not disturb communications between the bus master and the other slaves.

where

SALIE

JN

### **Combined Transaction Slaves**

#### At a Glance

The **BMX EIA 0100** master AS-Interface module supports the following Combined Transactions types and slave profiles:

- Type 1: S-7.3 For analogue devices
- Type 3: S-7.A.7 and S-7.A.A For 4I/4O and 8I/8O slaves in the extended addressing mode
- Type 4: S-7.A.8 and S-7.A.9 For transmitting up to 16-bit data from the slave in the extended addressing mode
- Type 5: S-6.0.X
   For high-speed transmission of 8, 12 or 16 bit bidirectional consistent data using 2, 3 or 4 consecutive slave addresses

Support for the following is not documented for the current version of the **BMX EIA 0100** master AS-Interface module

ynep

- Extended slave profile for the Combined Transactions type 1 (S-7.4 profile)
- Combined Transactions type 2

JULE

## Part II AS-Interface Power Supply Units and Hardware Installation of BMX EIA 0100

#### In This Part

This part the available AS-Interface power supply units and explains the hardware installation of the **BMX EIA 0100** AS-Interface bus master interface module.

#### What Is in This Part?

This part contains the following chapters:

WILEP

eP

| Chapter | Chapter Name                                 | Page |
|---------|----------------------------------------------|------|
| 3       | AS-Interface Bus Power Supply Units          | 29   |
| 4       | AS-Interface Module: BMX EIA 0100 Bus Master | 35   |
| cyne    | cyne                                         | cyne |

cynepoinc

EIO000000138 10/2020

## Chapter 3 AS-Interface Bus Power Supply Units

### Aim of this Chapter

This chapter introduces AS-Interface bus power supply units.

#### What Is in This Chapter?

CULLE

cynep'

epoinc

This chapter contains the following topics:

| Торіс                                                                        | Page |
|------------------------------------------------------------------------------|------|
| Phaseo AS-Interface Power Supplies                                           | 30   |
| Phaseo AS-Interface Power Supply Upgrades for the TSX SUP A0x Power Supplies | 33   |

curl'

cynepoinc

EIO000000138 10/2020

JULIE

cyne

### Phaseo AS-Interface Power Supplies

#### At a Glance

This is an overview of the Phaseo range of **ASI ABL** power supplies. These power supplies deliver the required 30  $V_{DC}$  to the AS-Interface bus. The outgoing terminal block allows the network cable to be connected separately to the AS-Interface modules and to the AS-Interface master. They have input and output LEDs for fast and continuous diagnostics.

These are single-phase, electronic, switch mode power supplies that provide the necessary quality of the output current to conform to the EN 50295 standard.

There are 3 types in this range of power supplies:

- Basic: ASI ABL B300•
- earth fault Detection: ASI ABL D300.
- Multiple voltage: ASI ABL M3024

#### ASI ABL B300x

The Basic power supplies are:

- ASI ABL B3002: Outputs 30 V<sub>DC</sub> 2.4 A, 72 W
- ASI ABL B3004: Outputs 30 V<sub>DC</sub> 4.8 A, 144 W

ASI ABL B2002 and the Basic schematic:

1e0

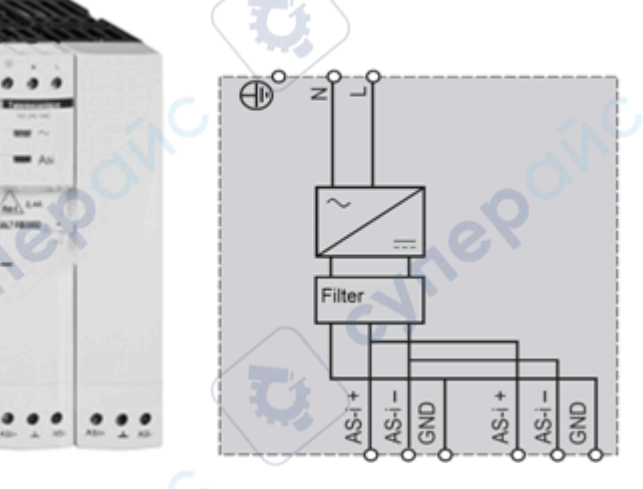

WILE

#### ASI ABL D300x

These power supplies add diagnosis and management of earth faults. In the event that an earth fault is detected, the Phaseo power supply stops communication over the AS-Interface cables and puts the system in the configured fallback mode. It can only be restarted after acknowledgement of the detected fault. Two Inputs/Outputs allow communication with a processing unit. These modules also have an earth fault diagnostic LED. -114

cynep

The Detection power supplies are:

- ASI ABL D3002: Outputs 30 V<sub>DC</sub> 2.4 A, 72 W
- ASI ABL D3004: Outputs 30 V<sub>DC</sub> 4.8 A, 144 W

ASI ABL D3004 and the earth fault schematic:

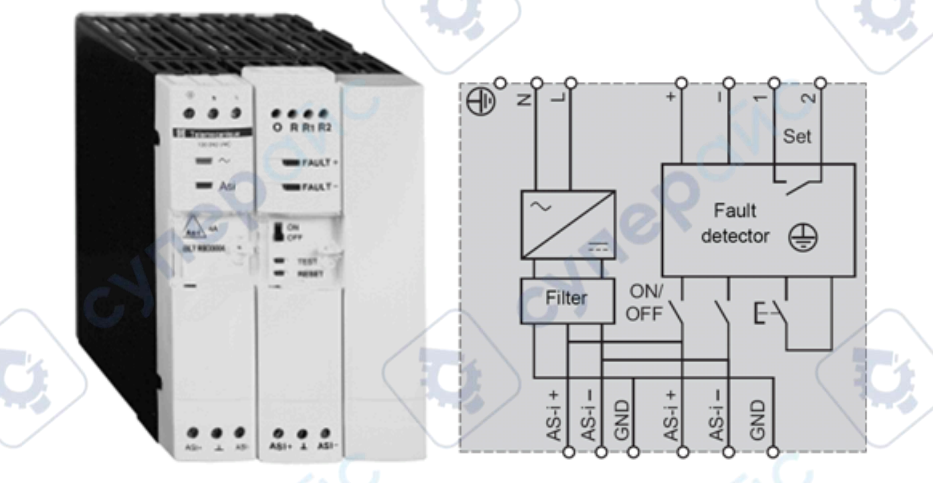

EIO000000138 10/2020

JULIER

epoinc

-WILE

#### ASI ABL M3034

The ASI ABL M3024 provides 2 totally independent power supplies:

- 30 V<sub>DC</sub> 2.4 A, 72 W supply for the AS-Interface bus
- 24 V<sub>DC</sub> 3 A, 72 W supply that can power control equipment

ASI ABL M3024 and its schematic:

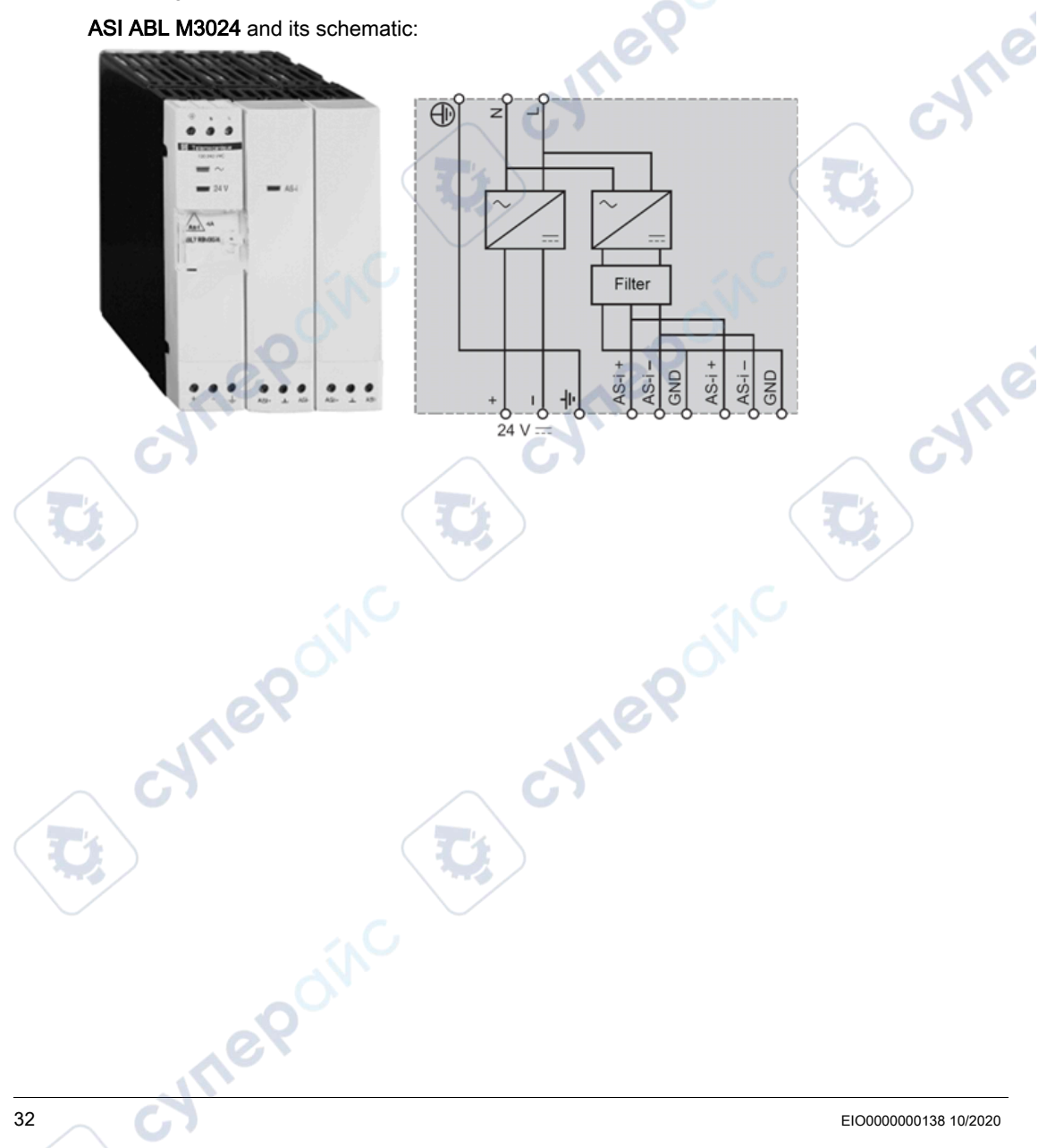

### Phaseo AS-Interface Power Supply Upgrades for the TSX SUP A0x Power Supplies

#### Replacements

The **TSX SUP A0**• power supplies can be upgraded to the newer, enhanced Phaseo power supplies. In the table all current values are maximum and are for 30 V<sub>CC</sub> unless noted for 24 V<sub>CC</sub>):

| TSX SUP• Module                                | ASI ABL Phaseo Modules                            |
|------------------------------------------------|---------------------------------------------------|
| <b>TSX SUP A02</b> (2.4 A)                     | ASI ABL B3002 (2.4 A)                             |
|                                                | ASI ABL D3002 (2.4 A; with earth fault detection) |
| TSX SUP A05 (5 A; 7 A for 24 V <sub>CC</sub> ) | ASI ABL B3004 (4.8 A)                             |
|                                                | ASI ABL D3004 (4.8 A, with earth fault detection) |
|                                                | ASI ABL M3024 (2.4 A; 3 A for 24 V <sub>CC</sub>  |

Information about the **TSX SUP A0**• power supplies can be found here *(see Premium and Atrium Using Ecostruxure* <sup>™</sup> *Control Expert, AS-i Bus, User Manual).* 

where

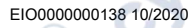

VILE

## Chapter 4 AS-Interface Module: BMX EIA 0100 Bus Master

### Aim of this Chapter

This chapter explains the hardware installation of the BMX EIA 0100.

### What Is in This Chapter?

cune

cynepoinc

epoinc

This chapter contains the following sections:

| Section | Торіс                                                   | Page |
|---------|---------------------------------------------------------|------|
| 4.1     | Description and Installation of the BMX EIA 0100 Module | 36   |
| 4.2     | AS-Interface Bus diagnostics                            | 50   |

CALE

cynepoinc

EIO000000138 10/2020

WILE

cyne

## Section 4.1 Description and Installation of the BMX EIA 0100 Module

#### Aim of this Section

This section deals with hardware installation and the characteristics of the BMX EIA 0100 module.

#### What Is in This Section?

This section contains the following topics:

JULIER

100

| Торіс                                                | Page |
|------------------------------------------------------|------|
| Physical Description                                 | 37   |
| Dimensions of X80 BMXEIA0100 AS-Interface Bus Module |      |
| Module Installation                                  |      |
| BMX EIA 0100 Connection to AS-Interface Bus          |      |
| Front Panel Diagnostic LEDs                          | 45   |
| Technical Characteristics                            | 47   |
| Ground Leakage Current                               | 49   |

cynepoinc

## **Physical Description**

### General

The BMX EIA 0100 module comes as a standard format module.

Illustrations:

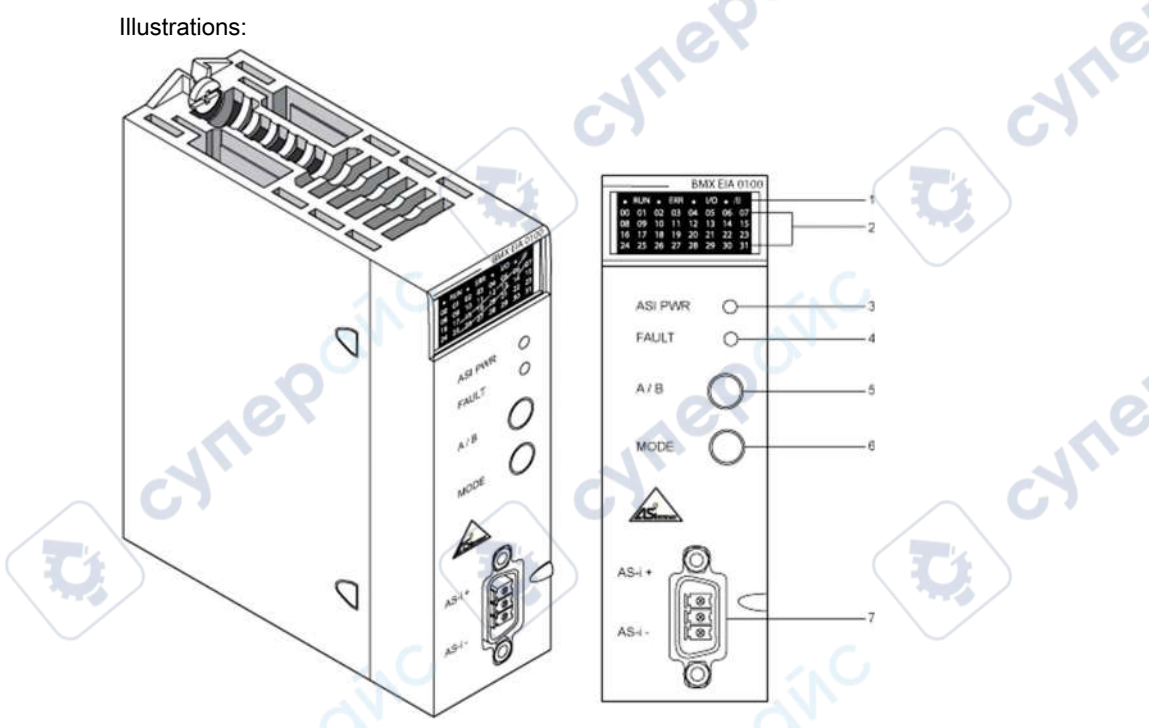

#### **Reference Table**

The following table describes the front panel diagram above:

| Ite | m Description                                                                                                    |
|-----|----------------------------------------------------------------------------------------------------|
| 1   | <ul> <li>A <i>display panel</i> consisting of 4 LEDs for displaying the operating modes of the module:</li> <li><i>RUN</i>LED (green): When lit, it indicates normal functioning of the module.</li> <li><i>ERR</i> LED (red): When lit, it indicates a detected module error.</li> <li><i>/B</i> LED (green): When not lit, it displays the bank A slaves; when lit, displays the bank B slaves.</li> <li><i>I/O</i> LED (red): When lit, it indicates a detected error in the AS-Interface application (bus or slaves).</li> </ul> |
| 2   | A <i>display panel</i> consisting of 32 LEDs (0 to 31) that enables AS-Interface bus diagnostics and displays the state of each slave connected to the bus.                                                                                                    |
| 3   | ASI PWR LED (green): When lit, it indicates that power supply is compliant.                                                                                                    |
| 4   | FAULTLED (red): when lit, this indicates detected errors associated with the AS-Interface bus.                                                                                                    |

cynepoint

cynepoinc

mepoinc

| Item | Description                                                                                                    |   |
|------|----------------------------------------------------------------------------------------------------|---|
| 5    | A/B push-button: It is used to change the bank displayed in the display panel. It allows the 31 LEDs to indicate the state of the bus devices on either bank A or B.                                                                                                    |   |
| 6    | <i>MODE</i> push-button: A prolonged press on this button causes the slaves to be reset and the module to switch to OFFLINE mode. This then allows the slaves to be programmed via an infra-red interface. The new hand-held diagnostics tool can also be connected to the bus. To return to the normal mode, press the button again for a prolonged period. | e |
| 7    | CANNON SUB-D connector for connection to AS-Interface bus.                                                                                                    |   |
|      |                                                                                                    | - |

NOTE: For more information about Items 1 to 4, see Front Panel Diagnostic LEDs (see page 45)

evner

cynepoinc

cyne

ITIE

### Dimensions of X80 BMXEIA0100 AS-Interface Bus Module

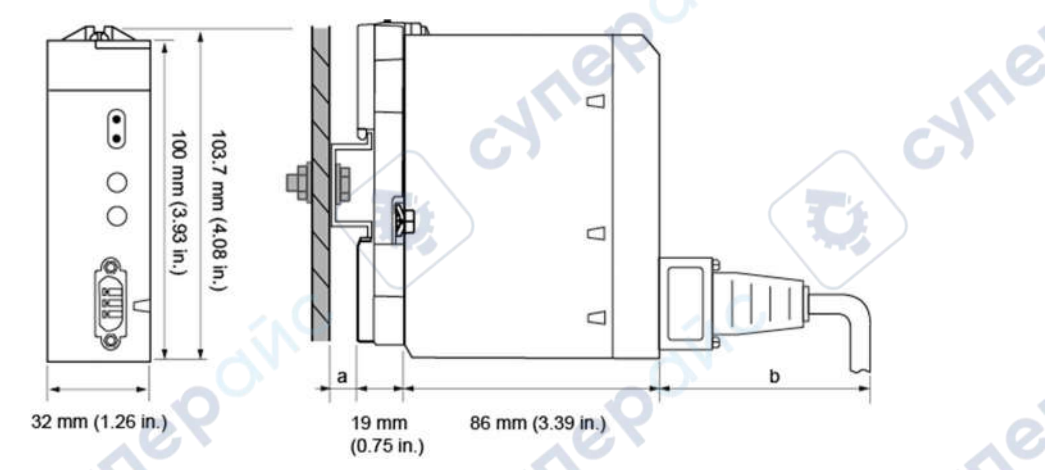

#### General Presentation of X80 BMXEIA0100 AS-Interface Bus Module

- DIN-rail depth: the value depends on the DIN-rail type used in your platform. а
- Wiring depth: the value depends on the connector and the wires used in your platform. b

#### Dimensions of X80 BMXEIA0100 AS-Interface Bus Module

epoin'

| Module reference                                              | Module dimensions |                     |                  | Installation depth <sup>(1)</sup> |
|---------------------------------------------------------------|-------------------|---------------------|------------------|-----------------------------------|
|                                                               | Width             | Height              | Depth            |                                   |
| BMXEIA0100                                                    | 32 mm (1.26 in.)  | 103.7 mm (4.08 in.) | 86 mm (3.39 in.) | 105 mm (4.13 in.) <sup>(1)</sup>  |
| (1) DIN-rail depth (a) and wiring depth (b) are not included. |                   |                     |                  |                                   |

NOTE: Consider the connector dimensions, clearance for cable installation, and spacing around the racks.

### Module Installation

#### Introduction

The BMX EIA 0100 module may be installed in any of the positions in the rack except:

- the positions reserved for the rack power supply modules (marked PS, PS1, and PS2),
- the positions reserved for extended modules (marked XBE),
- the positions reserved for the CPU in the main local rack (marked 00 or marked 00 and 01 depending on the CPU),
- the positions reserved for the (e)X80 adapter module in the main remote drop (marked 00).

NOTE: The module can be mounted and removed no matter the power status of the PLC and AS-Interface bus power supplies (on or off) with no adverse effects on the module or the rack holding it.

#### Installing the Module on the Rack

The following procedure is for installing the module on a rack.

| Step | Action                                                                                                    | Illustration         |
|------|----------------------------------------------------------------------------------------------------|----------------------|
| 1    | Make sure the rack slot cover has been removed from the slot to be used.                                                                   | Let 12               |
| 2    | Position the locating pins situated at<br>the rear of the module (on the bottom)<br>in the corresponding slots in the rack.                | Steps 2 and 3:       |
| 3    | Swivel the module towards the top of<br>the rack so that the module sits flush<br>with the back of the rack. It is now set<br>in position. |                      |
|      | MEPONC                                                                                                    |                      |
| 40   |                                                                                                    | FI0000000138 10/2020 |

#### BMX EIA 0100

| Step | Action                                                                                                    | Illustration |  |
|------|----------------------------------------------------------------------------------------------------|--------------|--|
| 4    | Tighten the retaining screw so that the<br>module is held in place on the rack.<br>Tightening torque: 0.41.5 N•m<br>(0.301.10 lbf-ft). |              |  |

### Maximum Number of Sensor Modules per M340 Station

The maximum number of BMX EIA 0100 modules supported per processor is

- BMX P34 1000: 2
- BMX P34 20•0: 4

#### Maximum Number of Sensor Modules per M580 Station

20

The maximum number of BMX EIA 0100 modules supported per processor BMX P58 •••• is 4.

syner

The maximum number of **BMX EIA 0100** modules supported per (e)X80 adapter module BM• CRA 31210 is 2.

### BMX EIA 0100 Connection to AS-Interface Bus

#### **AS-Interface Bus Cables**

AS-Interface bus cables carry the signals and supply the sensors and actuators connected to the bus with 30  $V_{DC}$ . :NIL6

Types of AS-Interface cables:

| Cable Type                                    | Specifications                                                                   | Illustration  |      |
|-----------------------------------------------|----------------------------------------------------------------------------------|---------------|------|
| Flat, polarized AS-<br>Interface ribbon cable | Color: yellow. Wire cross-section: 1.5 mm <sup>2</sup> (AWG 15)                  | AS-i - AS-i + |      |
| Standard round cable                          | Wire cross-section: 1.5 mm <sup>2</sup> (AWG 15) or 2.5 mm <sup>2</sup> (AWG 13) | AS-i - AS-i + | cyne |

Wire colors:

- AS-i is Blue
- AS-i + is Brown

1eP

Recommended cable: Product reference H05VV-F2x1.5 Flat Cable conforms to the DIN VDE 0281standard. Wire cross-section: 1.5 mm<sup>2</sup> (AWG 15).

#### **Cable Routing**

The AS-Interface cable and the power cables carrying higher power levels must be in separate ducts that are protected by a metal screen.

When using a shared route for control cables it is essential that the connections on these control links should conform to current "best technology" rules (e.i., discharge diode or limiters on the terminals of self-inductive elements, etc.).
JTI'

#### Connector

A connector-cover set is used to connect the module to the AS-Interface bus. This connector must be linked to the cable of the AS-Interface bus and assembled by the user according to the procedure described here *(see page 43)*.

Illustration:

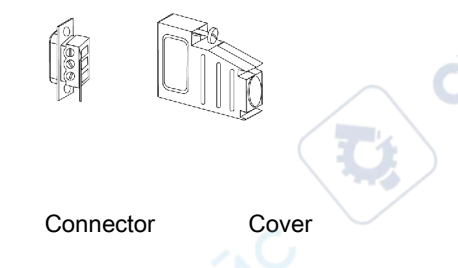

### **Connection of Module to Bus**

The procedure below wires a connector:

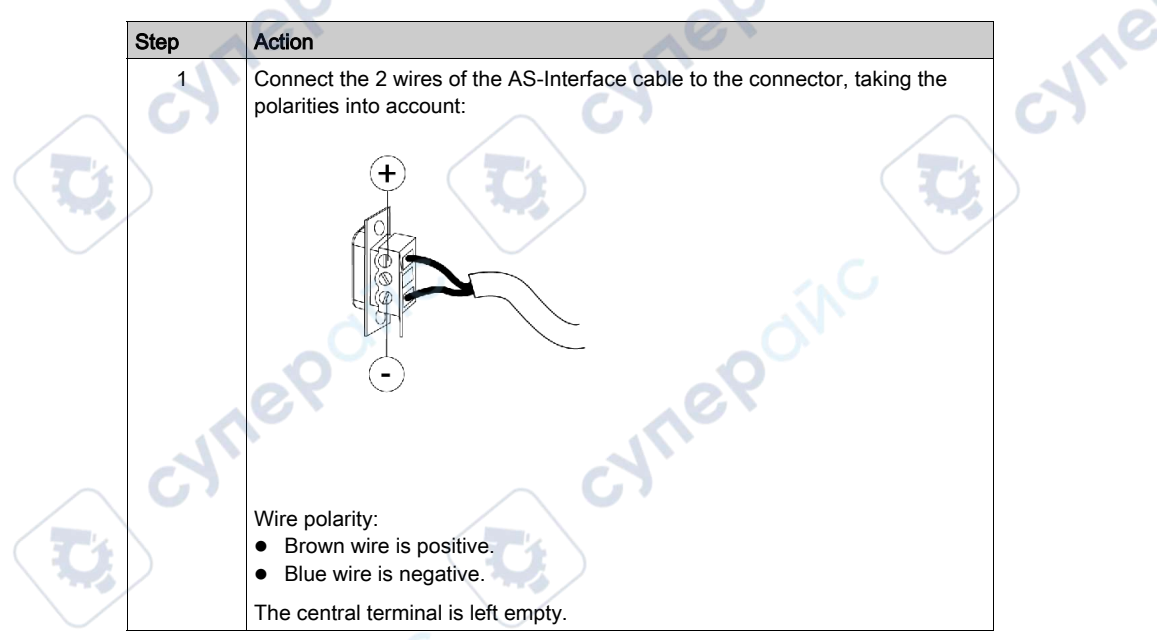

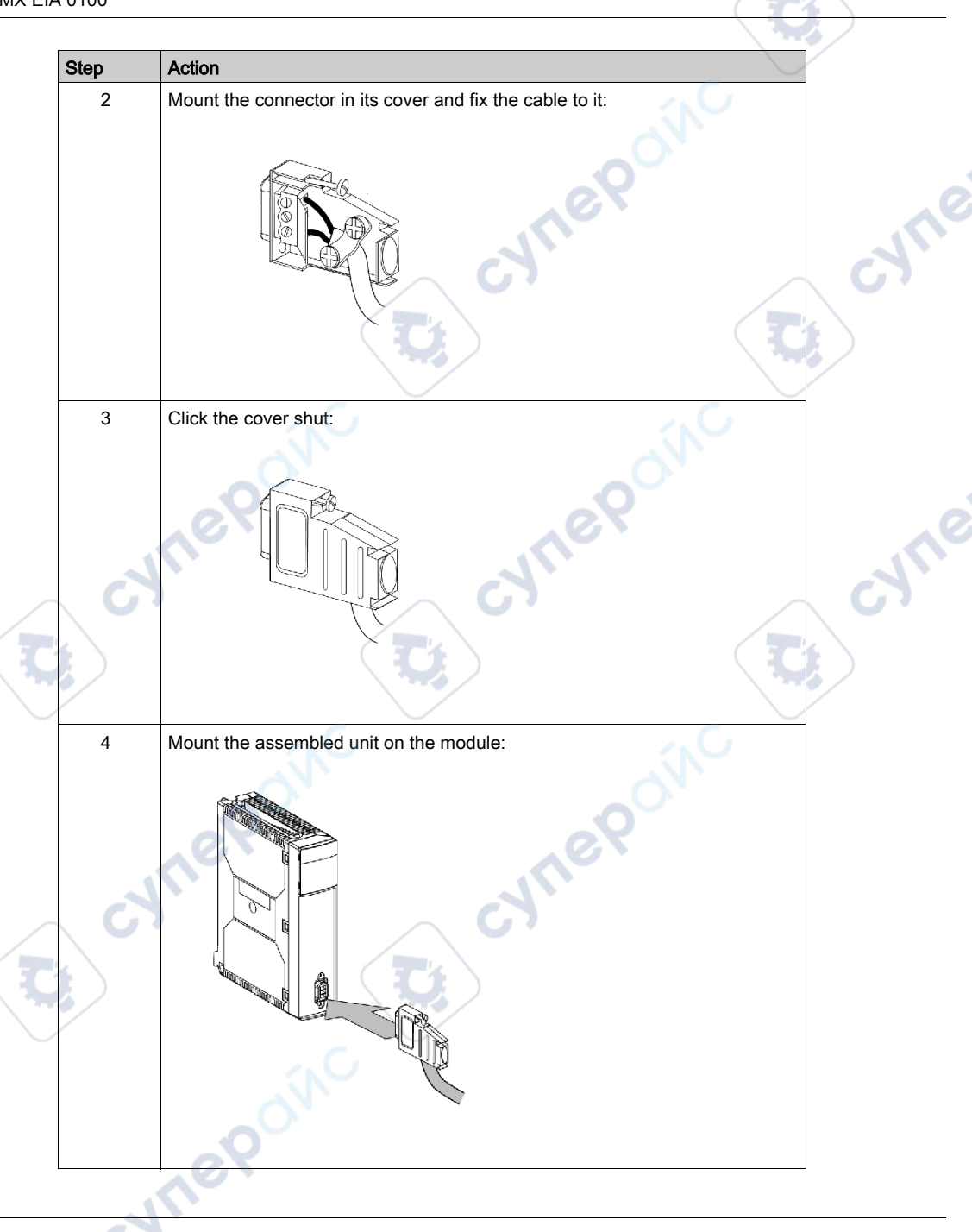

# Front Panel Diagnostic LEDs

#### Introduction

The state of the module is indicated by 4 LEDs in the upper display panel: RUN, ERR, A/B and I/O. Their state, Off, On or Flashing, provides information about the operating mode of the module.

The /B LED indicates which bank is displayed.

The LEDs 0 to 31 provide information about each slave on the bus at the indicated address.

Two additional LEDs labeled ASI PWR and FAULT provide information about the AS-Interface power supply and detected errors on the bus or a slave.

#### RUN, ERR and I/O LEDs

The combinations of these RUN (green), ERR (red) and I/O (green) LEDs indicate the different states of the module:

| RUN      | ERR      | I/O      | Status of Module                                                          |     |
|----------|----------|----------|---------------------------------------------------------------------------|-----|
| Off      | Off      | Off      | Under-voltage or LEDs non-functional                                      | 0   |
| Flashing | Off      | Off      | Waiting for the module configuration download                             |     |
| Flashing | Flashing | Flashing | Self tests                                                                | 11. |
| Off      | Flashing | Off      | Module is not correctly configured                                        | 57  |
| On       | Off      | Off      | Normal running mode (in the Protected Mode with data exchange on the bus) |     |
| Off      | On       | Off      | Detected internal module error                                            |     |
| On       | Off      | On       | Detected error in the AS-Interface application (bus or slave)             |     |
| On       | Flashing | Off      | Communication error detected with the PLC                                 |     |

### /B LED

This green LED indicates which bank the LEDs 0 to 31 represent:

ON

30

| A/B | Slaves Displayed                      |
|-----|---------------------------------------|
| Off | Bank A (standard and extended slaves) |
| On  | Bank B (only extended slaves)         |

### LEDs 0 to 31

These green LEDs provide information about the slaves with addresses 0 to 31 on the AS-Interface bus:

| Slave Address LED | Slave Status                                                                                                    |  |
|-------------------|----------------------------------------------------------------------------------------------------|--|
| Off               | Slave not configured and not detected                                                                                                    |  |
| On                | Slave active (configured, detected and activated)                                                                                                    |  |
| Flashing Slow     | Peripheral error detected on slave                                                                                                    |  |
| Flashing Fast     | <ul> <li>A detected slave configuration error:</li> <li>Slave configured but not detected</li> <li>Slave detected but not configured</li> <li>Slave detected and configured but not active</li> <li>Profile is not the same as the one declared</li> </ul> |  |

**NOTE:** To access detailed information about a slave with a detected error, connect a programming tool to the slave. The module LEDs only indicate that there is a anomaly in the slave.

## **ASI PWR LED**

This green LED provides information about the voltage on the AS-Interface bus:

| ASI PWR | AS-Interface Power Supply Status |  |
|---------|----------------------------------|--|
| Off     | Voltage level is not correct     |  |
| On      | Voltage level is correct         |  |

# FAULT LED

This red LED provides information about the AS-Interface bus:

| FAULT    | AS-Interface Bus Status                                                                                                    |
|----------|----------------------------------------------------------------------------------------------------|
| Off      | OK                                                                                                    |
| On       | <ul> <li>Detected AS-Interface bus error:</li> <li>No data exchange with 1 or more slaves</li> <li>In OFFLINE Mode</li> <li>Module is not ready for normal AS-Interface bus operation</li> </ul> |
| Flashing | Detected periphery error on 1 or more slaves                                                                                                    |

**NOTE:** In case of simultaneous "no data exchange" and "periphery error", the FAULT LED flashes, i.e., "periphery fault" has priority over "no data exchange".

NOTE: A "periphery fault" is also indicated in the Module Fault tab on the module diagnostics page.

# **Technical Characteristics**

### **AS-Interface Bus**

The table below gives the technical characteristics of the AS-Interface bus:

| Characteristic                                                                                                    | Value                                                                                                    |
|----------------------------------------------------------------------------------------------------|----------------------------------------------------------------------------------------------------|
| Maximum cycle time of bus: $(2+n)^{*}156 \mu s$<br>where n = number of active slaves                                 | 5 ms for 31 standard or extended address setting slaves,<br>10 ms for 62 extended address setting slaves.             |
| Maximum number of slaves on the bus                                                                                  | 31 standard address setting slaves or<br>62 extended address setting slaves.                                          |
| Maximum length of AS-Interface bus cables:<br>all branches without repeater<br>with two repeaters at 100 m and 200 m | 100 meters<br>300 meters                                                                                              |
| Maximum number of I/O managed by the bus                                                                             | Standard address setting slaves: 124 inputs +124 outputs<br>Extended address setting slaves: 496 inputs + 496 outputs |
| Nominal bus supply voltage                                                                                           | 30 V <sub>DC</sub>                                                                                                    |

## **Altitude Operating Conditions**

ynepo

epoinc

The characteristics in the table below apply to the module BMX EIA 0100 for use at altitude up to 2000 m (6560 ft). When the modules operate above 2000 m (6560 ft), apply additional derating.

For detailed information, refer to chapter *Operating and Storage Conditions (see Modicon M580, M340, and X80 I/O Platforms, Standards and Certifications).* 

cynepoin

EIO000000138 10/2020

### BMX EIA 0100 Module

The table below gives the technical characteristics of the BMX EIA 0100:

| Characteristic                                                            | Value                                                                                                    |
|---------------------------------------------------------------------------|----------------------------------------------------------------------------------------------------|
| Programming the module                                                    | Unity Pro V4.1 or later.                                                                                                    |
|                                                                           | <b>NOTE:</b> Unity Pro is the former name of Control Expert for version 13.1 or earlier.                                                                                                    |
| Supported CPU type                                                        | M340:<br>• BMX P34 1000 (requires CPU OS 2.1 or later)<br>• BMX P34 2000 (requires CPU OS 2.1 or later)<br>• BMX P34 20102<br>• BMX P34 2020 (requires CPU OS 2.1 or later)<br>• BMX P34 20302 |
| e POINC                                                                   | M580:<br>• BMX P58 ••••<br><b>NOTE:</b> When located in an X80 drop the <b>BMX EIA 0100</b><br>requires an (e)X80 performance drop adapter module<br>BM• CRA 31210.                            |
| Response time with 31 slaves <sup>(1)</sup> for a PLC cycle time of 10 ms | 40 ms typical / 65 ms maximum                                                                                                    |
| Power consumption 3.3 V <sub>DC</sub> PLC                                 | 160 mA typical                                                                                                    |
| Power consumption on 30 V <sub>DC</sub> AS-<br>Interface/AS-Interface     | 27 mA typical                                                                                                    |
| Typical Power dissipation                                                 | 2.5 W                                                                                                    |
| Reverse polarity protection on bus inputs                                 | Yes                                                                                                    |
| Degree of protection                                                      | IP20                                                                                                    |
| Isolated voltage                                                          | 500 V <sub>DC</sub>                                                                                                    |
| Operating temperature                                                     | 0 °C to 60 °C (32 °F to 140 °F)                                                                                                    |
| Storage temperature                                                       | -40 °C to 85 °C (-40 °F to 185 °F)                                                                                                    |
| AS-Interface master profile                                               | M4                                                                                                    |
| Standards and service conditions                                          | Refer to Modicon M580, M340, and X80 I/O Platforms, Standards and Certifications.                                                                                                    |

(1) Logical response time = time between an AS-Interface input is activated on the bus, processed in the PLC application and applied to an AS-Interface output.

nepo

# **Ground Leakage Current**

### When Installing BMX EIA 0100

When installing the module, be sure to:

- Connect the PLC ground terminal to ground
- Tighten the retaining screw to make sure the module is held in the rack
- Use an SELV (Safety Extra Low Voltage) AS-Interface power supply, with 30 V<sub>DC</sub> nominal voltage
- Place a earth fault detection device upstream of the AC supply connected to the PLCs that disconnects this power supply source if an earth leakage is detected
- Ensure, for PLCs connected to a DC power supply source, that the power supply placed upstream of the PLC is SELV
- Use only AS-Interface certified products on the bus

# A DANGER

WILEP

# HAZARD OF ELECTRICAL SHOCK, EXPLOSION AND ARC FLASH

Follow the module grounding instructions.

VILE

Failure to follow these instructions will result in death or serious injury.

EIO000000138 10/2020

# Section 4.2 AS-Interface Bus diagnostics

### At a Glance

This section deals with the BMX EIA 0100 diagnostics mode.

#### What Is in This Section?

This section contains the following topics:

synep'

nepoinc

| Торіс                                    | Page |
|------------------------------------------|------|
| Introduction to BMX EIA 0100 Diagnostics | 51   |
| BMX EIA 0100 Operating Modes             | 53   |
| BMX EIA 0100 Module Diagnostics          | 57   |
| Multiple Addressing                      | 59   |
| cyne, cyne,                              | cyne |

cynepoinc

JULE

syne

# Introduction to BMX EIA 0100 Diagnostics

### **Overview**

The module display panel indicates the presence and operating status of each slave on the AS-Interface bus. CVITE

Illustration:

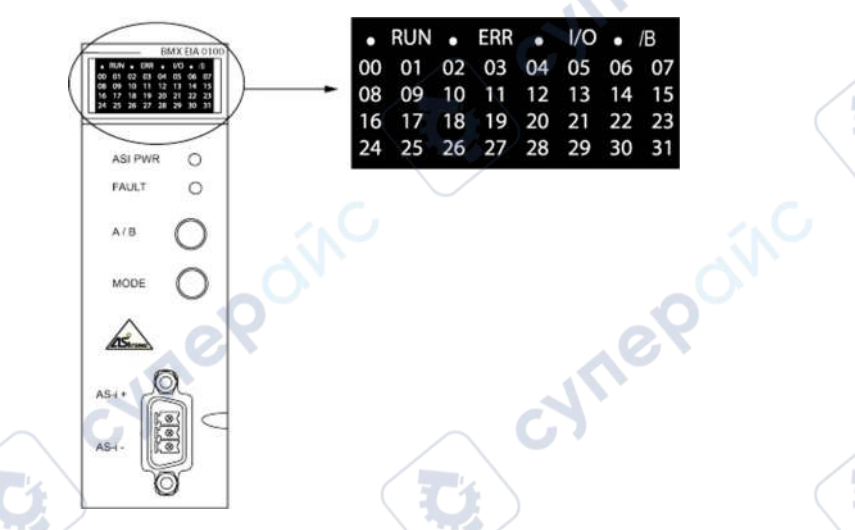

## Selecting Bank A or B

Use the front panel push-button **A/B** and **/B** LED to display the status bank A or B slaves:

cyne

• If /B is not lit, bank A is being displayed

epoinc

• If /B is lit, bank B is being displayed

#### **Diagnostics Using Slave LEDs**

LED indications:

- LED on: slave present and active
- LED off: slave not expected and not detected
- LED flashes rapidly: a configuration error is detected on the slave
- LED flashing slowly: a peripheral error is detected on the slave

Diagnostics example using 5 slaves addressed at 1, 4, 10, 11, 20:

| •  | RUN | •  | ERR | •  | I/O | •  | /B |
|----|-----|----|-----|----|-----|----|----|
| 00 | 01  | 02 | 03  | 04 | 05  | 06 | 07 |
| 08 | 09  | 10 | 11  | 12 | 13  | 14 | 15 |
| 16 | 17  | 18 | 19  | 20 | 21  | 22 | 23 |
| 24 | 25  | 26 | 27  | 28 | 29  | 30 | 31 |

Explanation of example:

JULE

1ep

- LEDs for slaves 1, 4, 10, 20 are lit, therefore these slaves are active
- · LED for slave 11 is flashing, there is a detected error on this slave
- The other LEDs are off because no slaves are expected or detected at these addresses

:Nueb,

WILE

**WILE** 

# **BMX EIA 0100 Operating Modes**

#### At a Glance

The BMX EIA 0100 AS-Interface module has 3 Operating modes and 3 Data Exchange modes.

The Operating modes are:

- Configuration, this is the mode just after module power-up
- Protected, normal operating mode with CPU running
- Offline, in this mode communication over the network is stopped

The Data Exchange modes are:

 Zero, normal operating mode but no data exchange over the network because the CPU is not running

cynepoinc

- Active, normal operating mode with data exchange over the network because the CPU is running
- Off, debug or maintenance mode

ALLED

EPONC

### **Normal Operation**

The illustration below shows the different operational modes of the BMX EIA 0100:

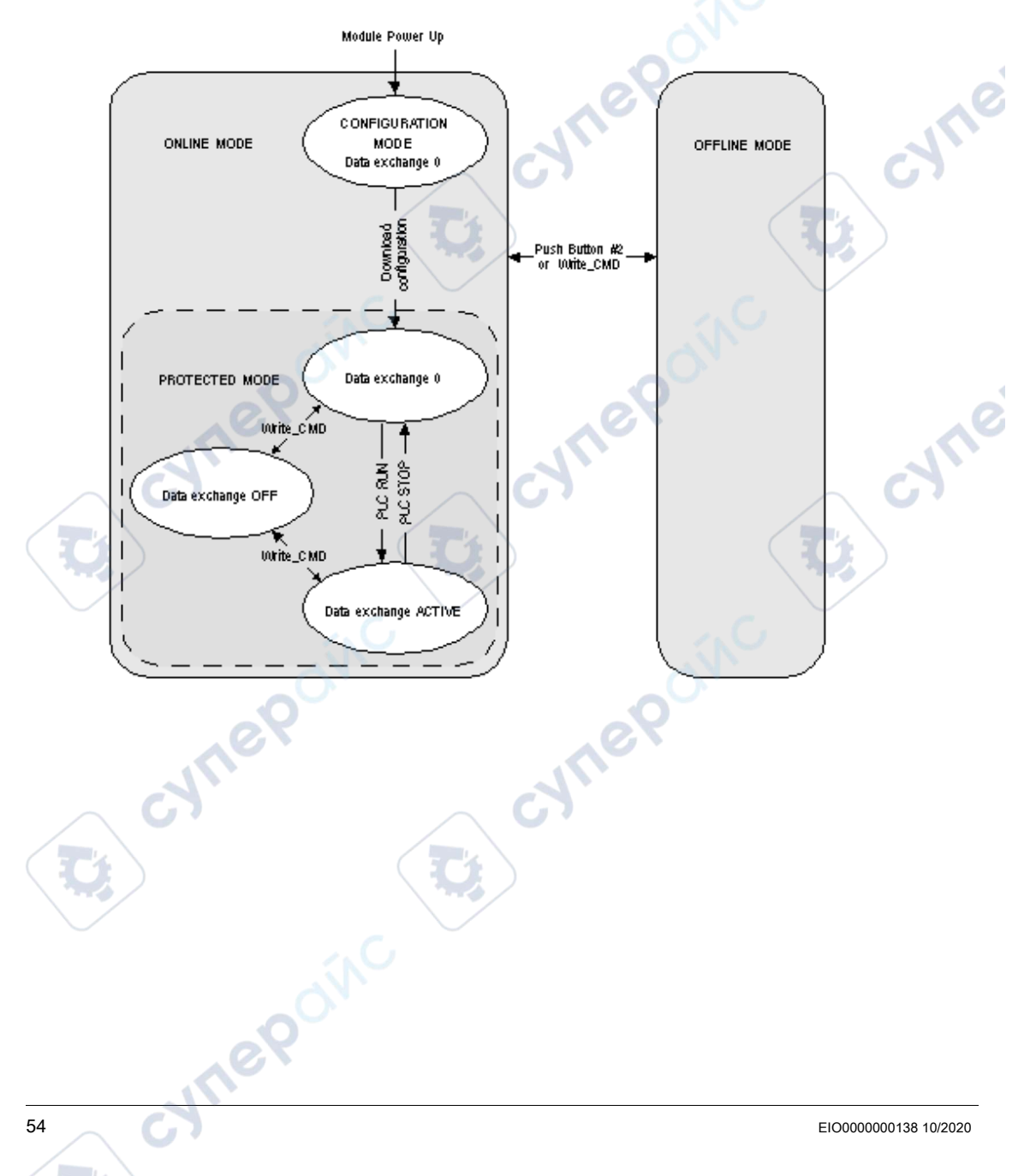

### Mode Definitions

Configuration/DATA EXCHANGE ZERO mode:

- This mode is entered when the module is powered-up.
- Data exchanges over the AS-Interface Bus are active, but all outputs are set to zero.
- The module remains in this mode until a user configuration is downloaded from the CPU.
- All detected slaves on the AS-Interface Bus are activated.
- The Automatic Assignment function is not available.
- As long as there is a slave with an address 0, this mode cannot be exited.

### Protected mode:

• After the configuration is downloaded, only the detected slaves in the user configuration are activated.

'List of Detected Slaves' (LDS) compared to 'List of Provided Slaves' (LPS, from downloaded Control Expert configuration)

The results are in the List of Active Slaves (LAS) (LDS + LPS => LAS)

• The Automatic Assignment function is now available.

Protected/DATA EXCHANGE ZERO mode:

- This is the normal operational mode when there is a user configuration in the module, but the CPU is **not** running.
- There are data exchanges over the AS-Interface Bus, but all outputs are set to zero

*Protected*/DATA EXCHANGE ACTIVE mode:

- This is the normal operational mode when there is a user configuration in the module **and** the CPU is running.
- I/O data is exchanged over the AS-Interface Bus between the slaves and the module.
- The module continually:
  - Updates the LAS by comparing the LPS with the LDS (i.e., only the slaves in the LAS are active in this mode)
  - O Monitors the AS-Interface Bus power supply

**NOTE:** The Data Exchange ACTIVE/OFF modes can be toggled (if the master is not in the OFFLINE mode) with Host Interface Control Flags using WRITE\_CMD and %MWr.m.0.74: bit 2 (OFF) or bit 3 (ACTIVE).

*Protected*/DATA EXCHANGE OFF mode:

- This is an advanced operating mode that can be used in debugging or maintenance.
- I/O data is not refreshed over the AS-Interface Bus, but communication on the bus continue to function and LEDs 1-31 indicate the state of the slaves.

**NOTE:** To use this mode, the user must be thoroughly familiar with AS-Interface communications.

#### EIO000000138 10/2020

### OFFLINE mode:

- When this mode is entered, all outputs are set to zero. Then communication over the AS-Interface Bus is stopped. LEDs 1-31 are off.
- This mode is an advanced operating mode that can be used in debugging or maintenance (to
  program slaves with slave addressing or either the adjustment terminal or infrared addressing
  for slaves that support this function).
- This mode can be toggled on or off by:

eQ

- o MODE push button
- Host Interface Control Flag using WRITE\_CMD and %MWr.m.0.74: set bit 0 (enter OFFLINE) or bit 1 (leave OFFLINE)

**NOTE:** To check if the AS-Interface Bus is in the OFFLINE mode use READ\_STS and the Host Interface Control Flag %MWr.m.0.03: bit 7 (if set, the module is in the OFFLINE mode).

NOTE: To use this mode, the user must be thoroughly familiar with AS-Interface communications.

### **Bus Master Fallback Modes**

If the CPU is changed to the STOP mode, the BMX EIA 0100 falls back to the DATA EXCHANGE ZERO mode.

If the Bus Master-CPU communication becomes inoperative, the BMX EIA 0100 falls back to the OFFLINE mode if it has time.

If the Bus Master-AS-Interface bus communication becomes inoperative, the BMX EIA 0100 falls back to the DATA EXCHANGE OFF mode. The CPU stops communication with the BMX EIA 0100.

NILEP

# **BMX EIA 0100 Module Diagnostics**

### **Communication Interruptions**

Communication interruptions between the CPU and **BMX EIA 0100** module are caused by the following:

- Triggering of the processor watchdog if the BMX EIA 0100 is positioned in the rack holding the processor.
- Disconnection of the X Bus cable if the **BMX EIA 0100** module is positioned in an extension rack.
- Removal of the BMX EIA 0100 power supply
- Inoperative CPU

For these types of interruptions, the **BMX EIA 0100** enters the OFFLINE mode and the CPU stops communication with the **BMX EIA 0100**.

NOTE: If the problem is on the X Bus, the CPU also indicates a detected error on the X Bus.

For a communication interruption between the **BMX EIA 0100** and the AS-Interface bus, before shutting down the **BMX EIA 0100** stops communication with the CPU and tries to switch to the OFFLINE Mode (if it has time). Refer to AS-Interface Power Interruptions (*see page 57*) and Break in the AS-Interface Medium (*see page 57*).

## **AS-Interface Power Interruptions**

If the AS-Interface bus power is interrupted, then:

- The BMX EIA 0100 switches to the OFFLINE Mode
- Communication with all the slaves is interrupted.

The **BMX EIA 0100** indicates the error by turning off the front panel green ASI PWR LED and turning on the red FAULT LED.

The CPU indicates that all slaves values are invalid.

In the CPU memory image:

- Digital input values are set to 0
- For Analog slaves that adhere the AS-Interface Complete Specification standard, the values are 7FFF hex.

## Break in the AS-Interface Medium

There are several places where break in the medium can occur:

- After the BMX EIA 0100 module, but before the AS-Interface power supply. The behavior is the same as AS-Interface Power Interruptions (see page 57). The BMX EIA 0100 does not "see" the power supply.
- The break is after the **BMX EIA 0100** and the AS-Interface power supply. All slaves disappear *(see page 58)* from the front panel, but the **BMX EIA 0100** does not report a power supply interruption because it still "sees" the power supply.
- The break is after the module and after one or more of the slaves. The slaves located after the break disappear *(see page 58)* from the front panel. No power supply error is reported.

#### Slave Disappearance

When a slave is removed (or quits functioning) from an active AS-Interface bus without changing the LPS (List of Projected Slaves, configured slaves), then from the point of view of the **BMX EIA 0100** bus master, the slave disappears because the module is no longer able to exchange data with the slave. The **BMX EIA 0100** then:

- Deletes the slave (address) from the LDS (List of Detected Slaves) and LAS (List of Active Slaves)
- Adds these slaves to the LFS (List of Fault Slaves) and CDI (Configuration Data Image).

The detected configuration error is reported to the CPU using the Config\_OK flag.

The CPU, in the case of a slave disappearance, indicates that:

Value read from the slave is invalid

leb

- A detected configuration error is reported to the CPU using the Config\_OK flag:
  - For a Digital input slave, its value is set to 0.
  - For an Analog input slave that adheres the AS-Interface Complete Specification standard, its value is set to 7FFF hex.

#### **Incorrect Configuration**

There are 3 slave configuration errors that can be detected by the BMX EIA 0100:

- A slave is detected but not projected, i.e., not in the configuration downloaded from the processor
- A slave is projected but not detected, i.e., an expected slave is not detected
- A Slave is projected and detected, but the configured profile is not the same as that of detected profile

A detected configuration error is reported to the CPU using the Config\_OK flag and is indicated in the **Module Fault** tab of the channel diagnostic window.

JULE

# **Multiple Addressing**

### **Identical Slave Addressing**

The status of slaves with identical addresses depends on the connection time:

- If a new slave is connected to the bus while another slave with the identical address is already in the bus, the new slave is not detected by the BMX EIA 0100. Its actions are unknown and possible errors are not detected.
- If two slaves are connected at the same time to the bus, the status of the **BMX EIA 0100** and the slaves is unknown. The origin of detected errors, if any, may be wrong.

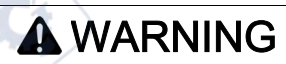

# UNEXPECTED EQUIPMENT OPERATION

Do not connect two slaves with identical addresses to an AS-Interface bus. This can cause incorrect error detection.

Failure to follow these instructions can result in death, serious injury, or equipment damage.

whee

EIO000000138 10/2020

Aueb

# Part III Implementation of AS-Interface Bus Software

# Subject of this Part

This part presents the software implementation of the AS-Interface bus. The BMX EIA 0100 Bus Master requires Control Expert software.

### What Is in This Part?

This part contains the following chapters:

cynepoinc

**e**0

| Chapter | Chapter Name                                           | Page |
|---------|--------------------------------------------------------|------|
| 5       | Software Implementation of the AS-Interface Bus        | 63   |
| 6       | AS-Interface Bus Configuration                         | 69   |
| 7       | Debugging the AS-Interface Bus                         | 99   |
| 8       | SAFETY_MONITOR_V2: DFB for AS-Interface Safety Monitor | 117  |
| 9       | AS-Interface Performance with BMX EIA 0100 Bus Master  | 129  |
| 10      | AS-Interface Bus Language Objects                      | 131  |

cynepoinc

EIO000000138 10/2020

# Chapter 5 Software Implementation of the AS-Interface Bus

### At a Glance

This chapter presents the principles of software implementation of the AS-Interface bus using the **BMX EIA 0100** Bus Master.

## What Is in This Chapter?

JULEP

20

This chapter contains the following topics:

| Торіс                                                      | Page |  |  |
|------------------------------------------------------------|------|--|--|
| Presentation of the implementation of the AS-Interface Bus | 64   |  |  |
| Architecture of the BMX EIA 0100 Module                    |      |  |  |
| Addressing Language Objects Associated with Slave Devices  |      |  |  |
| Digital I/O Bank Synchronization                           | 68   |  |  |

cynepoinc

# Presentation of the implementation of the AS-Interface Bus

#### Introduction

The AS-Interface bus allows the interconnection on a single cable of sensor devices/actuators at the lowest level of automation. These sensors/actuators are defined in this documentation as slave devices.

To implement the AS-Interface application you need to define the physical context of the project (rack, power supply, processor, modules, and AS-Interface slave devices connected to the bus) then ensure its software implementation.

The software implementation of the application modules is performed from the various Control Expert editors in:

- Local mode
- Connected mode

### AS-Interface Bus Implementation Principle

,ef

The following procedure is the recommended order of the implementation, but it is possible to modify the order of some phases (for example, to start with the configuration phase):

| Phase                 | Description                                                                                  | Mode                     |
|-----------------------|----------------------------------------------------------------------------------------------|--------------------------|
| Variable Declarations | Declaration of IODDT variables for the project modules and variables                         | Local <sup>(1)</sup>     |
| Programming           | Programming the project and functions carried by out using the AS-<br>Interface bus          | Local <sup>(1)</sup>     |
| Configuring           | Declaration of modules and slave devices                                                     | Local                    |
|                       | Configuring the module channels                                                              |                          |
|                       | Entering the configuration parameters                                                        |                          |
| Documentation         | Start building the documentation files concerning the project; update throughout the project | Connected <sup>(1)</sup> |
| Generation            | Generation (analysis and editing of links) of the project                                    | Local                    |
| Transfer              | Transfer of the project to the PLC                                                           | Connected                |
| Debug and Adjust      | Debugging the project from debug screens or animation tables                                 | Connected                |
|                       | Modification of the program and the adjustment of the parameters                             |                          |
| Operation/Diagnostics | Display of the information necessary for conducting the project                              | Connected                |
| /                     | Project and modules diagnostics                                                              |                          |
| (1) These phases can  | be performed in either mode.                                                                 |                          |

# Architecture of the BMX EIA 0100 Module

#### At a Glance

The **BMX EIA 0100** module operates according to the master/slave modes. It only controls exchanges on the Interface bus.

The AS-Interface standard sets several operating levels offered by the master:

- Profile M0 and M0e Minimum Standard Master: the master only puts forward the configuration
  of slaves connected to the bus on power-up and only input/output exchanges
- Profile M1 and M1e Full Standard Master: this profile covers all the operating functions set by the AS-Interface standard
- Profile M2 and M2e Reduced Standard Master: this profile corresponds to profile M0 operating functions with a slave-parametrizing option
- Profile M3: Full extended master: data I/O, parameter and all other functions at host interface, includes support of Combined Transaction type 1
- M4 profile: Version 3.0 extended master plus support for the Combined Transaction types 2, 3, 4 and 5

NOTE: The "e" master profiles support the extended profiles.

The module includes data fields which are used to manage the lists of slaves and I/O data images. This information is stored in a volatile memory.

ynep

EIO000000138 10/2020

JULE

# Addressing Language Objects Associated with Slave Devices

### At a Glance

Acquisition of inputs and updates of slave device outputs connected to the AS-Interface bus are carried out automatically. This occurs at the start and end of each cycle of the task in when the **BMX EIA 0100** module is configured.

The user program has access to these inputs and outputs via language objects.

### **Syntax**

Language object addresses are defined in the following way:

repain

# % (I, Q, IW or QW) \ b.e \ r.m.c

The table below describes the different elements that make up language object address:.

| Family          | Item               | Values                | Indicates                                                                                                    |
|-----------------|--------------------|-----------------------|----------------------------------------------------------------------------------------------------|
| Symbol          | %                  | 2                     | -                                                                                                    |
| Object type     | I<br>Q<br>IW<br>QW | -                     | Digital input channel bit<br>Digital output channel bit<br>Analog input channel<br>Analog output channel<br>This information is exchanged automatically each<br>cycle of the task to which they are attached. |
| Bus and slave   | b                  | 1 to 999              | Bus number                                                                                                    |
| number          | е                  | 1 to 31<br>101 to 131 | Slave number for bank A<br>Slave number for bank B (offset of 100 in relation<br>to the slave number of bank A)                                                                                               |
| Rack number     | r                  | 0                     | Virtual rack number                                                                                                    |
| Module position | m                  | 0                     | Virtual module position                                                                                                    |
| Channel         | с                  | 0 to 3                | Input or Output channel number                                                                                                    |

yne

#### Example

%I\2.1\0.0.3 indicates: Discrete Input bit, bus number 2, bank A, slave 1, implicitly rack 0 and module 0, Input 3 of the BMX EIA 0100 module.

%Q\2.131\0.0.0 indicates: Discrete Output bit, bus number 2, bank B, slave 31, implicitly rack 0 and module 0, Output 0 of the BMX EIA 0100 module. JM

Illustration:

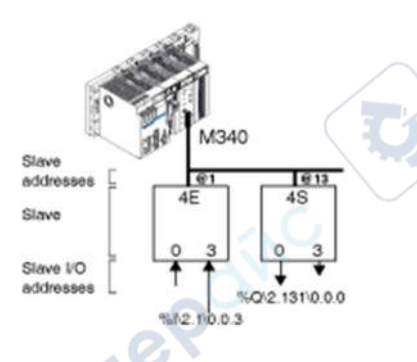

#### Bank Addressing

The physical address of an AS-Interface slave is programmed by a console.

An Analog slave can be configured in a slot on only bank A.

In Control Expert an extended Discrete bank B slave has an address between 101 and 131.

The number of a standard Discrete bank A slaves, or an Analog slaves (which is always standard) is between 1 and 31.

When a standard slave is set in bank A, an extended slave at bank B cannot have the same address (see page 59). Only two extended slaves can have the same address in banks A and B.

# Digital I/O Bank Synchronization

#### Introduction

If **Digital I/O bank synchro** is checked, the AS-Interface cycles and CPU cycles are synchronized. In default case **Digital I/O bank synchro** is unchecked.

# Synchronization by Bank

This mode can only be used for Discrete slaves that:

- Use simple transactions (no Combined Transaction are allowed)
- Support the synchronous I/O mode

If pairs of bank A and B slaves are used, the slaves can only be synchronized per bank (all bank A slaves in 1 cycle and all bank B slaves in the next cycle).

Illustration of checked Digital I/O bank synchro:

| 1  | Overview Con              | figuration I/O Object    | s                    |
|----|---------------------------|--------------------------|----------------------|
|    | V3 AS-Interface Configura | ation                    | r ine                |
|    | Automatic addressing      | Digital I/O bank Synchro |                      |
|    | std /A Slaves             | /B Slaves                |                      |
|    |                           |                          |                      |
|    | nep                       | ine                      | <b>9</b>             |
|    | 3                         | CA.                      |                      |
|    | $\geq$                    |                          |                      |
|    |                           |                          |                      |
|    | net                       |                          |                      |
| 68 | G                         |                          | EIO000000138 10/2020 |

# **Chapter 6** AS-Interface Bus Configuration

# Subject of this Chapter

This chapter describes configuration aspects for installing a AS-Interface bus.

# What Is in This Chapter?

This chapter contains the following topics:

| Торіс                                                                 | Page |
|-----------------------------------------------------------------------|------|
| How to Declare a BMX EIA 0100 in a PLC Rack                           | 70   |
| The BMX EIA 0100 Configuration Screen                                 | 71   |
| How to Define a Slave Device on an AS-Interface Bus                   | 73   |
| AS-Interface Bus Displayed in the Project Browser                     | 77   |
| Modifying the AS-Interface Bus Configuration                          | 79   |
| How to Access the Description of a Slave                              | 80   |
| How to Add a New Slave Profile to the Catalog                         | 82   |
| How to Modify the General Parameters of a Slave: Automatic Addressing | 85   |
| How to Modify Fallback and Watchdog Parameters of a Slave             | 86   |
| How to Modify the Parameters of an Analog Slave                       | 88   |
| How to Modify the Parameters of a Slave with Combined Parameters      | 89   |
| ASI_DIA DFB                                                           | 90   |
| AS-Interface Safety Device Issues                                     | 95   |
| I/O Objects                                                           | 96   |
| cyme. cyme.                                                           |      |

epoinc

zyne

# How to Declare a BMX EIA 0100 in a PLC Rack

# Procedure

After selecting the processor and/or rack, use this procedure to add a **BMX EIA 0100** communication module to the PLC rack in Control Expert:

|          | Action                                                                                                    |                                                                                                    |                      |
|----------|----------------------------------------------------------------------------------------------------|----------------------------------------------------------------------------------------------------|----------------------|
| 1        | Open the hardware config                                                                                                    | uration editor.                                                                                                    | -                    |
| 2        | Select the slot where you                                                                                                    | wish to insert the module.                                                                                                    |                      |
| 3        | Select the command New Result: The New Device w                                                                                                    | Device from the contextual menu.                                                                                                    | $\mathbf{i}$         |
|          | New Device                                                                                                    |                                                                                                    | ×                    |
|          | <u> </u>                                                                                                    |                                                                                                    | OK                   |
|          | Topological Address                                                                                                    | a3                                                                                                    | Cancel               |
|          | Part Number                                                                                                    | Description                                                                                                    | Help                 |
|          | Modicon M340 local drop                                                                                                    |                                                                                                    |                      |
|          |                                                                                                    |                                                                                                    |                      |
|          |                                                                                                    |                                                                                                    | -                    |
| 1        |                                                                                                    | the second second second second second second second second second second second second second second second se                                                                                                    |                      |
| T        | Open up the line Commun                                                                                                    | nication by clicking on the + signs.                                                                                                    |                      |
|          | Open up the line Commun<br>Result: The New Device w                                                                                                    | vindow expands:                                                                                                    |                      |
|          | Open up the line <b>Commun</b><br>Result: The New Device w                                                                                                    | <b>ication</b> by clicking on the + signs.<br><i>i</i> indow expands:                                                                                                    |                      |
|          | Open up the line Commun<br>Result: The New Device w<br>New Device                                                                                                    | <b>ication</b> by clicking on the + signs.<br><i>i</i> indow expands:                                                                                                    | X                    |
|          | Open up the line Commun<br>Result: The New Device w<br>New Device                                                                                                    | vindow expands:                                                                                                    |                      |
|          | Open up the line Commun<br>Result: The New Device w<br>New Device                                                                                                    | vindow expands:                                                                                                    | ОК                   |
|          | Open up the line Commun<br>Result: The New Device w<br>New Device<br>Topological Address                                                                                                    | Vindow expands:                                                                                                    | OK<br>Cancel         |
|          | Open up the line Commun<br>Result: The New Device w<br>New Device<br>Topological Address                                                                                                    | Vindow expands:                                                                                                    | OK<br>Cancel         |
|          | Open up the line Commun<br>Result: The New Device w<br>New Device<br>Topological Address<br>Part Number                                                                                                    | Description                                                                                                    | OK<br>Cancel<br>Help |
|          | Open up the line Commun<br>Result: The New Device w<br>New Device<br>Topological Address<br>Part Number<br>Modicon M340 local drop                                                                                                    | Description                                                                                                    | OK<br>Cancel<br>Help |
|          | Open up the line Commun<br>Result: The New Device w<br>New Device<br>Topological Address<br>Part Number<br>Part Number<br>Modicon M340 local drop<br>Analog                                                                                                    | Description                                                                                                    | OK<br>Cancel<br>Help |
|          | Open up the line Commun<br>Result: The New Device w<br>New Device<br>Topological Address<br>Part Number<br>Modicon M340 local drop<br>Analog<br>Communication                                                                                                    | Description                                                                                                    | OK<br>Cancel<br>Help |
|          | Open up the line Commun<br>Result: The New Device w<br>New Device<br>Topological Address<br>Part Number<br>Modicon M340 local drop<br>Analog<br>Communication<br>BMX EIA 100                                                                                                    | Description                                                                                                    | OK<br>Cancel<br>Help |
|          | Open up the line Commun<br>Result: The New Device w<br>New Device<br>Topological Address<br>Part Number<br>Modicon M340 local drop<br>Analog<br>Communication<br>BMX EAL 100<br>BMX NOF 0100                                                                                                    | Description  AS-interface Module V3  Ethernor 1 Prot 100/07/04/15                                                                                                    | OK<br>Cancel<br>Help |
|          | Open up the line Commun<br>Result: The New Device w<br>New Device<br>Topological Address<br>Part Number<br>Modicon M340 local drop<br>Analog<br>Communication<br>BMX EIA 100<br>BMX NOE 0100                                                                                                    | Description  AS-Interface Module V3  Ethernet 1 Port 30/000 PM5                                                                                                    | OK<br>Cancel<br>Help |
|          | Open up the line Commun<br>Result: The New Device w<br>New Device<br>Topological Address<br>Part Number<br>Modicon M340 local drop<br>Analog<br>Communication<br>BMX EIA 100<br>BMX NOE 0100.2<br>BMX NOE 0100.2                                                                                                    | Cation by clicking on the + signs.  Vindow expands:                                                                                                    | OK<br>Cancel<br>Help |
|          | Open up the line Commun<br>Result: The New Device w<br>New Device<br>Topological Address<br>Part Number<br>Modicon M340 local drop<br>Analog<br>Communication<br>BMX NOE 0100<br>BMX NOE 0100<br>BMX NOE 0100                                                                                                    | Cation by clicking on the + signs.  Vindow expands:                                                                                                    | OK<br>Cancel<br>Help |
| ال       | Open up the line Commun<br>Result: The New Device w<br>New Device<br>Topological Address<br>Part Number<br>Modicon M340 local drop<br>Analog<br>Communication<br>BMX EIA 100<br>BMX NOE 0100.2<br>BMX NOE 0100.2<br>BMX NOE 0110.2                                                                                                    | AS-Interface Module V3 Ethernet 1 Port 10/100 R345 Ethernet 1 Port 10/100 R345 Ethernet 1 Port 10/100 R345 Ethernet 1 Port 10/100 R345 Ethernet 1 Port 10/100 R345                                                                                                    | OK<br>Cancel<br>Help |
| 2        | Open up the line Commun<br>Result: The New Device w<br>New Device<br>Topological Address<br>Part Number<br>Modicon M340 local drop<br>Analog<br>Communication<br>BMX NOE 0100<br>BMX NOE 0100<br>BMX NOE 0110.2<br>BMX NOE 0110.2<br>BMX NOE 0110.2                                                                                                    | Cation by clicking on the + signs.  Vindow expands:                                                                                                    | OK<br>Cancel<br>Help |
| <u>ر</u> | Open up the line Commun<br>Result: The New Device w<br>New Device<br>Topological Address<br>Part Number<br>Modicon M340 local drop<br>Analog<br>Communication<br>BMX NOE 0100.2<br>BMX NOE 0100.2<br>BMX NOE 0110.2<br>BMX NOE 0110.2<br>BMX NOE 0110.2<br>BMX NOE 0110.2                                                                                                    | AS-interface Module V3 Ethernet 1 Port 10/100 RV45 Ethernet 1 Port 10/100 RV45 Etherne | OK<br>Cancel<br>Help |
| 2        | Open up the line Commun<br>Result: The New Device w<br>New Device<br>Topological Address<br>Part Number<br>Modicon M340 local drop<br>Analog<br>Communication<br>BMX NOE 01002<br>BMX NOE 01102<br>BMX NOE 01102<br>BMX NOE 01002<br>BMX NOE 01002<br>BMX NOE 0100<br>BMX NOE 0100<br>BMX                                                                                                    | Incation by clicking on the + signs.         vindow expands:         0.3         Description         AS-Interface Module V3         Ethernet 1 Port 10/100 R45         Ethernet 1 Port 10/100 R45         Ethernet 1 Port 10/100 R45         Ethernet 1 Port 10/100 R45         Ethernet 1 Port 10/100 R45         Ethernet 2 R5 485/232 port                                                                                                    | OK<br>Cancel<br>Help |
| 5        | Open up the line Commun<br>Result: The New Device w<br>New Device<br>Topological Address<br>Part Number<br>Modicon M340 local drop<br>Analog<br>Communication<br>BMX NOE 0100<br>BMX NOE 0100<br>BMX NOE 0110<br>BMX NOE 0110<br>BMX NOE 0110<br>BMX NOE 0110<br>BMX NOE 0110<br>BMX NOE 0110<br>BMX NOE 0110<br>BMX NOE 0110<br>BMX NOE 0110<br>BMX NOE 0110<br>BMX NOE 0110<br>BMX NOE 0110<br>BMX NOE 0110                                                                                                    | AS-interface Module V3 Ethernet 1 Port 10/100 RV45 Ethernet 1 Port 10/100 RV45 Etherne | OK<br>Cancel<br>Help |
| c        | Open up the line Commun<br>Result: The New Device w<br>New Device<br>Topological Address<br>Part Number<br>Modicon M340 local drop<br>Analog<br>Communication<br>BMX EIA 100<br>BMX NOE 0100.2<br>BMX NOE 0100.2<br>BMX NOE 0110.2<br>BMX NOE 0110.2<br>BMX NOE 010.2<br>BMX NOE 010.2<br>BM | AS-interface Module V3 Ethernet 1 Port 10/100 R345 Ethernet 1 Port 10/100 R345 Etherne | OK<br>Cancel<br>Help |
| c        | Open up the line Commun<br>Result: The New Device w<br>New Device<br>Topological Address<br>Part Number<br>Modicon M340 local drop<br>Analog<br>Communication<br>BMX NOE 0100<br>BMX NOE 0100<br>BMX NOE 0100<br>BMX NOE 0110.2<br>BMX NOE 0110.2<br>BMX NOE 010.2<br>BMX NOE 010.2<br>BMX NOE 010                                                                                                    | AS-interface Module V3 Ethernet 1 Port 10/100 RM5 Ethernet 1 Port 10/100 RM5 Ethernet 1 Port 10/100 RM | OK<br>Cancel<br>Help |
| 5        | Open up the line Commun<br>Result: The New Device w<br>New Device<br>Topological Address<br>Part Number<br>Modicon M340 local drop<br>Analog<br>Communication<br>BMX NOE 0100.2<br>BMX NOE 0110.2<br>BMX NOE 0110.2<br>BMX NOE 0100.2<br>BMX NOE 0100.                                                                                                    | Incation by clicking on the + signs.         vindow expands:         0.3         Description         AS-interface Module V3         Ethernet 1 Port 10/100 R345         2       Ethernet 1 Port 10/100 R345         2       Ethernet 1 Port 10/100 R345         2       Ethernet 1 Port 10/100 R345         2       Ethernet 1 Port 10/100 R345         2       Ethernet 1 Port 10/100 R345         2       Ethernet 2 R5 485/232 port                                                                                                    | OK<br>Cancel<br>Help |

nep

# The BMX EIA 0100 Configuration Screen

## At a Glance

The configuration screen of the **BMX EIA 0100** module gives access to the parameters associated with the module and the slave devices.

### Illustration

The figure below represents a configuration screen:

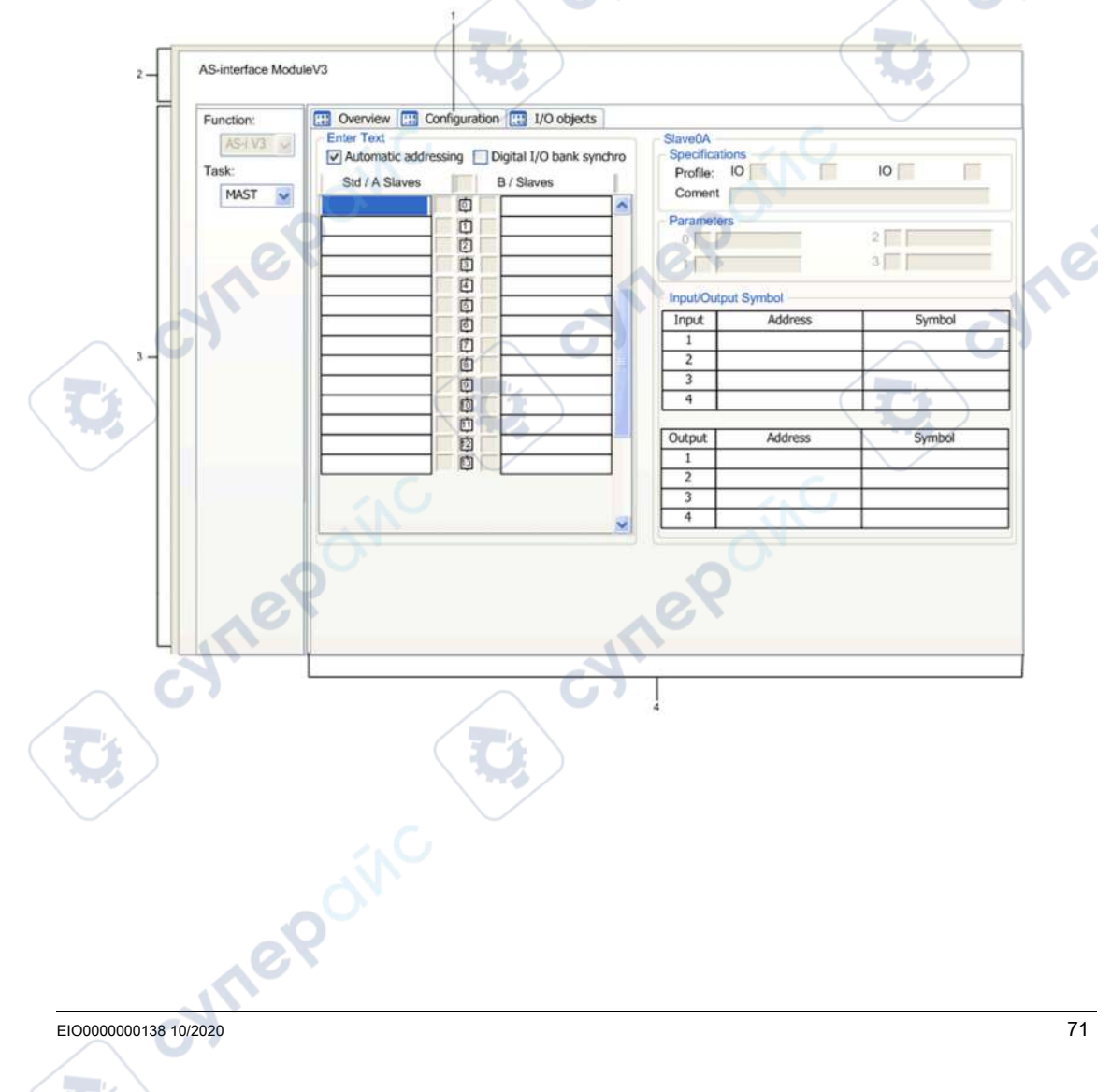

# Description

The following table shows the elements of the configuration screen and their functions.

| Number | Item               | Function                                                                                                    |
|--------|--------------------|----------------------------------------------------------------------------------------------------|
| 1      | Tabs               | <ul> <li>The front tab indicates the current mode (Config. for this example). Each mode can be selected using the corresponding tab.</li> <li>Possible modes are:</li> <li>Configuration</li> <li>Debug, only accessible in the Online mode</li> <li>Diagnostics, accessible only in the Online mode.</li> </ul>                                                                                                    |
|        |                    | <b>NOTE:</b> The tab <b>I/O Objects</b> <i>(see page 96)</i> is used to preview the Input/Output objects.                                                                                                    |
| 2      | Module             | <ul> <li>This zone specifies the abbreviated title of the module and the status of the module in Connected mode</li> <li>There are three indicators in the this zone that indicates the status of module while Connected:</li> <li>RUN indicates the operating mode of the module.</li> <li>ERR signals a detected internal error in the module.</li> <li>I/O signals a detected external error in the module or a detected error in the application.</li> </ul> |
| 3      | General parameters | <ul> <li>In this zone select the general parameters associated with the channel:</li> <li>Function: the AS-I V3 bus function cannot be changed (grayed out).</li> <li>Task: the channel implicit exchange objects are exchanged through the MAST or FAST task.</li> </ul>                                                                                                    |
| 4      | Configuration      | <ul> <li>These fields are used to configure the channel configuration parameters.<br/>Certain choices may not be available (grayed out).</li> <li>There are four fields:</li> <li>AS-Interface configuration</li> <li>The selected slave characteristics</li> </ul>                                                                                                    |
|        | 0                  | The parameters applied to the chosen slave                                                                                                    |
|        | 101                | <ul> <li>The input and output symbols associated with a device</li> </ul>                                                                                                    |

nepoinc

# How to Define a Slave Device on an AS-Interface Bus

#### At a Glance

Control Expert software offers a catalog of Schneider-Electric products that groups together all available AS-Interface slaves.

This catalog is currently structured according to the following families:

- Safety products
- Motor-starters
- Advantys IP67 interface
- IP20 compact interfaces
- Illuminated indicator banks
- Push button
- Out of sale
- Private family

JULE

Selecting **Private family** enables the user to enhance the Control Expert catalog with specific AS-Interface products via its programming terminal.

**NOTE:** A project using AS-Interface products from the **Private Family** catalog is always linked to the usage of the same **Private Family** catalog of the workstation where the catalog was created.

WITEP

EIO000000138 10/2020

#### Declaration Procedure

The procedure below declares a slave device on the AS-Interface bus:

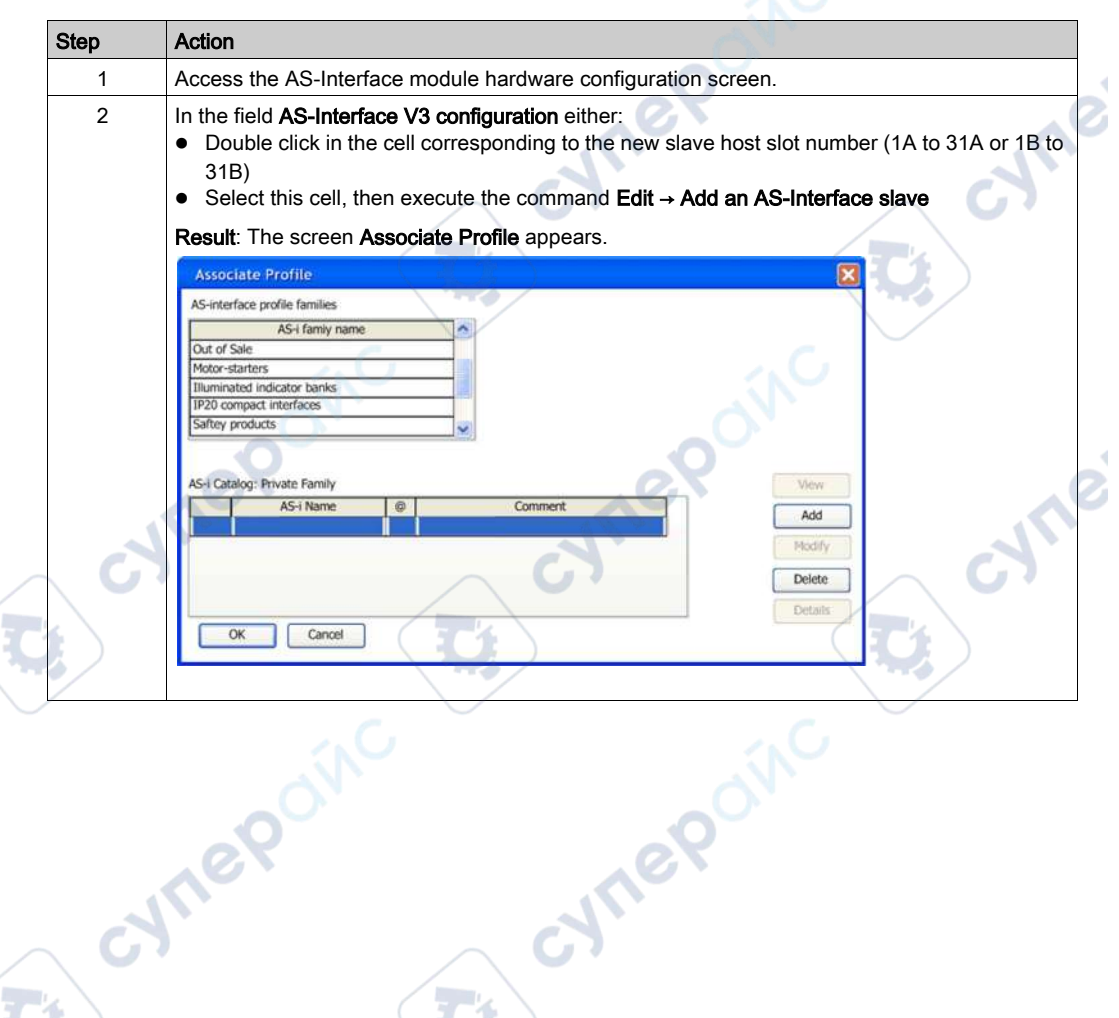

mepoinc

AS-Interface Bus Configuration

Step Action 3 In the field AS-Interface profile families select the required family. Result: The AS-i catalog associated with the selected family appears. Associate Profile AS-interface profile families AS-i famiy name Out of Sale Motor-starters Illuminated indicator banks IP20 compact interfaces Saftey products AS-i Catalog: Private Family View AS-i Name Comment â Add 7.A.F.F APP1CAS2 ASi TEGOPOWER interface 81/80 std 7.F.F.F LA9Z32811 Motor inter. 41/20-24V 500mA Modify std 7.A.7.E ASI\*R2E A/B TEGO QUICKFIT mod. 2 starters Motor inter. 21/10-24v 500mA 3.F.F.F LA9Z32810 std std 7.D.F.F LF2M#\*\*da79 Re mot sta mf + 2s+1a+Io/bus m Details OK Cancel Legend for column @: std: Standard address slave (for configuration in bank A ٠ **A/B**: Extended address slave (for configuration in banks A or B) • Note: The following products or families have been removed since It is no longer possible to add the above products. But if an application uses them, these products appear on the configuration screen and operate normally: • Signaling and control (code 7) Inductive proximity detector (code 11) Modular IP67 M12 interface (code 3) • IP67 M12 interface (code 10) • IP67 M8 interface (code 15) Keyboard (code 5) Photoelectric detector (code 9) XVA-S102 products of Indicating Beacons (code 6) 4 In the AS-i catalog select the required device. 0

| Step | Action                                                                                                    |                     |
|------|----------------------------------------------------------------------------------------------------|---------------------|
| 5    | Confirm the selection with <b>OK</b> .<br><b>Result</b> : The slave device is defined in its slot, the reference of the conne opposite the number of the slave. | cted device appears |
|      | VSAS-Interface Configuration           VSAS-Interface Configuration           Image: An tom attic addressing           Digital IAO bank synch to                |                     |
|      | Std/A Sibues 8/Statues                                                                                                    |                     |
|      |                                                                                                    | T's                 |
|      | ASISSLES PZ                                                                                                    |                     |
|      | 3 P ASIME2120 E                                                                                                    |                     |
|      |                                                                                                    |                     |
| 2    |                                                                                                    | L d                 |
|      |                                                                                                    |                     |
|      |                                                                                                    |                     |
|      |                                                                                                    |                     |
|      |                                                                                                    | Ш                   |
| 6    | To connect other slave devices on the AS-Interface bus, repeat the proc                                                                                         | edure from step 2.  |

# **Configuration Rules**

- The configuration rules for the slaves are as follows:
- The **/B Slaves** column only supports extended slaves and this on condition that the **std /A Slaves** cell immediately to its left is not occupied by a standard slave.
- The std /A Slaves column supports extended slaves. This column also supports standard slaves, as long as the /B Slaves cell immediately to its right is not occupied by an extended slave.

A maximum of 62 extended or 31 standard address slaves can be configured.

# AS-Interface Bus Displayed in the Project Browser

### **Project Browser**

When you declare a **BMX EIA 0100** module on the PLC rack, the AS-Interface bus is represented in the **Configuration** directory of the project browser. The number of the AS-Interface bus is calculated automatically by Control Expert. This value may be modified.

After having **declared** all the slaves on the AS-Interface bus and **validated** the configuration, the AS-Interface slaves also appear on the AS-Interface bus of the project browser. Each slave appears with its address number. Displaying the AS-Interface bus and slaves enables you to see at a glance their topological addressing.

The following illustration shows the AS-Interface bus and slaves in the project browser:

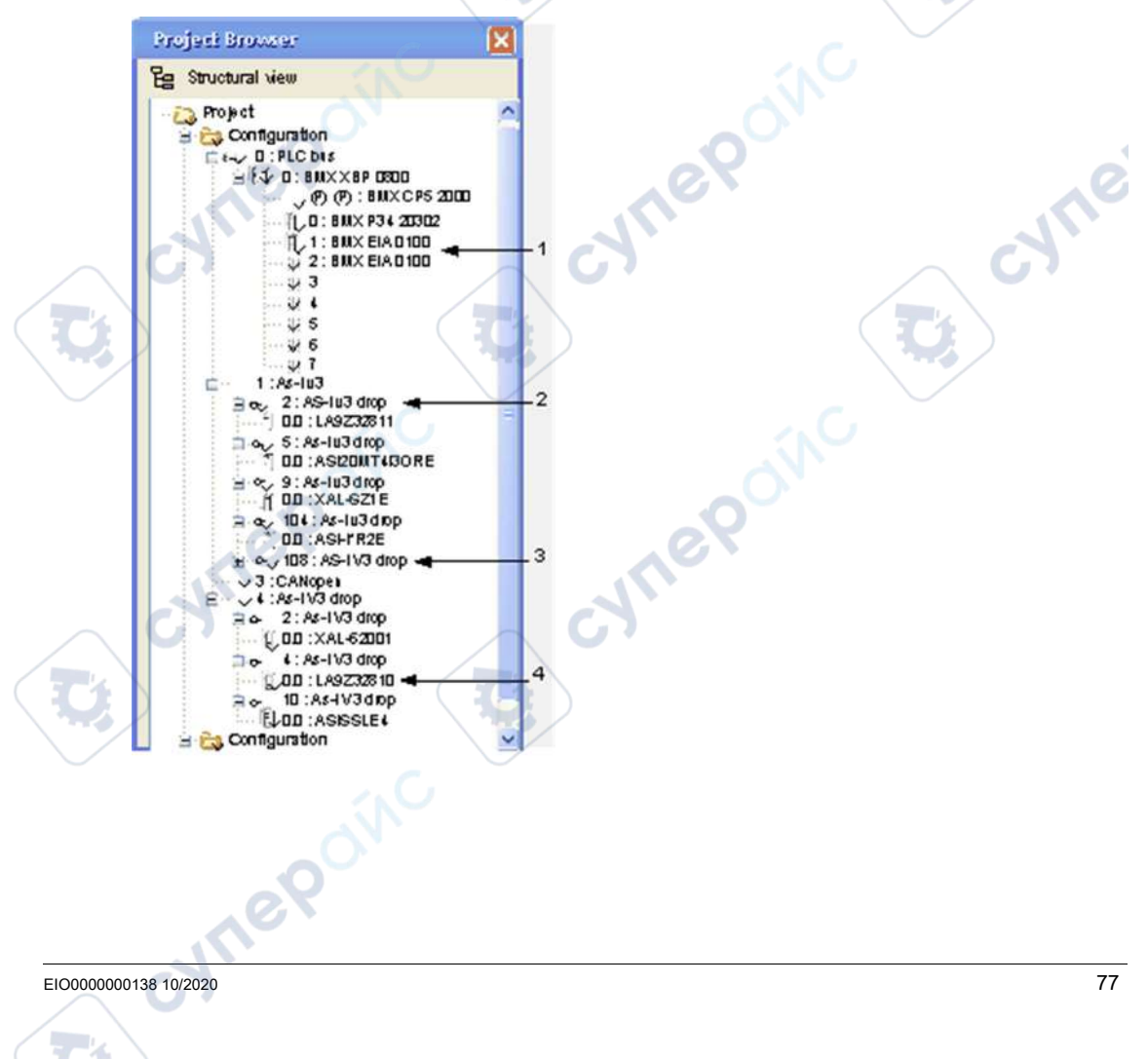

# **Project Browser Parts**

Explanation of Project Browser AS-Interface parts:

mepoinc

| Number |                                     |  |
|--------|-------------------------------------|--|
| 1      | Bus Masters with Rack positions     |  |
| 2      | 2: Slave at address 2, bank A       |  |
| 3      | Extended slave at address 8, bank B |  |
| 4      | Slave Catalog name                  |  |

# Modifying the Bus Number

The procedure to modify the AS-Interface bus number is given below:

| Step | Action                                                                                                    |
|------|----------------------------------------------------------------------------------------------------|
|      | Close the AS-Interface module configuration screen if it is open.                                                                        |
| 2    | In the project browser, right click on the AS-Interface module and select properties.<br>Result: The Bus properties window opens:        |
| 3    | In the <b>Bus properties</b> window, select the desired bus number between 1 and 999.<br>Click on <b>OK</b> to confirm the modification. |
| G    | <b>Result:</b> The addresses of the slave device connected to this AS-Interface                                                          |

cyne

# Modifying the AS-Interface Bus Configuration

### At a Glance

From the **BMX EIA 0100** module configuration screen, Control Expert offers a group of functions which allow you to easily modify, in the Local mode, the software configuration of the AS-Interface bus.

**NOTE:** Standard Windows keyboard shortcut keys (Del, Ctrl-X, Ctrl-C, Ctrl-V) are available for the operations.

### **Delete a Slave**

This procedure deletes a slave declared on an AS-Interface bus:

| Step | Action                                                  |
|------|---------------------------------------------------------|
| 1    | Select the slave to be deleted.                         |
| 2    | Select the command Edit → Delete an AS-Interface slave. |

### Move a Slave

This procedure moves a slave declared on an AS-Interface bus:

| Step | Action                                                 |   |
|------|--------------------------------------------------------|---|
| 1    | Select the slave to be moved.                          |   |
| 2    | Select the command Edit → Cut an AS-Interface slave.   | 5 |
| 3    | Select the new slot.                                   |   |
| 4    | Select the command Edit → Paste an AS-Interface slave. |   |

### Copy a Slave

This procedure copies a slave declared on an AS-Interface bus:

| s | itep | Action                                                 |
|---|------|--------------------------------------------------------|
|   |      | Select the slave to be copied.                         |
|   | 2    | Select the command Edit → Copy an AS-Interface slave.  |
|   | 3    | Select the slot of the new slave.                      |
| / | 4    | Select the command Edit → Paste an AS-Interface slave. |
|   |      | epoinc                                                 |

VILE

# How to Access the Description of a Slave

### At a Glance

Use Control Expert to access all the information about an AS-Interface device such as:

cynepoinc

- Profile of slave
- Details of a profile

### **Definition of a Profile**

A profile is defined by:

- Its name
- An optional comment
- Identifiers (IO, ID, ID1, ID2)
- Inputs and/or Outputs
- Operational parameters

VILE

nepoinc

NOTE: Profile descriptions for Private Family products are not accessible.

yne

syne
whe

whe

### **Details of a Profile**

The **Details** function allows access, for a given slave, to all the information presented in the catalog file:

| Profile Details                                                                                                    | × |
|----------------------------------------------------------------------------------------------------|---|
| Reference: ASI20MA2VU                                                                                                    | ^ |
| Interface with analog inputs 0-10V.Resolution on<br>12 bits. Connection via screw terminals. Infrared<br>Address programming. |   |
| Supplier: Telemecanique                                                                                                    |   |
| AS-i Profile: 7.3.F.D                                                                                                    |   |
| I/O Configuration:                                                                                                    |   |
| A0: Analog Input, Channel 1                                                                                                   |   |
| Al: Analog Input Channel 2                                                                                                    |   |
|                                                                                                    |   |
| Outputs:                                                                                                    |   |
| Di Immed                                                                                                    |   |
| Pl: Enable channel 2/ Disable = 0 / Enable = 1                                                                                |   |
| P2: Enable overload fault: Disable = 0 / Enable = 1                                                                           |   |
| P3: Unused                                                                                                    | 0 |
|                                                                                                    |   |
| ОК                                                                                                    |   |

### To Access Information about a Profile

The following the procedure displays the characteristics of a slave device:

|   | Step | Action                                                                                                    |
|---|------|----------------------------------------------------------------------------------------------------|
|   | GP   | Access to the hardware configuration screen of the AS-Interface module.                                                         |
|   | 2    | Double click on the required slave.<br><b>Result:</b> The window <b>Associate a profile</b> displays and highlights the device. |
| / | 3    | Select the profile family and the reference for the desired slave.                                                              |
|   | 4    | Click on the button: <ul> <li>View to access definition information</li> <li>Details to access all the information</li> </ul>   |

# How to Add a New Slave Profile to the Catalog

### At a Glance

A new slave profile can be defined in the standard catalog using the Control Expert software.

The new profile is added to the catalog in **Private family**. It can then be used as a standard catalogue profile.

### **New Profile Procedure**

The following procedure defines a new slave profile:

| Step | Action                                                                                                    |
|------|----------------------------------------------------------------------------------------------------|
| 1    | Access the AS-Interface module hardware configuration screen.                                                                                                 |
| 2    | Double click in a slave host cell (1 to 31 in Bank A or B).<br><b>Result</b> : The screen <b>Associate a profile</b> appears.                                 |
| 3    | Select <b>Private family</b> in the field <b>AS-i Family Name</b> .<br><b>Result</b> : The <b>AS-Interface catalog</b> linked to the selected family appears. |
|      | Associate Profile                                                                                                    |
|      | AS-intentace profile tam illes                                                                                                    |
|      |                                                                                                    |
|      | IP 20 com pact linte rtace                                                                                                    |
|      | In tertarce 1967 Aduan tys                                                                                                    |
|      | Pisk Bitton                                                                                                    |
|      | Private tam liy                                                                                                    |
|      | AC I Catalog Balante the last                                                                                                    |
|      | ASH Vane 0 Comment                                                                                                    |
|      | Man Railly & Colle Invite                                                                                                    |
|      |                                                                                                    |
|      |                                                                                                    |
|      | Detoite                                                                                                    |
|      |                                                                                                    |
|      |                                                                                                    |
|      |                                                                                                    |
|      |                                                                                                    |
|      |                                                                                                    |
|      |                                                                                                    |
|      |                                                                                                    |
|      |                                                                                                    |
|      |                                                                                                    |
|      |                                                                                                    |
|      |                                                                                                    |
|      |                                                                                                    |
|      |                                                                                                    |

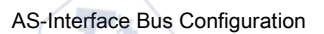

| 4       Click on the Add button.<br>A new Define AS-Interface Profile window opens:         Define AS-Interface Profile       Image: Comment:         Name:       Image: Comment:         Profile:       Image: Clab.         Clab.       Parameters         Clab.       Parameters         It       Ont         It       Ont         It       It         It       It         It       It         It       It         It       It         It <td< th=""><th></th></td<>                                                                                                    |    |
|----------------------------------------------------------------------------------------------------|----|
| Define AS-Interface Profile         Name:         Comment:         Profile:       D       ID       ID       ID2         Clain       Parameters       D:       ID       ID2       ID         Clain       O        O        ID       ID2       ID       ID2       ID         Clain       O        O        ID       ID1       ID2       ID2       ID2       ID3       ID3 <thid3< th="">       ID3       ID3<td></td></thid3<> |    |
| Name:         Comment:         Profile:       D         D       D         Clai.       Rarame trs         D       Ott         1:       Oh         0:       Ott         1:       Oh         0:       Ott         2:       Oh         3:       Oh         0:       Close                                                                                                    |    |
| <ul> <li>5 Enter:</li> <li>• Name of the new profile</li> <li>• An optional comment</li> <li>6 Select:</li> </ul>                                                                                                    | 7  |
| 6 Select:                                                                                                    | ~~ |
| <ul> <li>IO code (corresponds to the input/output configuration)</li> <li>ID code (identifier) (plus ID1 for an extended type)</li> </ul>                                                                                                    |    |
| <ul> <li>For each parameter define:</li> <li>System acknowledgement (box checked)</li> <li>An optional label</li> </ul>                                                                                                    |    |
| 8 Confirm the introduction of a new profile using <b>OK</b> .                                                                                                    |    |

epoinc

1

### S-6.0.• Combined Transaction Profile

S-6.0 profiles must be defined via the Private Family. Use these profiles for high speed transmission of 8, 12, or 16 bit bidirectional consistent data via 2, 3, or 4 consistent slave addresses.

A physical slave can have 1 to 3 virtual slave profiles:

| Physical slave profile<br>(Adr)    | <ul> <li>S-6.0.•.2 or</li> <li>S-6.0.•.A</li> </ul> | <ul> <li>S-6.0.•.3 or</li> <li>S-6.0.•.B</li> </ul> | <ul> <li>S-6.0.•.2 or</li> <li>S-6.0.•.A</li> </ul> |
|------------------------------------|-----------------------------------------------------|-----------------------------------------------------|-----------------------------------------------------|
| Virtual slave profile<br>(Adr + 1) | S-6.0.•.5                                           | S-6.0.•.6                                           | S-6.0.•.7                                           |
| Virtual slave profile<br>(Adr + 2) |                                                     | S-6.0.•.5                                           | S-6.0.•.6                                           |
| Virtual slave profile<br>(Adr + 3  | N<br>N                                              |                                                     | S-6.0.•.6                                           |

When a S-6.0 profile is defined, the **Define AS-Interface Profile** window has a additional drop-down menu that allows you to choose and label the parameters for the Physical Slave and each Virtual Slave.

The number of parameters available for the physical slave profiles is:

| Physical slave profile<br>(Adr) | • | S-6.0.•.2 or<br>S-6.0.•.A | • | S-6.0.•.3 or<br>S-6.0.•.B | • | S-6.0.•.2 or<br>S-6.0.•.A |
|---------------------------------|---|---------------------------|---|---------------------------|---|---------------------------|
| Number of parameters available  | 2 |                           | 3 |                           | 4 |                           |

Example Define AS-Interface Profile window with 3 parameters:

| Name:   |      | Test   |                        |
|---------|------|--------|------------------------|
| Comm    | ent: |        |                        |
| Profile |      | 10 6 - | ID 0 - ID1 7 - ID2 3 - |
| Cha     | n.   |        | Parameters.            |
| 0:      | ⊙ In | Out    | Physical Slave         |
| 1:      | C In | COut   | Physical Slave         |
| 2       | Cin  | COut   | Address N+2            |
| 3:      | C In | COut   |                        |
|         |      |        |                        |
|         |      | 0      |                        |
|         |      |        | P                      |

:3/114

## How to Modify the General Parameters of a Slave: Automatic Addressing

#### At a Glance

Each slave on an AS-Interface bus must be assigned (via configuration) a unique physical address. This must be the same as the one declared in Control Expert.

The Control Expert software offers an automatic slave addressing utility so that an AS-Interface console does not have to be used.

The Automatic Addressing utility is used for:

- Replacing an improperly operating slave (see page 113)
- Inserting a new slave (see page 114)

**NOTE:** A new configuration with automatic addressing is not accepted if one or more slaves with a 0 address are already on the bus. In this case, the Configuration refused by module message appears.

**NOTE:** The Automatic Addressing utility does not support the S-6.0 profile Combined Transaction slaves. For these slaves, manually addressing is supported.

### Set Automatic Addressing

The procedure below sets the Automatic addressing parameter:

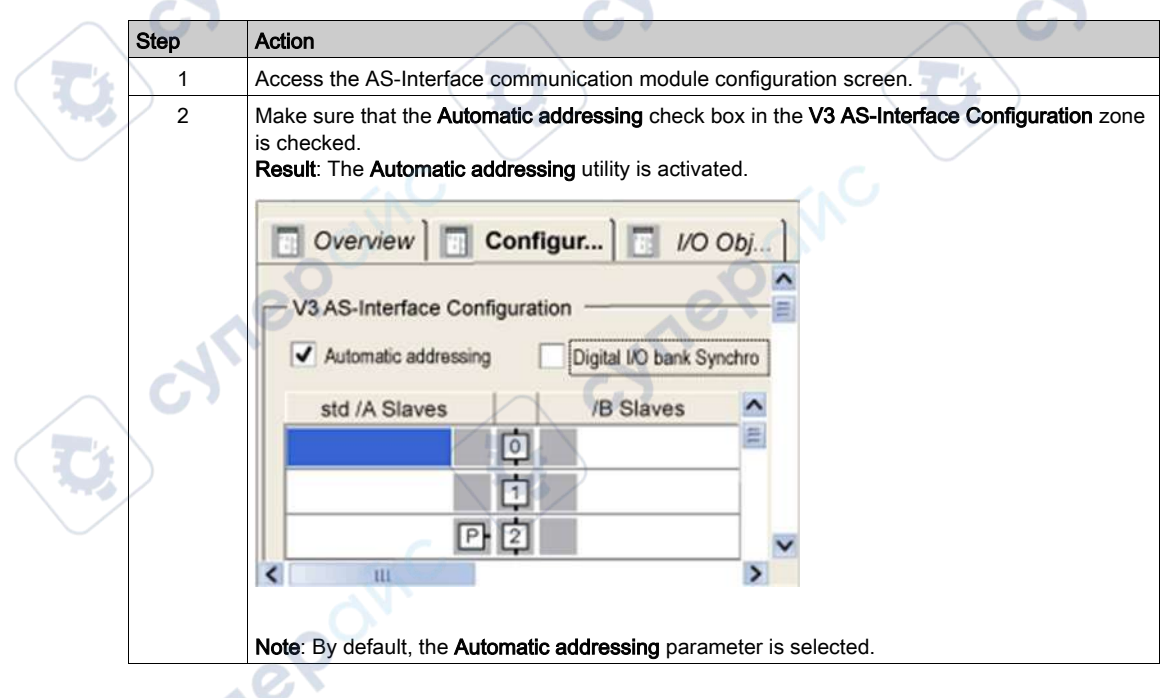

# How to Modify Fallback and Watchdog Parameters of a Slave

### At a Glance

The **Parameters** zone of the configuration screen enables the user to choose whether to activate or deactivate pre-defined parameters (for example, Fallback and Watchdog) of certain slaves.

The parameters displayed differ according to the slave in use, please refer to the individual slave documentation for details.

#### Slave Output Fallback Modes

When there is a detected error (for example, inoperative CPU or inoperative bus master module), the bus master automatically switches to the DATA EXCHANGE OFF mode. This interrupts the communication between the slaves and the bus master.

When there is an AS-Interface cable problem, this might also result in a slave-bus master loss of communication. It depends on the location of the cable problem.

If the AS-Interface power supply is interrupted, the bus master switches to the OFFLINE mode if it has time.

Because most of the slaves have an internal communication watchdog timer, there are 2 types of slave reactions to a loss of communications:

· For slaves without watchdogs, the outputs are maintained

eQ

- For slaves with watchdogs, the pre-programmed fallback positions are implemented in the slave. When the watchdog times-out because of a lack of communications:
  - With the **Fallback to 0** option configured, the watchdog forces the outputs to 0, then communication stops on the AS-Interface Bus.
  - With the **Maintain State** option configured: the watchdog maintains the outputs as they were before the STOP and communication stops on the AS-Interface Bus.

### **Example Procedure**

The procedure below selects the **Watchdog** and/or the **Fallback Position** assigned to the output of a slave supporting these parameters:

| Step | Action                                                                                              |
|------|----------------------------------------------------------------------------------------------------|
| 1    | Access the Bus Master module configuration screen.                                                  |
| 2    | Select the slave whose parameters are to be modified.                                               |
| 3    | Click on the Watchdog checkbox and/or Fallback Position checkbox located in the Parameters<br>zone: |
|      | configuration is uploaded.                                                                          |
| cyr  | er cyner cyne                                                                                       |

cynepoinc

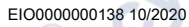

:ynepoinc

epoinc

# How to Modify the Parameters of an Analog Slave

### At a Glance

The **Parameters** zone of the configuration screen is used to choose whether to activate or deactivate pre-defined parameters in an Analog slave. For example:

The parameters displayed differ according to the slave in use. Please refer to slave documentation for further details.

### **Example Parameters**

On Analog slaves, the following may be activated:

repoin

- Filter Selection, which activates the rejection of 50/60 Hz on the inputs
- Channel 2 Enabling, which enables the second analog channel
- Peripheral Enabling, which enables detected peripheral errors to be displayed

#### **Example Procedure**

The procedure below selects the parameters of an analog slave device:

| Step | Action                                                                                                    |  |  |  |  |  |  |
|------|----------------------------------------------------------------------------------------------------|--|--|--|--|--|--|
| 1    | Access the Bus Master module configuration screen.                                                                                                    |  |  |  |  |  |  |
| 2    | Select the slave whose parameters are to be modified.                                                                                                    |  |  |  |  |  |  |
| 3    | Click on the <b>Filter Selection</b> , <b>Channel 2 Enabling</b> and/or <b>Peri Fit Enabling</b> checkboxes located in the parameters <b>Parameters</b> zone. |  |  |  |  |  |  |
| /    | <b>Result</b> : The parameters checked are activated in the slave device when the configuration is uploaded to the PLC.                                       |  |  |  |  |  |  |

## How to Modify the Parameters of a Slave with Combined Parameters

#### At a Glance

Certain slaves have several pre-defined combinations of parameters. The user can choose the combination of parameters required from a list.

The **Parameters** zone of the configuration screen allows the user to choose a combination of parameters (called a Page).

As the parameters differ according to the slave in use, please refer to slave documentation for further details.

#### **Selecting Parameters**

The procedure below selects the parameters of a slave with combined parameters:

| Step | Action                                                                                                    |  |  |  |  |  |
|------|----------------------------------------------------------------------------------------------------|--|--|--|--|--|
| 1    | Access the Bus Master module configuration screen.                                                                                                    |  |  |  |  |  |
| 2    | Select the slave whose parameters are to be modified.                                                                                                    |  |  |  |  |  |
| 3    | Select a combination of parameters (pages) in the List of values zone:  Parameters List of values Pages 16 to 31 Pages 32 to 47 Pages 48 to 63 Pages 46 to 79 Pages 80 to 85 Pages 80 to 85 Pages 80 to 85 |  |  |  |  |  |
|      | Input Address     Symbol       1     %h1.300.00                                                                                                    |  |  |  |  |  |

# ASI\_DIA DFB

### **Function Description**

This DFB enables monitoring the AS-Interface bus for detected errors on:

- Module and bus itself
- Missing slave
- Non-configured slave
- Slave

This DFB must be in an application to display detailed diagnostic information in the diagnostic viewer.

For a description of how the ASI\_DIA DFB works, go here *(see EcoStruxure™ Control Expert, Diagnostics, Block Library).* 

#### **Representation in FBD**

Representation:

ASI\_DIA instance name: ASI\_1

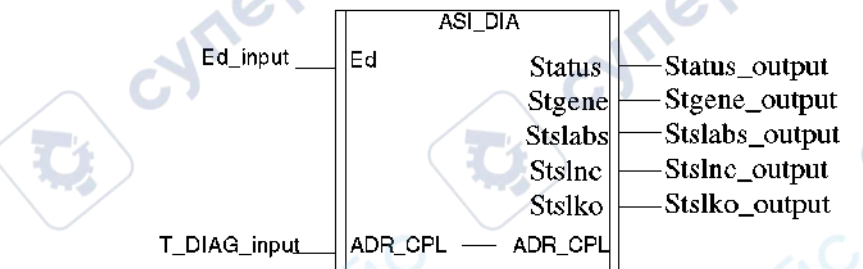

### **Representation in LD**

Representation:

ASI\_DIA instance name: ASI\_1

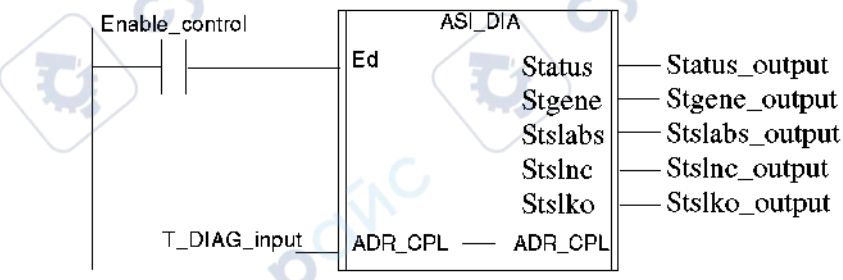

;yne

### AS-Interface Bus Configuration

:Yne

#### **Representation in IL**

Representation:

Cal ASI\_1(Ed:=Enable\_control, ADR\_CPL:=T\_DIAG\_input, Status=>Status\_output, Stgene=>Stegene\_ouput, Stslabs=>Stslabs\_ouput, Stslnc=>Stslnc\_output, Stslko=>Stslko\_output)

#### **Representation in ST**

Representation:

ASI\_1(Ed:=Enable\_control, ADR\_CPL:=T DIAG\_input, Status=>Status\_output, Stgene=>Stegene\_ouput, Stslabs=>Stslabs\_ouput, Stslnc=>Stslnc\_output, Stslko=>Stslko\_output);

#### Description of the parameters

The following table describes the Input parameter:

| Name | Туре  | Description                                                          |
|------|-------|----------------------------------------------------------------------|
| ED   | EBOOL | DFB activation bit, if ED = 0, the AS-Interface bus is not monitored |

The following table describes the Input/ Output parameter:

| Name    | Туре           | Description                                        |
|---------|----------------|----------------------------------------------------|
| ADR_CPL | T_COM_ASI_DIAG | Address of the AS-Interface Master Channel (IODDT) |

# **WARNING**

### UNEXPECTED EQUIPMENT OPERATION

T\_DIAG\_output must not be connected

Failure to follow these instructions can result in death, serious injury, or equipment damage.

The following table describes the Output parameters:

| Na | ame   | Туре | Role       | Description                                                                                                    |
|----|-------|------|------------|----------------------------------------------------------------------------------------------------|
| ST | TATUS | WORD | Error Type | <ul> <li>The next bits indicate the type of detected error:</li> <li>Bit 0 =1: Module or bus</li> <li>Bit 1 =1: Missing slave(s)</li> <li>Bit 2 =1: Not configured slave(s)</li> <li>Bit 3 =1: Slaves</li> </ul> |

|        | STGENE  | WORD                     | Module or<br>bus error              | <ul> <li>Detail of the detected module or bus error:</li> <li>Bit 0 =1: The AS-Interface module does not give OK response to module identification request</li> <li>Bit 1 = 1: Slave with 0 address detected on the AS-Interface bus</li> <li>Bit 2 = 1: Detected AS-Interface Power supply error</li> <li>Bit 3 = 1: OFFLINE phase active</li> <li>Bit 4 = 1: DATA_EXCHANGE mode inactive</li> <li>Bit 5 = 1: No slave presence on the bus</li> <li>Bit 6 = 1: Detected peripheral error</li> </ul> |
|--------|---------|--------------------------|-------------------------------------|----------------------------------------------------------------------------------------------------|
|        | STSLABS | ARRAY<br>[03] of<br>WORD | List of<br>absent<br>slaves         | <ul> <li>Default values = 0</li> <li>STSLABS[0]: slaves 0A to 15A:</li> <li>Bit 0: Not significant, always set to 0</li> <li>Bit 1 = 1: The configured slave at address 1A is absent, []</li> <li>Bit 15 = 1: The configured slave at address 15A is absent</li> <li>STSLABS[1]: slaves 16A to 31A:</li> <li>Bit 0 = 1: The configured slave at address 16A is absent, []</li> </ul>                                                                                                    |
|        | স       | ner                      |                                     | <ul> <li>Bit 15 = 1: The configured slave at address 31A is absent</li> <li>STSLABS[2]: slaves 0B to 15B:</li> <li>Bit 0: Not significant, always set to 0</li> <li>Bit 1 = 1: The configured slave at address 1B is absent, []</li> <li>Bit 15 = 1 The configured slave at address 15B is absent</li> <li>STSLABS[3]: slaves 16B to 31B</li> <li>Bit 0 = 1: The configured slave at address 16B is absent, []</li> </ul>                                                                            |
|        | STSLNC  | ARRAY<br>[03] of<br>WORD | List of not<br>configured<br>slaves | <ul> <li>Bit 15 = 1: The configured slave at address 31B is absent</li> <li>Default values = 0</li> <li>STSLNC[0]: slaves 0A to 15A:</li> <li>Bit 0: Not significant, always set to 0</li> <li>Bit 1 = 1: The detected slave at address 1A is not configured, []</li> <li>Bit 15 = 1: The detected slave address 15A is not configured</li> <li>STSLNC[1]: slaves 16A to 31A:</li> </ul>                                                                                                    |
|        | 57      | ner                      |                                     | <ul> <li>Bit 0 = 1: The detected slave at address 16A is not configured, []</li> <li>Bit 15 = 1:The detected slave at address 31A is not configured</li> <li>STSLNC[2]: slaves 0B to 15B</li> <li>Bit 0: Not significant, always set to 0</li> <li>Bit 1 = 1: The detected slave at address 1B is not configured, []</li> <li>Bit 15 = 1 The detected slave at address 15B is not configured</li> <li>STSLNC[3]: slaves 16B to 31B:</li> </ul>                                                       |
| $\sim$ |         |                          | . C.                                | <ul> <li>Bit 0 = 1: The detected slave at address 16B is not configured, []</li> <li>Bit 15 = 1: The detected slave at address 31B is not configured</li> </ul>                                                                                                    |

nepon

AS-Interface Bus Configuration

| STSLKO       ARRAY       List of slaves with detected error(s)       Default values = 0         STSLKO[0]: slaves 0A to 15A:       STSLKO[0]: slaves 0A to 15A:         Bit 0: Not significant, always set to 0       Bit 1 = 1: Either an error is detected on the slave at address 1A this slave is incorrectly configured, etc.         Bit 15 = 1: Either an error is detected on the slave at address 14                                                                                                    |
|----------------------------------------------------------------------------------------------------|
| <ul> <li>bit 16 The Entropy of the order of the order of</li></ul> |

EIO000000138 10/2020

7%

### **Diagnostic Viewer**

The Diagnostic Viewer uses an instance of a ASI\_DIA DFB to display information about AS-Interface bus detected errors.

### Diagnostic Viewer illustration:

| diagnostic viewer   |                              |                            |                  |
|---------------------|------------------------------|----------------------------|------------------|
| Acknowledgment : 0  | ▼ Message                    | Fault                      | V Symbol V       |
| Acknowledged        | At least one slave has faile | ed FB Alarm                | FBI_2            |
| Acknowledged        | At least one slave his not   | configured FB Alarm        | FBI_2            |
| S Acknowledged      | Local I/O fault              | System Alarm               | %S119            |
|                     |                              |                            |                  |
| FB Type name:       |                              | ASI_DIA                    |                  |
| Faulty device rack: |                              | 0                          |                  |
| Faulty device slot: |                              | 2                          |                  |
| Error Description:  |                              | BIT=2 1 : Slave(s) not con | nfigured         |
| STO File:           |                              | STSLNC                     |                  |
| Additional info:    |                              | BIT1,9 = 1 : Slave present | at address 25 no |
|                     |                              |                            |                  |

mepoinc

| <ul> <li>List of detected errors with columns:</li> <li>Message: comment from the ASI_DIA DFB instance</li> <li>Symbol: name of the ASI_DIA DFB instance</li> </ul>                     |
|----------------------------------------------------------------------------------------------------|
| <ul> <li>Provides details about the error message selected in the upper area:</li> <li>Device location</li> <li>Description of the detected error</li> <li>Other information</li> </ul> |
|                                                                                                    |

cyne

# **AS-Interface Safety Device Issues**

### At a Glance

The **BMX EIA 0100** module supports AS-Interface safety devices on its bus. The addresses of these devices can be configured by the Control Expert software.

The AS-Interface safety product consists of a Monitor and one or more slaves. The Bus Master sees these devices as standard address slaves, but with a special profile. There is a **Safety Module** family on the Configuration Screen *(see page 73)*.

### I/O Values Not Significant

Input/Output objects from these devices should not be used in a project application as their values are not significant.

The diagnostic information from the Safety Monitor can, however, be utilized by the DFB supplied with this product.

Using Input/Output objects from a safety device in a project application causes the safety device to loose its Safety Monitor function. The safety device can no longer report abnormal situations to the CPU, thus allowing unexpected behavior of the controlled devices that the Safety Monitor function normally detects.

# **WARNING**

### UNINTENDED EQUIPMENT OPERATION

20

Do not use Input/Output objects from a safety device in a project application.

Failure to follow these instructions can result in death, serious injury, or equipment damage.

VILEI

EIO000000138 10/2020

# I/O Objects

### At a Glance

The **I/O objects** tab in the AS-Interface Bus Master configuration screen allows management of the module and slave I/O objects.

Using the I/O Objects tab, you can:

- Display I/O objects with topological addressing
- Filter I/O objects
- Sort I/O objects
- Create an instance of one of the predefined IODDTs for the module
- Create variables
- Pre-symbolize a set of IODDT variables
- Pre-symbolize a set of variables

### I/O Objects Tab

Illustration:

| I/O variable on  | noites                |     | Address       | Name | Туре  | Comment | 1 |
|------------------|-----------------------|-----|---------------|------|-------|---------|---|
| Prefix for name: |                       | 1   | SSCH0.1.MOD   |      | 1.000 |         |   |
| Type             | T. GEN MOD            | 2   | %IO.1.MOD.ERR |      | BOOL  | ¥       |   |
|                  |                       | 3   | NARAD 5 MOD 5 |      |       |         | - |
|                  | Créate (              | 10  | NARAD 1 MOD 2 |      | INT   |         |   |
| Comment.         |                       | 6   | SCH0.1.0      |      |       |         | 1 |
|                  |                       | 1 7 | %KW010        |      | INT   |         | 1 |
| 100 Objects      |                       | 8   | %KW0.1.0.1    |      | INT   |         | 1 |
| IIC Copects      |                       | 9   | %KW0.1.0.2    |      | INT   | 4       | 1 |
| Channel:         | 🖌 яксн                | 10  | %KW0.1.0.3    |      | INT   |         | 1 |
| Configuration:   | Select all            | 11  | \$6KW0.1.0.4  |      | INT   |         | 1 |
| System:          | SMW Contraction       | 12  | 56KW0.1.0.5   |      | INT   | 1       | 1 |
| Status           | Unselect at           | 13  | 56KW0.1.0.6   |      | INT   |         | 1 |
| Salvas.          |                       | 14  | \$6KW0.1.0.7  |      | INT   |         | 1 |
| Parameter:       | SMW SMD SMF           | 15  | 56KW0.1.0.8   | 1    | INT   |         | 1 |
| Command:         | SHAW SHAD SHAF        | 16  | 56KW0.1.0.9   |      | INT   | 1       | 1 |
| mplicits: 🔽 😽    | V NW V ND V NF V NERR | 17  | 56KW0.1.0.10  |      | INT   |         | 1 |
|                  |                       | 18  | 56KW0.1.0.11  |      | INT   |         |   |
|                  | 2 1 Marie 1 1920      | 19  | 56KW0.1.0.12  |      | INT   |         |   |
| Update           |                       | 20  | \$6KW0 1.0.13 |      | INT   |         |   |
| Up               | date grid             | 21  | \$6KW0.1.0.14 |      | INT   |         |   |
|                  |                       | 22  | S6KW0.1.0.15  |      | INT   |         |   |
| C de             |                       | 23  | 56KW0.1.0.16  |      | INT   |         |   |
|                  | eran usage            | 24  | 56KW0.1.0.17  |      | INT   |         |   |
|                  |                       | 20  | 56KW0.1.0.18  |      | INT   | +       | · |
|                  | ooinc                 | >   |               |      |       |         |   |

### Description

The table below describes each part of the I/O Objects tab:

| Number | Name                     | Description                                                                                                    |
|--------|--------------------------|----------------------------------------------------------------------------------------------------|
| 1      | I/O variable<br>creation | <ul> <li>Having selected one or more objects in the Variable List area, you can select an IODDT type and create one or more variables of this type by clicking Create.</li> <li>Operating rules:</li> <li>By selecting a line in the Variable List area, you can create a variable and enter a name and comment.</li> <li>By selecting several homogenous (same type) lines from the Variable List area, you can automatically create several variables with identical prefixes (the first variable with the suffix 0 the second 1, the third 2, etc.). This method also applies for the variable comments (the first comment will have the suffix 0, the second 1, and the third 2, etc.).</li> <li>When the selected variables are of EDT type, the type area is grayed out. Type selection is only available when more than one type is available.</li> </ul> |
| 2      | I/O Objects              | <ul> <li>The I/O Objects area is available for modules, processors, control loops and bus devices. The selection of different objects using checkboxes enables these to be displayed in the Address Name Type Comment area after the Update Grid button is pressed.</li> <li>The objects can be selected by type:</li> <li>Channel: for module channels or a bus device</li> <li>Configuration: for configuration language objects</li> <li>System: for language objects (accessible by READ_STS)</li> <li>Parameter: for configuration language objects (accessible by READ_STS)</li> <li>Parameter: for configuration language objects (accessible by READ_PARAM, WRITE_PARAM, SAVE_PARAM, RESTORE_PARAM)</li> <li>Command: for command language objects of the module or a bus device</li> </ul>                                                              |
| 3      | Update                   | Clicking on the <b>Update grid</b> button updates the <b>Variable List</b> with the information selected in the <b>I/O Objects</b> area.<br>The <b>Filter on usage</b> button is used to display only those objects used in the project.                                                                                                    |
| 4      | Variable List            | <ul> <li>This area enables you to:</li> <li>Display the objects selected in the I/O Objects area</li> <li>Select one or more object lines in order to create variables and associate variables with them</li> <li>Open <i>(see page 97)</i> the Data Properties window</li> <li>View the comment associated with the variable</li> </ul>                                                                                                    |

### How to Access Data Properties

The following procedure accesses the **Data Properties** window:

| Step | Action                                                                                                |
|------|----------------------------------------------------------------------------------------------------|
| 1    | In the Variable List click on the variable whose properties are to be displayed.                      |
| 2    | Right-click on <b>Properties</b> .<br><b>Result</b> : The <b>Data Properties</b> window is displayed. |

### **Frequently Asked Questions**

cynepoinc

MIEPONC

mepoinc

Some questions about using the **I/O Objects** tab can be found here *(see EcoStruxure* <sup>™</sup> *Control Expert, Operating Modes).* 

cyner

cynepoinc

syne

cyne

# Chapter 7 Debugging the AS-Interface Bus

### Aim of this chapter

This chapter describes debugging of the AS-Interface bus.

### What Is in This Chapter?

This chapter contains the following topics:

ONC

eo

| Торіс                                                                            | Page |
|----------------------------------------------------------------------------------|------|
| Introduction to the Debug Function                                               | 100  |
| Description of an AS-Interface Bus Master Debug Screen                           | 101  |
| How to Access Module and Channel Diagnostics Functions on an AS-Interface Device | 103  |
| Displaying Slave Status                                                          | 105  |
| How to Adjust the Parameters of an AS-Interface Device                           | 107  |
| How to Access Digital Channel Forcing/Unforcing                                  | 109  |
| Digital Channel SET and RESET Commands                                           | 111  |
| How to Modify the Value of an Analog Channel                                     | 112  |
| Automatic Replacement of an Inoperative Slave                                    | 113  |
| How to Insert a Slave Device into an Existing AS-Interface Configuration         | 114  |
| How to Modify the Address of a Device                                            | 115  |
| cynepoine cynepoine                                                              |      |

cyne

# Introduction to the Debug Function

JNe

1e0

### At a Glance

The **Debugging** function makes it possible for each AS-Interface communication module present in a project to:

- Display the slave state (connection, parameters, etc.)
- Access the adjustment function for the selected channel (channel forcing, etc.)

This function also accesses module diagnostics in the event of a detected error.

NOTE: This function is only available in the Connected mode.

#### **Rack Display**

It is also possible to access AS-Interface module information from the **Rack display** page of the embedded Web FactoryCast server. These Web pages are then accessible from an Internet navigator.

Refer to the Ethernet debugging *(see Modicon M340 for Ethernet, Communications Modules and Processors, User Manual)* and the FactoryCast User Manual for more information.

MILEP

# Description of an AS-Interface Bus Master Debug Screen

### At a Glance

The debug screen dynamically displays the status of the AS-Interface module and the devices connected to the bus.

It also allows access to the adjustment of the slave parameters and to the channel commands (forcing the input or output value, Set/Reset of an output, etc.).

**NOTE:** If the function READ\_STS () is used in an application to read Bus Master information, do not to carry out this function more than once every 1s. Otherwise, the debug screen is not updated correctly.

### **Example Debug Screen**

The figure below shows an example of a debug screen:

| 2- AS-interfac       | e Module v3 vERSION 1.0                                                                                                    | eP                                                                                                    | O O Run ERR IO                                              |     |
|----------------------|----------------------------------------------------------------------------------------------------|----------------------------------------------------------------------------------------------------|-------------------------------------------------------------|-----|
| CC Puncton           | Coenview     Configuration     V3 A8-Interface Communication     std /A Slaves     /B Slaves     XAL S2003     C     Z     Z | bug Module fault Fault Fault Slave file<br>Configured IO 3 ID F ID<br>Detected IO 3 ID F ID<br>Parameters(3-0)<br>Set 1111 Echoed 0000<br>%I<br>Channel AS-I Symbol Stat<br>0 1 0 1<br>2 Not handled!<br>%0<br>Channel AS-I Symbol Stat<br>0 Not handled!<br>3 0<br>Format Modified<br>4 | I VD objects I F D2 F D2 F D2 F D D F D D F D D F D D F D F | cym |
| EIO000000138 10/2020 | eP                                                                                                    |                                                                                                    |                                                             | 101 |

### Description

The following table shows the different elements of the debug screen and their functions:

| Address        | Element                                    | Function                                                                                                    |      |
|----------------|--------------------------------------------|----------------------------------------------------------------------------------------------------|------|
| 1              | Tabs                                       | The front tab indicates the mode in progress ( <b>Debug</b> for this example). Each mode can be selected with the corresponding tab.<br>Possible modes are:<br>• <b>Debug</b> , only accessible only in Online mode<br>• <b>Diagnostics</b> (Default), accessible only in Online mode<br>• <b>Configuration</b><br>The tab <b>I/O Objects</b> is used to presumbalize the Input/Output            | cyne |
|                |                                            | objects.                                                                                                    |      |
| 2              | Module                                     | <ul> <li>This zone specifies the abbreviated title of the module.</li> <li>In the same field there are 3 LEDs which provide information on the operating mode of the module:</li> <li>RUN indicates the operating mode of the module</li> <li>ERR signals a detected internal error in the module</li> <li>I/O signals a detected errors (external to the module or in an application)</li> </ul> | , e  |
| <sup>3</sup> C | General parameters                         | This zone specifies the parameter setting of the task <b>MAST</b> or <b>FAST</b> configured for the AS-Interface communication channel.                                                                                                    | C'À  |
| 4              | AS-Interface<br>configuration<br>and slave | This zone displays the slave devices connected to the bus.<br>It also displays the status of the slave channels and gives access<br>to the debug functions.                                                                                                    |      |
| C              | ILEPC                                      | inc cynepoinc                                                                                                    |      |
|                |                                            |                                                                                                    |      |

HE PONC

## How to Access Module and Channel Diagnostics Functions on an AS-Interface Device

#### At a Glance

The module and channel diagnostic functions display the current detected errors classed according to their category:

- Internal detected errors in, for example, software, communication with the CPU, configuration, parameter settings and commands
- External detected errors, for example, an inoperative slave, AS-Interface power supply switched off, terminal anomaly, difference between physical configuration and Control Expert configuration)
- Other detected errors, for example, the BMX EIA 0100 absent or switched off)

Detected errors in the module and channel are indicated by "LEDs" on the displays changing to red, such as in:

- Rack configuration screen by the presence of a red square on the image of the AS-Interface module
- All the module level screens (Description and Default tabs): in the module zone with the LED I/O

VILE

- All the channel level screens (Description, Config, Debug and Default tabs) in:
  - Module zone with the I/O LED

O Channel zone with the channel fault LED

• Fault screen accessible with the Fault tab where the error diagnostics are described

The detected error is also signaled:

- On the module, through the centralized display
- By dedicated language objects: CH\_ERROR (%Ir.m.c.ERR), MOD\_ERROR (%Ir.m.MOD.ERR), %MWr.m.MOD.2, etc., and the status words (see page 133).

EIO000000138 10/2020

### Procedure for Accessing Module Diagnostics

The procedure below accesses the screen Module diagnostics:

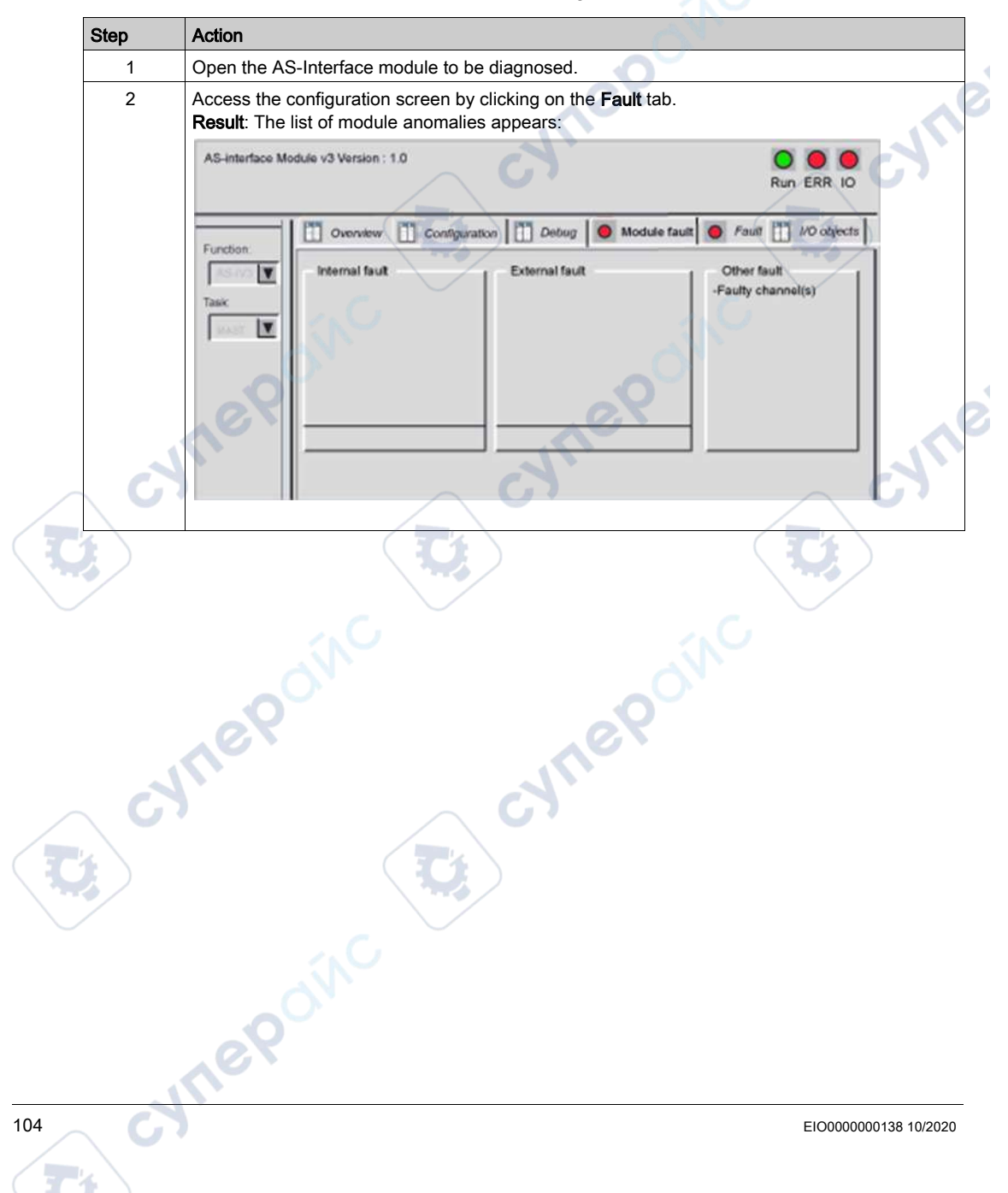

# **Displaying Slave Status**

### At a Glance

The lower part of the communication module debug screen is reserved for AS-Interface bus diagnostics.

The slave devices connected to the bus are displayed in the two columns of the V3 AS-interface Configuration zone. The left hand column lists standard or extended slaves (std/A Slaves). The right hand column lists only extended slaves (/B Slaves). A red "LED" shows the status of the slave at the AS-Interface address.

A red LED indicates a detected error because the slave is:

- Configured, but not detected
- Detected, but not configured
- Detected with profile different from the configured profile
- Inoperative, i.e., a peripheral error (if supported by the slave)

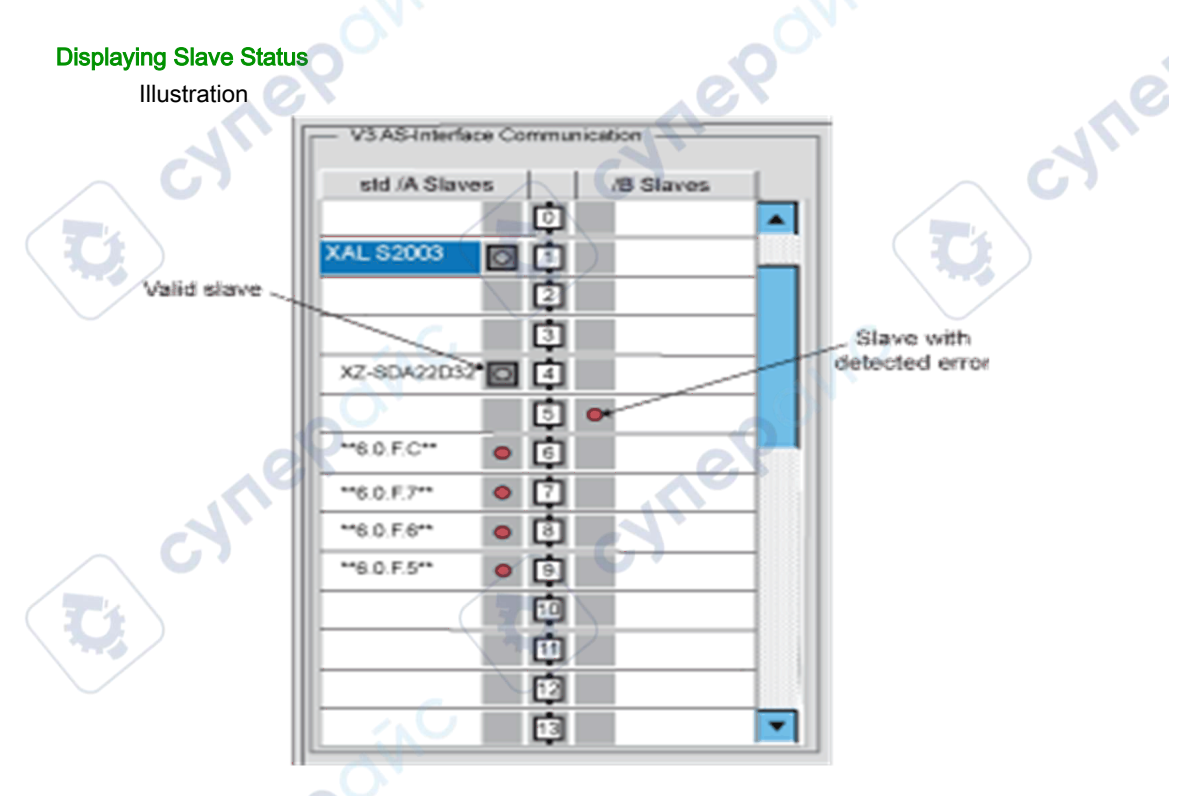

**NOTE:** As 6.0.F.C above shows. when there is a detected error on a slave with a S-6.0 profile, all of its virtual "slaves" are also indicated to have detected errors.

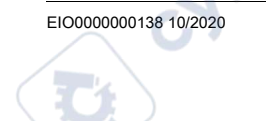

Clicking on a slave with a detected error opens the **Slave Diagnostics** window that shows the status of the slave:

| Slave Diagno                          | stics                  |                        | ×     |
|---------------------------------------|------------------------|------------------------|-------|
| - Slave 5A                            |                        |                        |       |
| Configu                               | ured Profile ———       |                        |       |
| IO []                                 | 7 ID 0                 | ID1 f                  | ID2 f |
|                                       | ed Profile             |                        |       |
| I I I I I I I I I I I I I I I I I I I | 3 ID f                 | ID1 f                  | ID2 F |
| _ Diagno                              | stic                   |                        |       |
|                                       | Detected profile diffe | rs from configured pro | file  |
|                                       |                        |                        |       |
|                                       |                        | Close                  |       |

This window displays the following detected errors for each slave device:

- Slave configured but not detected
- Slave detected but not configured

leb

- Detected profile differs from configured profile (I/O, ID, ID1 or ID2)
- Peripheral fault)

**NOTE:** The **Profile** field in the **Slave Zone** in the debug screen allows you to check if the profiles of the specified (**Configured**) slave and the **Detected** slave are identical.

VITE

JTI

## How to Adjust the Parameters of an AS-Interface Device

### At a Glance

The debug screen of an AS-Interface module allows the user, among other things, to modify slave parameters.

NOTE: To save parameter modifications, the CPU must have a memory card installed.

### **Adjustment Procedure**

The procedure below modifies the parameters of a slave:

|           | Step        | Action                                                                                                    |
|-----------|-------------|----------------------------------------------------------------------------------------------------|
|           | 1           | Access the AS-Interface module debug screen.                                                                                                    |
|           |             | Select the slave in the V3 AS-interface Configuration zone.<br>Result: In the slave zone of the debug screen displays all information relating to the selected slave. |
| EI0000000 | 0138 10/202 | 0 10                                                                                                    |

| Step                                                                                                    | Action                                                                |      |  |  |
|----------------------------------------------------------------------------------------------------|-----------------------------------------------------------------------|------|--|--|
| 3 Click on <b>Modify parameters</b> located in the <b>Parameters</b> field of the slave zone.<br><b>Result</b> : The window <b>Parameter modification</b> appears. |                                                                       |      |  |  |
|                                                                                                    | Modify parameters: Slave no.1A 🛛 🛛 🔀                                  |      |  |  |
|                                                                                                    | - Parameters                                                          | 0    |  |  |
|                                                                                                    | D V Usesed 2 V Usesed                                                 |      |  |  |
|                                                                                                    | 1 🗸 Ussed 3 🖉 Ussed                                                   |      |  |  |
|                                                                                                    | Send Clase                                                            |      |  |  |
|                                                                                                    |                                                                       |      |  |  |
| 4                                                                                                    | Select and deselect parameters.                                       | )    |  |  |
| 5                                                                                                    | Clicking on Send stores the new parameter values in the CPU memory of | ard. |  |  |

cynepoin

### **Parameter Lists**

:VITEP

nepoinc

For a slave that supports parameter lists, refer to Selecting Parameters (see page 89).

# How to Access Digital Channel Forcing/Unforcing

### At a Glance

This function allows the status of channels linked to an AS-Interface digital slave to be modified.

**NOTE:** The state of a forced output is frozen and can only be modified by the application after manual unforcing. However, in the event of a detected error leading to output fallback, the state of these outputs assumes the value defined by the Fallback Mode *(see page 86)* parameter configuration.

The different commands available are:

- For a channel:
  - Forcing to 0
  - Forcing to 1

VILE

- $\circ$  Unforcing
- For all the channels (when at least one channel is forced): Global unforcing

# **A**CAUTION

WILEP

### UNEXPECTED BEHAVIOR OF APPLICATION

Do not force a channel to a new value, if the results are not completely understood.

Failure to follow these instructions can result in injury or equipment damage.

EIO000000138 10/2020

### Forcing/Unforcing Procedure

Use the procedure below to force or unforce the channels linked to a slave.

| Step A                                                                                               |  |  |  |  |  |
|----------------------------------------------------------------------------------------------------|--|--|--|--|--|
| 1 A                                                                                                  |  |  |  |  |  |
| 2 Select a slave in the V3 AS-interface Configuration zone.                                          |  |  |  |  |  |
| 3 Select the channel to modify in the slave zone table. Click on the global <b>Unforce</b> but zone. |  |  |  |  |  |
|                                                                                                    |  |  |  |  |  |

# **Digital Channel SET and RESET Commands**

### At a Glance

These commands allow values 0 (RESET) or 1 (SET) to be assigned to the channels of an AS-Interface digital slave.

The status of the output affected by these commands is temporary and can be modified at any time by the project.

### Procedure

The the procedure below assigns a value of 0 or 1 to the selected slave channels.

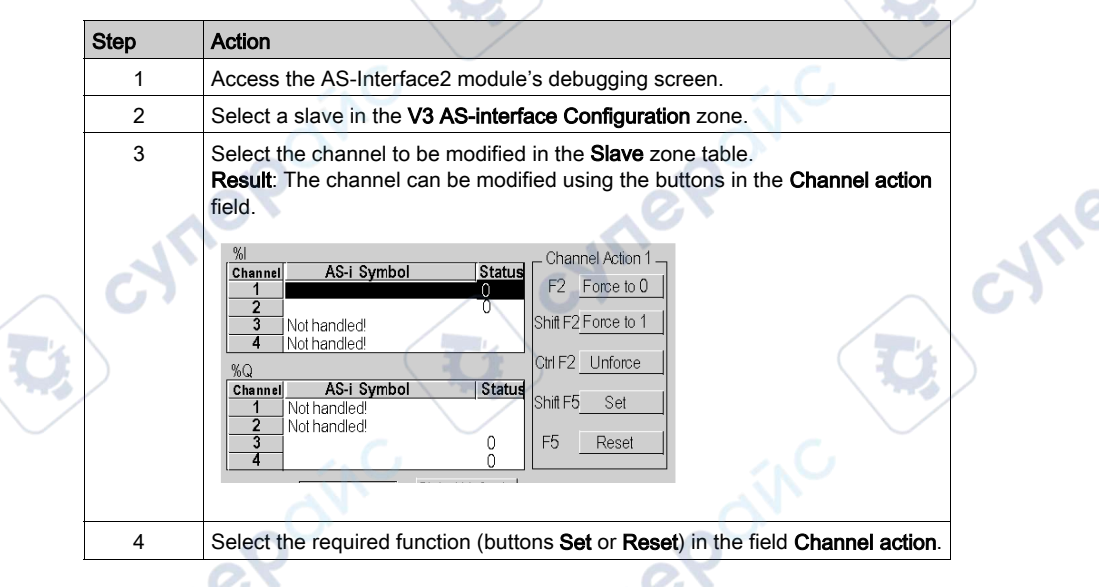

30

# How to Modify the Value of an Analog Channel

### At a Glance

This function allows the values of channels linked to an AS-Interface analog slave to be modified.

### **Modification Procedure**

The procedure below modifies the value of an slave analog channel:

| Step | Action                                                                                                    |
|------|----------------------------------------------------------------------------------------------------|
| 1    | Access the AS-Interface module debug screen.                                                                                                    |
| 2    | Select an analog slave in the V3 AS configuration interface zone.                                                                                                    |
| 3    | Select the channel whose value you wish to modify from the Slave zone. Result: The following window appears:           State         Channel action 1           0         322767           2         Not handled!           3         Not handled!           95QW         State           0         Not handled!           1         Not handled!           3         Not handled!           9         Not handled!           1         Not handled!           3         Not handled!           3         Not handled!           3         Not handled!           3         Not handled! |
| 4    | Click on the Change Value button.<br>Result: The Analog I/O window appears:                                                                                                    |
| 5    | Enter the decimal value and click on <b>OK</b> .<br><b>Note</b> : The value is always entered as decimal, but it may be displayed in a different format using the <b>Format</b> drop-down list, located at the bottom of the <b>Slave</b> zone, see Step 3.                                                                                                    |

-WINK

# Automatic Replacement of an Inoperative Slave

### Principle

When a slave has been declared inoperative, it can be automatically replaced with a slave of the same type.

If the **Automatic addressing** *(see page 85)* utility of the configuration mode is active, the replacement happens without stopping the AS-Interface bus and without you taking any action.

Two options are available:

JULE

ON

0

- The replacement slave is programmed with the same address using a hand-held programming tool and has the same profile and sub-profile as the faulty slave. It is thus automatically.added to the List of Detected Slaves (LDS) and to the List of Active Slaves (LAS)
- The replacement slave is blank (address 0 on bank A) and has the same profile as the faulty slave. It automatically assumes the address of the replaced slave and is added to the List of Detected Slaves (LDS) and List of Active Slaves (LAS).

whee

EIO000000138 10/2020

WILE

# How to Insert a Slave Device into an Existing AS-Interface Configuration

### At a Glance

It is possible to insert a device into an existing AS-Interface configuration without using a hand-held set-up terminal.

This operation is possible when the following conditions are met:

- Automatic addressing (see page 85) is active
- A single slave is absent in the Control Expert configuration
- The slave to be inserted:
  - o Is specified in the Control Expert configuration
  - O Has the profile and sub-profile expected by the configuration
  - Has the address 0 on bank A

eP

The AS-Interface module automatically assigns to the slave the value predefined in the configuration.

#### Procedure

The following procedure automatically inserts a new slave:

|                                                                                               | Step | Action                                                                         |
|-----------------------------------------------------------------------------------------------|------|--------------------------------------------------------------------------------|
|                                                                                               |      | Add the new slave in the configuration screen (see page 71) in the local mode. |
|                                                                                               | 2    | Carry out a configuration transfer to the PLC in the connected mode.           |
| 3 Physically connect the new slave to the AS-Interface bus in place of the inoperative slave. |      |                                                                                |

**NOTE:** A project can be modified by carrying out the above procedure as many times as necessary.

# How to Modify the Address of a Device

### At a Glance

This command allows the movement of the selected AS-Interface device to another available address. This address modification can only be done on a slave and not in the configuration, thus the physical configuration and software configuration are different afterward.

#### **Address Modification Procedure**

The the procedure below modifies the address of a slave device:

| Step | Action                                                                                                    |
|------|----------------------------------------------------------------------------------------------------|
| 1    | Access the AS-Interface module debug screen.                                                                                                    |
| 2    | Select a slave in the V3 AS-interface configuration then execute the command Edit → Modify the address of an AS-i slave.<br>Result: The Modify the address window for a new address is displayed:<br>Modify the address<br>Current address:<br>Bank selection:<br>Addresses available:<br>OK Cancel |
|      | av av                                                                                                    |
| 3    | Select bank A or B in <b>Bank Selection</b> .<br><b>Note</b> : Bank B cannot be selected if a standard slave is selected because they are only configured on bank A.                                                                                                    |
| 4    | Select the required address in the list of Available addresses (use the scroll bar if necessary).                                                                                                    |
| 5    | Confirm the selection with <b>OK</b>                                                                                                    |

ON

30

# Chapter 8 SAFETY\_MONITOR\_V2: DFB for AS-Interface Safety Monitor

### At a Glance

This chapter describes the SAFETY\_MONITOR\_V2 DFB for the AS-Interface Safety Monitor.

### What Is in This Chapter?

This chapter contains the following topics:

|                        | Торіс          |       | Page |
|------------------------|----------------|-------|------|
| Description            |                |       | 118  |
| Method of Operation    |                | -in-  | 124  |
| Configuration          |                | 0.    | 125  |
| C, cyner               | Cyner<br>Cyner | 2     | cyne |
| Cynepoint<br>Cynepoint | Cyner<br>Cyner | ROINC |      |
| nepoin                 |                |       |      |
| EIO000000138 10/2020   |                |       | 117  |
# Description

#### **Function Description**

The <code>SAFETY\_MONITOR\_V2</code> allows data processed by the safety monitor to be obtained. It is only used for diagnostics and cannot be used to control the AS-Interface bus or its blocks.

The SAFETY\_MONITOR\_V2 meets the following safety standards:

- IEC 61508: SIL 3
- EN 954-1: Category 4
- EN ISO 13849-1: Category 4 Performance Level e

The SAFETY\_MONITOR\_V2 DFB can manage up to 48 devices and supports either sorting according to OSSDs (Output Signal Switch Devices) or the display of all devices.

It can be programmed in any program module (Main, SR or section).

It is dedicated to a single safety monitor.

Additional parameters EN and ENO can be configured.

#### **Rules**

For reasons of performance, it is recommend to run the SAFETY MONITOR V2 in the MAST task.

Only program only 1 instance of SAFETY\_MONITOR\_V2 in your project.

To run SAFETY MONITOR V2:

• The DFB must not be programmed in an event task (all other tasks and sections are available).

JULE

- The DFB must be called (the program element to which it is assigned must be run).
- The Enable input must be set to 1.

1e0

- The Output Sorted input must be set to output sorted or not sorted).
- The AS-Interface Monitor must be configured in Control Expert.

### **Representation in FBD**

Representation:

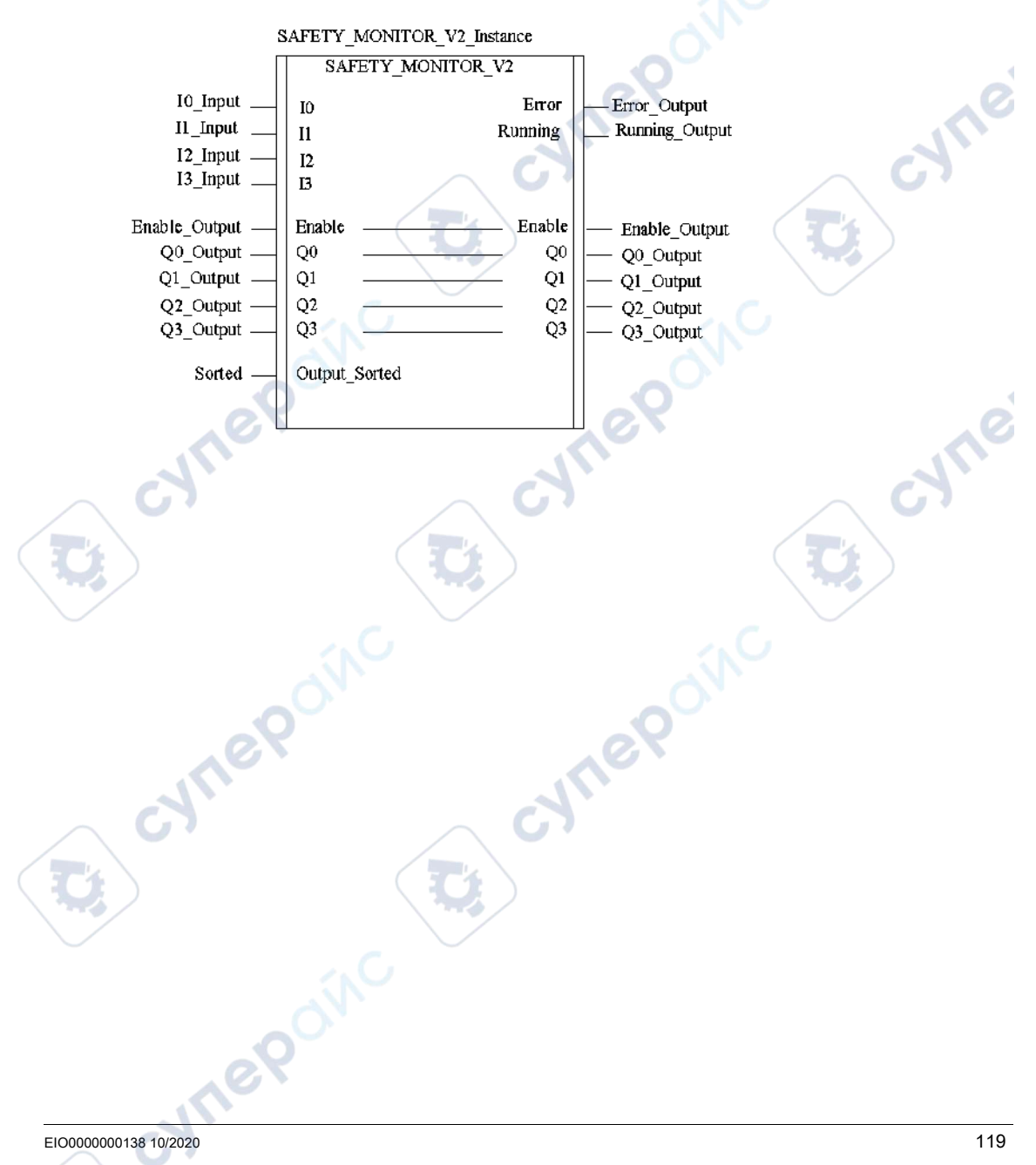

#### **Representation in LD**

Representation:

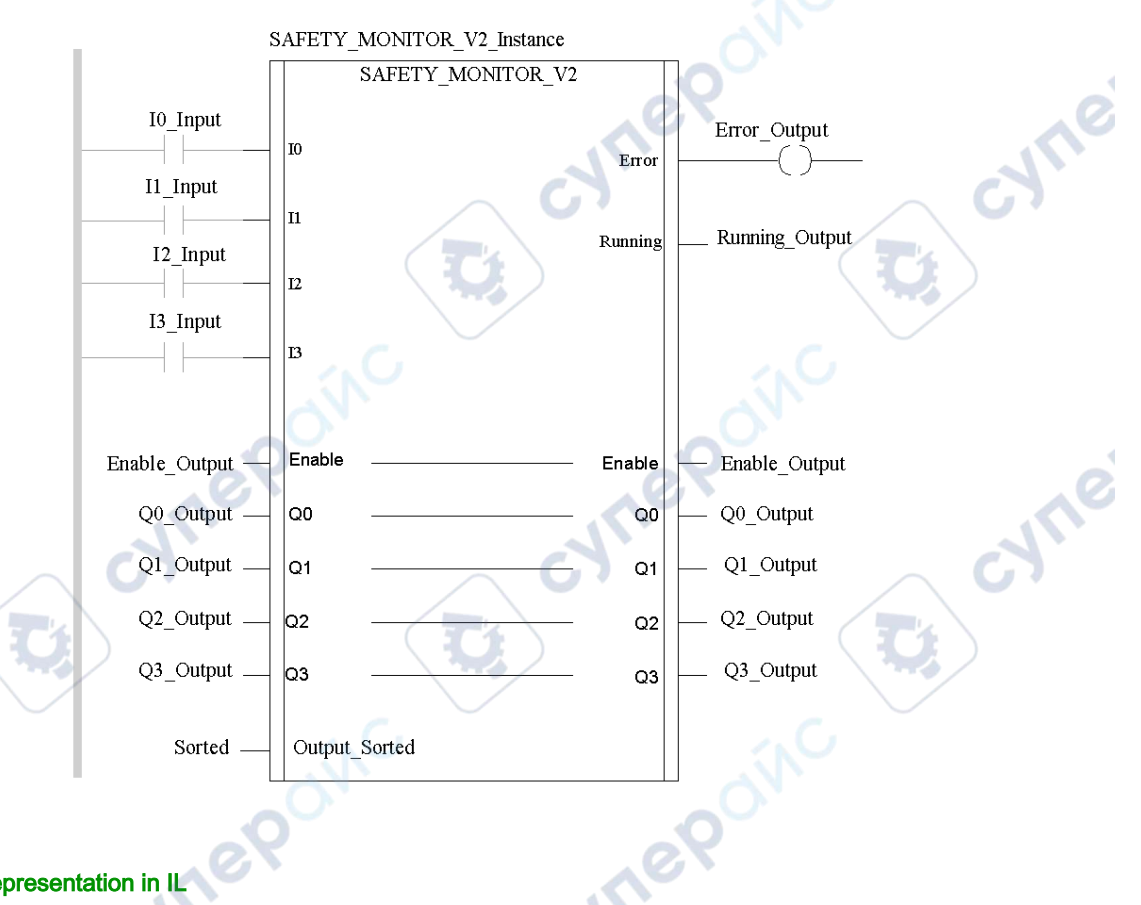

#### Representation in IL

#### Representation:

nepoin

```
CAL SAFETY MONITOR V2 Instance (IO:=IO Input, I1:=I1 Input,
I2:=I2 Input, I3:=I3 Input, Enable:=Enable Output,
Q0:=Q0 Output, Q1:=Q1 Output, Q2:=Q2 Output, Q3:=Q3 Output,
Output Sorted:=Sorted, Error=>Error Output, Running=>Running Output)
```

#### **Representation in ST**

#### Representation:

```
SAFETY_MONITOR_V2_Instance (IO:=I0_Input, I1:=I1_Input, I2:=I2_Input,
I3:=I3_Input, Enable:=Enable_Output,
Q0:=Q0_Output, Q1:=Q1_Output, Q2:=Q2_Output, Q3:=Q3_Output,
Output_Sorted:=Sorted, Error=>Error_Output, Running=>Running_Output);
```

#### **Description of Parameters**

The following table describes the input parameters:

| Parameter     | Туре  | Description                                                                                                    |
|---------------|-------|----------------------------------------------------------------------------------------------------|
| IO            | EBOOL | Input variable 0                                                                                                    |
| I1            | EBOOL | Input variable 1                                                                                                    |
| 12            | EBOOL | Input variable 2                                                                                                    |
| 13            | EBOOL | Input variable 3                                                                                                    |
| Output_Sorted | BOOL  | <ul> <li>Bit = 1: Diagnostics sorted according to OSSDs (no pre-processing)</li> <li>Bit = 0: Diagnostics of all devices</li> </ul> |

The following table describes the input/output parameters:

EPOIN

| Parameter | Туре  | Description                                                                                                    |  |  |  |
|-----------|-------|----------------------------------------------------------------------------------------------------|--|--|--|
| Enable    | EBOOL | <ul> <li>Bit = 1: Activates DFB (cold start)<br/>Setting this bit to 1 executes the DFB, enabling information to be processed.<br/>Information can only be processed if Enable = 1</li> <li>Bit = 0: Deactivates DFB.<br/>The bit is set to 0 by the DFB at time-out.</li> </ul> |  |  |  |
| QO        | EBOOL | Output variable 0                                                                                                    |  |  |  |
| Q1        | EBOOL | Output variable 1                                                                                                    |  |  |  |
| Q2        | EBOOL | Output variable 2                                                                                                    |  |  |  |
| Q3        | EBOOL | Output variable 3                                                                                                    |  |  |  |

| Parameter | Туре  | Description                                                                                                    |
|-----------|-------|----------------------------------------------------------------------------------------------------|
| Error     | EBOOL | <ul> <li>Bit = 1: Detected DFB or safety bus error<br/>(At least 1 slave inoperative).</li> <li>Note:</li> <li>For a detected DFB error, (Enable = 0 and Dfb_err = 1))<br/>A detected DFB error invalidates the safety project data.</li> <li>For a detected bus error, (Enable = 1 and Dfb_err = 0))<br/>In the event of a detected device error in the safety project, the incorrect addresses<br/>are displayed in the public ARRAY variable Device.Device_error.</li> </ul> |
| Running   | EBOOL | Bit = 1: DFB running                                                                                                    |

The following table describes the output parameters:

#### **Internal Public Variables**

The following table describes the internal public variables:

| Name                | Туре                  | Description                                                                                                    |
|---------------------|-----------------------|----------------------------------------------------------------------------------------------------|
| Abort               | EBOOL                 | If this bit is set to 0 in one cycle and to 1 in the next cycle, all exchanges between the CPU and the Safety Monitor will be aborted. The DFB will re-initialize and all internal data of the DFB will be set to 0.                                                                          |
| Timeout             | INT                   | <ul> <li>Time-out during data exchange</li> <li>If the DFB does not receive a correct data set before this time elapses, the following takes place:</li> <li>Transmission is aborted</li> <li>DFB deactivated</li> <li>Error output is set to 1 (Dfb_stat and Dfb_err are updated)</li> </ul> |
| Moni_err            | EBOOL                 | Bit = 1: Monitor error                                                                                                    |
| Out_1               | EBOOL                 | Bit = 1: 1. OSSD (OUT1) activated                                                                                                    |
| Out_2               | EBOOL                 | Bit = 1: 2. OSSD (OUT2) activated                                                                                                    |
| Device.Device_ready | ARRAY[047]<br>OF BOOL | Device ready<br>Each index corresponds to the index of the safety<br>device that is ready but still in test mode or waiting for<br>another condition such as local acknowledgment, the<br>activation of the Start button, etc.                                                                |
| Device.Device_off   | ARRAY[047]<br>OF BOOL | Device deactivated<br>Each index corresponds to the index of a deactivated<br>safety device.<br>Note: Deactivated devices (including NOPs) set to<br>FALSE are also transmitted as Device_off.                                                                                                |
| Device.Device_error | ARRAY[047]<br>OF BOOL | Device error<br>Each index corresponds to the index of an inoperative<br>safety device.                                                                                                    |

# SAFETY\_MONITOR\_V2: DFB for AS-Interface Safety Monitor

1

| Name                     | Туре                  | Description                                                                                                    |
|--------------------------|-----------------------|----------------------------------------------------------------------------------------------------|
| Device.Device_noCom      | ARRAY[047]<br>OF BOOL | Device not communicating<br>Each index corresponds to the index of a safety device<br>that is not communicating on the AS-Interface bus.                                                                                                    |
| Device.Device_allocation | ARRAY[047]<br>OF INT  | <ul> <li>Device receiving instruction</li> <li>Each index corresponds to the index of a safety device.</li> <li>An integer value corresponding to the processing loop is assigned to the safety device.</li> <li>1= 1st OSSD</li> <li>2 = 2nd OSSD</li> <li>3 = Pre-processing (only appears in the event of a detected error; at all other times, 0 is displayed.)</li> <li>4 = Both OSSDs</li> </ul> |
| S.C                      |                       | Note: This information is only transmitted if Output_Sorted is set to 0.                                                                                                    |
| Dfb_stat                 | STRING                | DFB processing status in plain text                                                                                                    |
| Dfb_err                  | INT                   | <ul> <li>Indicates the following types of detected errors:</li> <li>90 hex: The response sent by the Monitor is invalid.</li> <li>91 hex: Data exchange has been canceled by the user.</li> <li>92 hex: The exchange has been canceled due to time-out, the DFB is unable to receive data.</li> </ul>                                                                                                  |
|                          |                       |                                                                                                    |
| Cynepol.                 | c C                   | ILEBOIN                                                                                                    |
|                          | D                     |                                                                                                    |
| nepoin                   |                       |                                                                                                    |

EIO000000138 10/2020

74

# Method of Operation

#### At a Glance

All the information used in the SAFETY\_MONITOR\_V2 is taken from language objects linked to the BMX EIA 0100 Bus Master module. -21114

cynepoinc

# How the SAFETY\_MONITOR\_V2 DFB Operates

C

nepoinc

VITE

| Phase | Description                                                                        |
|-------|------------------------------------------------------------------------------------|
| 1     | The bus master polls the monitor to test it.                                       |
| 2     | The bus master polls the monitor to prompt it to copy its status to static memory. |
| 3     | The bus master analyzes the monitor data.                                          |
| 4     | The data of all safety devices is restored.                                        |

cyne

# Configuration

# Configuring the AS-Interface Bus Master Module

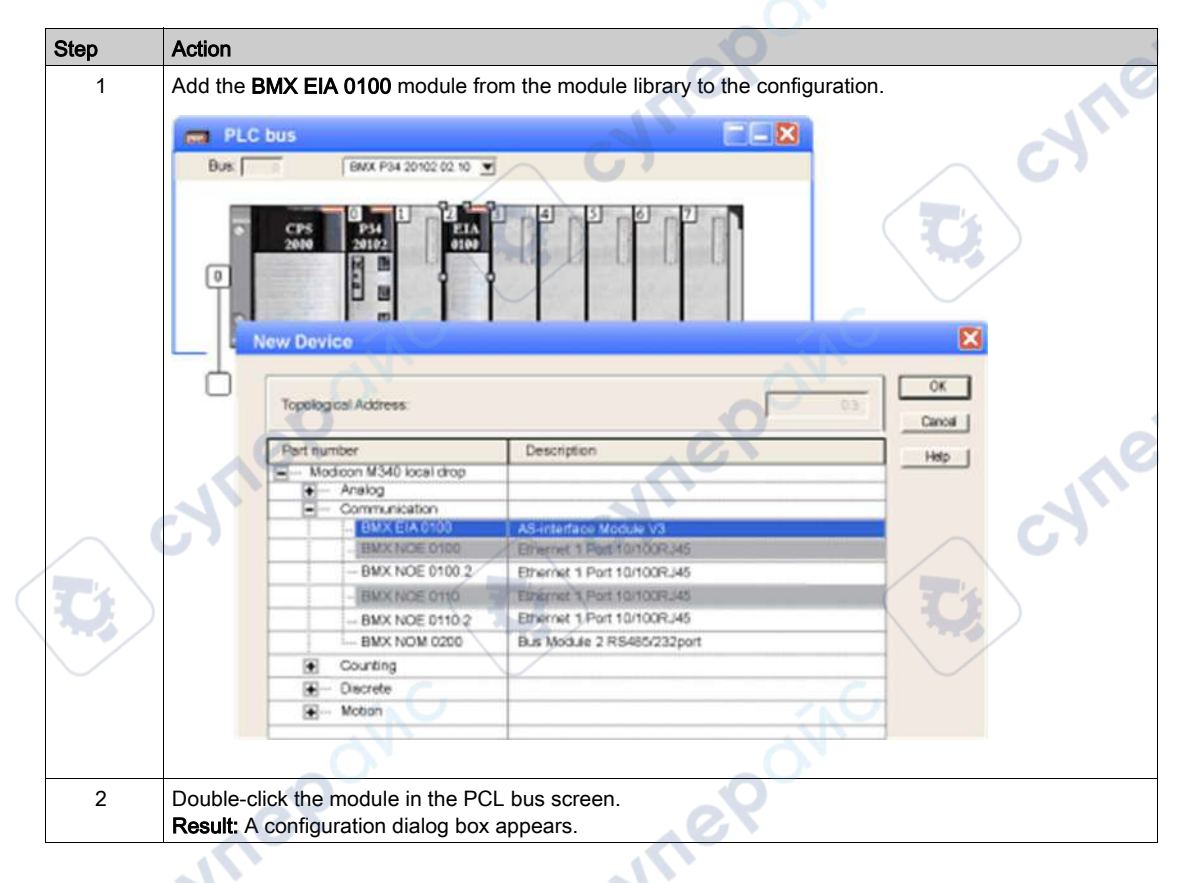

epoinc

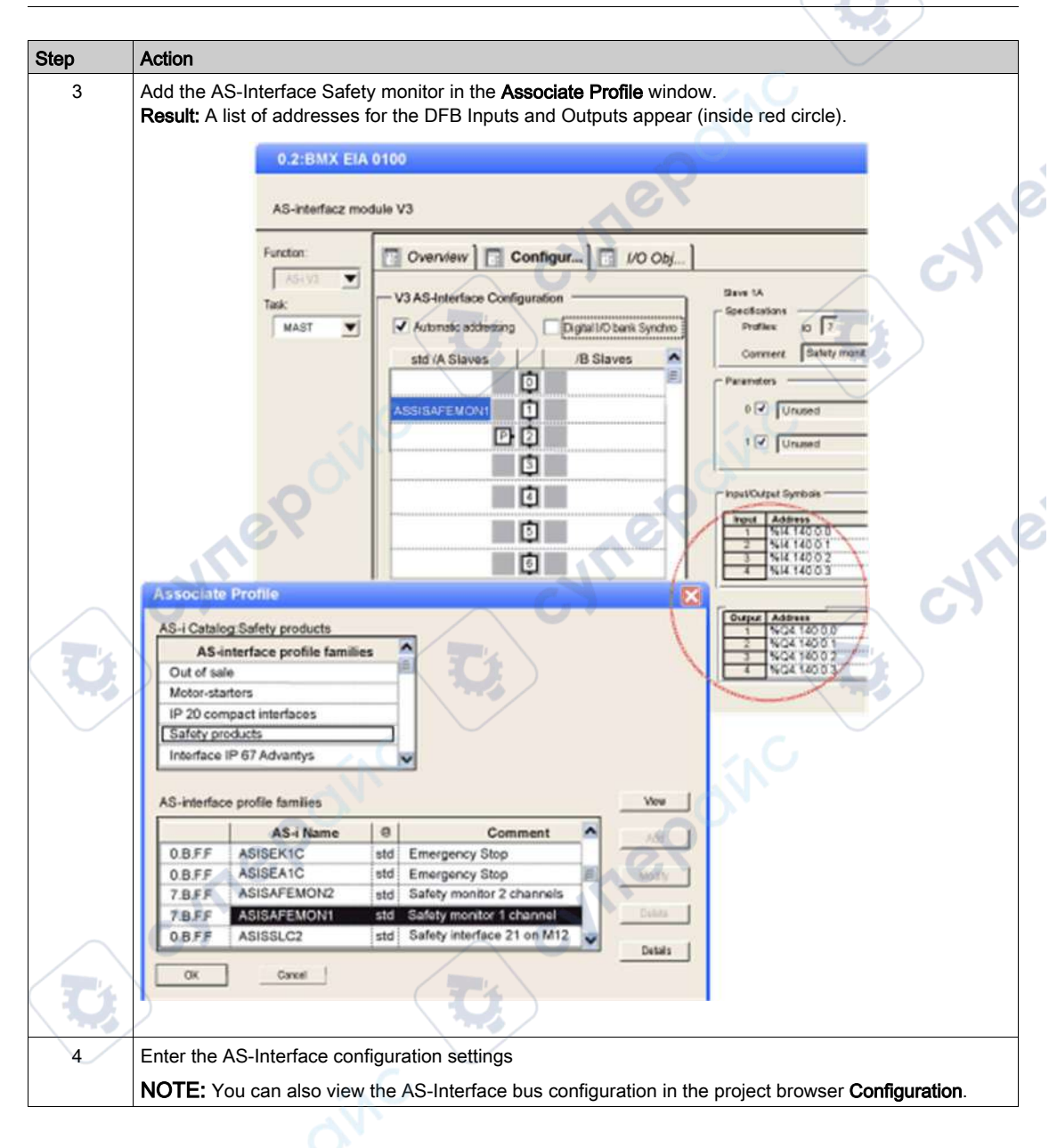

nel

#### Sorting Outputs

# **A**CAUTION

#### **MISINTERPRETATION OF DIAGNOSIS**

The settings of the DFB for Output Sorted must be the same as the settings in the ASISWIN software in the Monitor/Bus Information dialog box, Diagnostics/Service → Data Selection tab.

Otherwise, the diagnostics information is misinterpreted in Control Expert.

Failure to follow these instructions can result in injury or equipment damage.

The following options are available:

| Output_Sorted | Meaning                                                   |  |
|---------------|-----------------------------------------------------------|--|
| 1             | Diagnostics sorted according to OSSDs (no pre-processing) |  |
| 0             | Diagnostics of all devices                                |  |

#### DFB setting in Control Expert

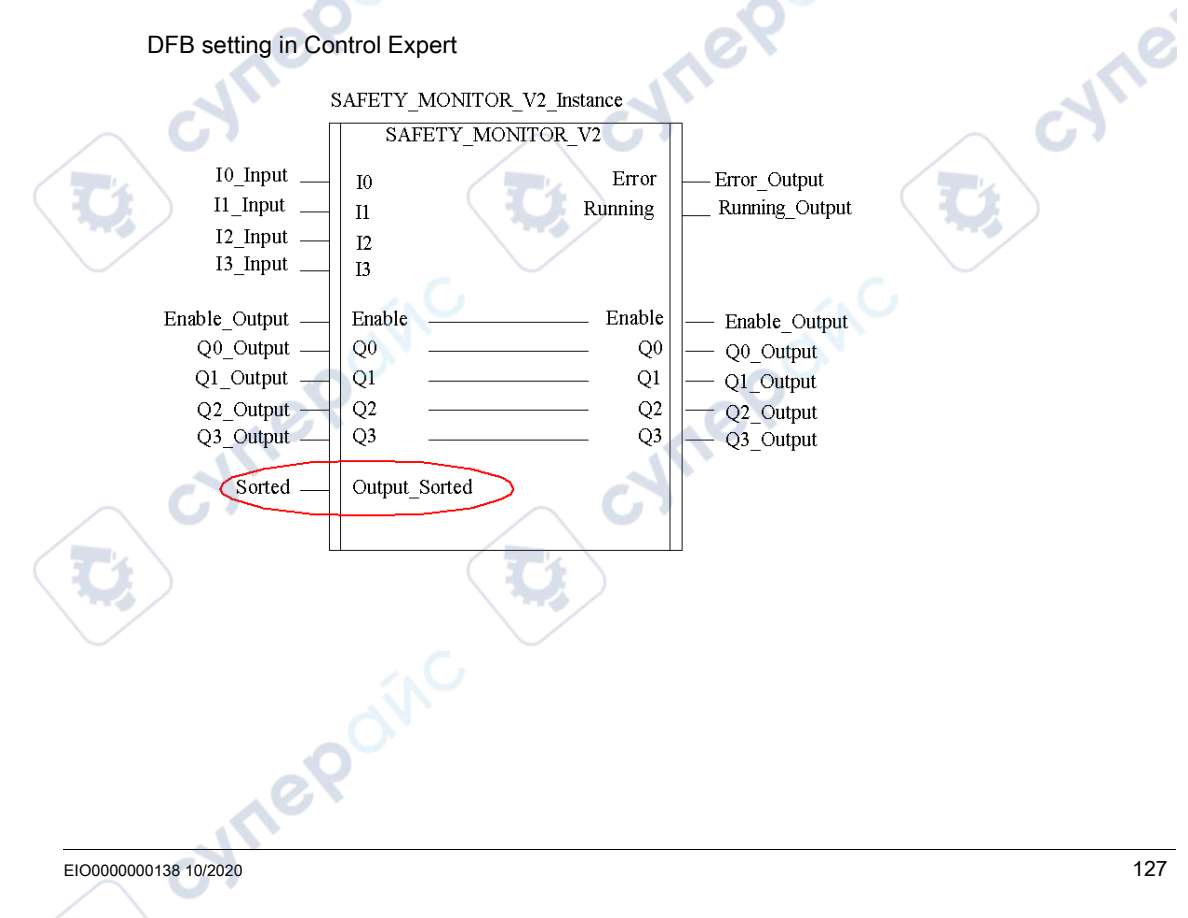

Dialog box setting in ASISWIN:

| Monitor/Bus Information                 |                         |                     | X         |        |
|-----------------------------------------|-------------------------|---------------------|-----------|--------|
| Monitor Information                     | Bus Information         | Diagnostics/Service | ОК        |        |
| Global                                  |                         |                     | Cancel    |        |
| Stop Diagno                             | ostics 🔍 Unlock Failure | e                   | Help      |        |
|                                         | Activate                | a' I                |           |        |
| Slave type:                             | • Standard              | O B                 |           |        |
| Address:                                |                         |                     |           |        |
| Edge:                                   | Positive                | egative             |           |        |
| - AS-Interface diagnostics              | . C.                    |                     | - C1      |        |
| Monitor basic address:                  |                         |                     | No.       |        |
| Data selection                          |                         |                     |           |        |
| <ul> <li>Sorted according to</li> </ul> | OSSDs                   | . eX                |           |        |
| All devices                             |                         |                     |           |        |
| Simulate slaves:                        | $\bigcirc 0 \bigcirc 1$ | 03                  |           |        |
|                                         |                         |                     |           |        |
|                                         |                         |                     |           |        |
|                                         |                         |                     |           |        |
|                                         |                         |                     |           |        |
|                                         |                         |                     |           |        |
|                                         |                         |                     |           |        |
| eX.                                     |                         | .0.                 |           |        |
| 10                                      |                         | 1                   |           |        |
|                                         |                         | a)                  |           |        |
|                                         |                         |                     |           |        |
|                                         |                         |                     |           |        |
|                                         |                         |                     |           |        |
|                                         |                         |                     |           |        |
|                                         |                         |                     |           |        |
|                                         |                         |                     |           |        |
| 20                                      |                         |                     |           |        |
| 10.                                     |                         |                     |           |        |
|                                         |                         |                     | FIODDODO  | 138 10 |
|                                         |                         |                     | 210000000 |        |

1

# Chapter 9 AS-Interface Performance with BMX EIA 0100 Bus Master

# Performance of the BMX EIA 0100

#### Introduction

The AS-Interface bus is independently managed by the master. It exchanges data on each cycle with each slave device configured on the bus (in ascending order of slave address number).

#### **Scanning Time**

Scanning time **t** represents the exchange time between the master and **n** slaves (31 maximum on each bank).

t = (2 + number of active slaves) \* 0.156 ms

When two slaves on bank A and bank B have the same address, each slave in the pair is scanned every two cycles.

Thus, for 31 extended address slaves on bank A + 31 extended address slaves on bank B, the scanning time is 10 ms.

#### **Response Time**

The response time **T** represents the AS-Interface cycle time.

This includes:

- Bus scanning time
- Update of the AS-Interface module internal memory
- PLC cycle

#### **Example with Digital Slaves**

The table below shows three examples of the response time, T, for a PLC task lasting 10 ms and 30 ms.

This time, T, is for a bus loaded with 31 slaves operating normally and without Combined Transaction support:

| PLC task | Typical response time | Maximum response time |
|----------|-----------------------|-----------------------|
| 10 ms    | 40 ms                 | 65 ms                 |
| 30 ms    | 70 ms                 | 105 ms                |

# **Example with Combined Transactions Slaves**

cynepoinc

**SVITEP** 

mepoinc

| СТ Туре | Profile            | Bus Transmission Tine                                    | Typical Response Time                                    | Maximum Response Time                                    |
|---------|--------------------|----------------------------------------------------------|----------------------------------------------------------|----------------------------------------------------------|
| CTT1    | S-7.3              | 35 ms per channel                                        | 100 ms per channel                                       | 100 ms per channel                                       |
| CTT2    | S-7.A.7            | 10 ms                                                    | 50 ms                                                    | 70 ms                                                    |
| CTT3    | S-7.A.A            | 20 ms                                                    | 70 ms                                                    | 90 ms                                                    |
| CTT4    | S-7.A.8<br>S-7.A.9 | 15 ms per channel, 14 bits<br>20 ms per channel, 12 bits | 60 ms per channel, 14 bits<br>70 ms per channel, 12 bits | 80 ms per channel, 14 bits<br>90 ms per channel, 12 bits |
| CTT5    | S-6.0.•            | 5 ms                                                     | 40 ms                                                    | 60 ms                                                    |

oinc

cynep

cynepoinc

For Combined Transaction slaves, the performance for a 10 ms PLC task is:

cyne

# Chapter 10 AS-Interface Bus Language Objects

# Aim of this Chapter

This chapter describes the language objects associated with the AS-Interface BMX EIA 0100 Bus Master and the different ways of using them.

### What Is in This Chapter?

This chapter contains the following topics:

epoinc

| Торіс                                                            | Page |
|------------------------------------------------------------------|------|
| Description of IODDTs and Language Objects                       | 132  |
| Details of the Language Objects of the T_GEN_MOD-Type IODDT      | 133  |
| Details of IODDT Implicit Exchange Objects of Type T_COM_STS_GEN | 134  |
| Details of IODDT Explicit Exchange Objects of Type T_COM_STS_GEN | 135  |
| Details of Implicit Exchange Objects of T_COM_ASI_STD IODDT      | 137  |
| Details of the Explicit Exchange Objects of T_COM_ASI_STD IODDT  | 141  |
| Details of AS-Interface Implicit Exchange Objects                | 143  |
| Details of AS-Interface Explicit Exchange Objects                | 145  |
| Details of Objects Managing the AS-Interface Mode of Operation   | 148  |
| Details of AS-Interface Configuration Objects                    | 150  |
| Details of T_COM_ASI_DIAG IODDT                                  | 152  |
| Device DDT for BMX EIA 0100 Module                               | 153  |
| MOD_FLT Byte Description                                         | 156  |
| Use and Description of DDT for Explicit Exchange                 | 157  |

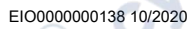

# **Description of IODDTs and Language Objects**

#### At a Glance

IODDTs are predefined by the constructor and contains Input/Output language objects belonging to the channel of an application module.

Each IODDT contains a set of language objects allowing its operation to be controlled and checked.

#### **IODDTs**

IODDT variables can be created in two ways by using:

- Module I/O objects (see page 96) tab
- Data Editor

There are two types of language objects:

- Implicit exchange objects, which are automatically exchanged during each cycle of the task associated with the module. They concern the states of the modules, communication signals, slaves, etc.
- Explicit exchange objects, which are exchanged when requested by the project using explicit exchange instructions. They allow module parameter setting and diagnostics.

AS-Interface communication has 4 associated IODDTs:

• T\_GEN\_MOD that applies to all modules

160

- T\_COM\_STS\_GEN that applies to all the communications protocols
- T\_COM\_ASI\_STD that is specific to AS-Interface communication and the BMX EIA 0100 module
- T\_COM\_ASI\_DIAG (see page 152) that applies to the **BMX EIA 0100** module and can be used as an argument of the ASI\_DIA DFB.

JULE

# Details of the Language Objects of the T\_GEN\_MOD-Type IODDT

### Introduction

Modules of Premium PLCs have an associated IODDT of type T\_GEN\_MOD.

#### **Observations**

- In general, the meaning of the bits is given for bit status 1. In specific cases, an explanation is given for each status of the bit.
- Not all bits are used.

#### List of Objects

The table below presents the objects of the IODDT:

| Standard symbol | Туре   | Access | Meaning                                                            | Address         |
|-----------------|--------|--------|--------------------------------------------------------------------|-----------------|
| MOD_ERROR       | BOOL   | R      | Module error bit                                                   | %lr.m.MOD.ERR   |
| EXCH_STS        | INT    | R      | Module exchange control word                                       | %MWr.m.MOD.0    |
| STS_IN_PROGR    | BOOL   | R      | Reading of status words of the module in progress                  | %MWr.m.MOD.0.0  |
| EXCH_RPT        | INT    | R      | Exchange report word                                               | %MWr.m.MOD.1    |
| STS_ERR         | BOOL   | R      | Error detected while reading module status words                   | %MWr.m.MOD.1.0  |
| MOD_FLT         | INT    | R      | Internal error word of the module                                  | %MWr.m.MOD.2    |
| MOD_FAIL        | BOOL   | R      | Internal error, inoperable module                                  | %MWr.m.MOD.2.0  |
| CH_FLT          | BOOL 🧹 | R      | Channel error detected                                             | %MWr.m.MOD.2.1  |
| BLK             | BOOL   | R      | Terminal block error                                               | %MWr.m.MOD.2.2  |
| CONF_FLT        | BOOL   | R      | Hardware or software configuration mismatch                        | %MWr.m.MOD.2.5  |
| NO_MOD          | BOOL   | R      | Module missing or inoperative                                      | %MWr.m.MOD.2.6  |
| EXT_MOD_FLT     | BOOL   | R      | Internal error word of the module (Fipio extension only)           | %MWr.m.MOD.2.7  |
| MOD_FAIL_EXT    | BOOL   | R      | Module is unserviceable (Fipio extension only)                     | %MWr.m.MOD.2.8  |
| CH_FLT_EXT      | BOOL   | R      | Channel error detected (Fipio extension only)                      | %MWr.m.MOD.2.9  |
| BLK_EXT         | BOOL   | R      | Terminal block error detected (Fipio extension only)               | %MWr.m.MOD.2.10 |
| CONF_FLT_EXT    | BOOL   | RC     | Hardware or software configuration mismatch (Fipio extension only) | %MWr.m.MOD.2.13 |
| NO_MOD_EXT      | BOOL   | R      | Module missing or inoperative (Fipio extension only)               | %MWr.m.MOD.2.14 |

# Details of IODDT Implicit Exchange Objects of Type T\_COM\_STS\_GEN

# At a Glance

The following table presents the IODDT implicit exchange objects of type T COM STS GEN cyne applicable to all communication protocols except Fipio.

### Error bit

The table below presents the meaning of the CH ERROR error bit (%Ir.m.c.ERR):

| Standard symbol | Туре        | Access | Meaning                          | Address                   |
|-----------------|-------------|--------|----------------------------------|---------------------------|
| CH_ERROR        | EBOOL       | R      | Communication channel error bit. | %lr.m.c.ERR               |
|                 | 290         |        | repain                           |                           |
| C. C.Y.         |             |        | C.Y.                             | C. C.Y.                   |
| cyfr            | <b>29</b> 0 |        | cynepoin                         |                           |
|                 |             |        |                                  |                           |
| 134             | SX<br>S     |        |                                  | <br>EIO0000000138 10/2020 |

# Details of IODDT Explicit Exchange Objects of Type T\_COM\_STS\_GEN

#### At a Glance

This section presents the  $T\_COM\_STS\_GEN$  type IODDT explicit exchange objects applicable to all communication protocols except Fipio and ethernet. It includes the word type objects whose bits have a specific meaning. These objects are described in detail below.

In this part, the IODDT VAR1 variable is of type T COM STS GEN.

#### **Observations**

In general, the meaning of the bits is given for bit status 1. In specific cases, each bit status is explained.

Not all bits are used.

#### Explicit Exchange Execution Flags: EXCH\_STS

The table below shows the meaning of channel exchange control bits from the EXCH\_STS channel (%MWr.m.c.0):

| Standard symbol | Туре | Access | Meaning                                 | Address      |
|-----------------|------|--------|-----------------------------------------|--------------|
| STS_IN_PROGR    | BOOL | R      | Read channel status words in progress.  | %MWr.m.c.0.0 |
| CMD_IN_PROGR    | BOOL | R      | Command parameter exchange in progress. | %MWr.m.c.0.1 |

# Explicit Exchange Report: EXCH\_RPT

ON

30

The table below presents the meaning of the EXCH\_RPT exchange report bits (%MWr.m.c.1):

| Standard symbol | Туре | Access | Meaning                                           | Address      |
|-----------------|------|--------|---------------------------------------------------|--------------|
| STS_ERR         | BOOL | R      | Detected read error for channel status words.     | %MWr.m.c.1.0 |
| CMD_ERR         | BOOL | R      | Detected error during command parameter exchange. | %MWr.m.c.1.1 |

# Standard Channel Faults: CH\_FLT

VILEP

nepoinc

The table below shows the meaning of the bits of the status word CH FLT (%MWr.m.c.2):

| Standard symbol | Туре | Acces | Meaning                                                   | Address      |
|-----------------|------|-------|-----------------------------------------------------------|--------------|
|                 |      | S     | <u> </u>                                                  |              |
| NO_DEVICE       | BOOL | R     | No devices are working on the channel.                    | %MWr.m.c.2.0 |
| ONE_DEVICE_FLT  | BOOL | R     | A device on the channel is inoperating.                   | %MWr.m.c.2.1 |
| BLK             | BOOL | R     | Terminal block is not connected.                          | %MWr.m.c.2.2 |
| TO_ERR          | BOOL | R     | Time out overtaken (analysis needed).                     | %MWr.m.c.2.3 |
| INTERNAL_FLT    | BOOL | R     | Detected internal error or channel self-testing.          | %MWr.m.c.2.4 |
| CONF_FLT        | BOOL | R     | Different hardware and software configurations.           | %MWr.m.c.2.5 |
| COM_FLT         | BOOL | R     | Communication analysis needed with the channel.           | %MWr.m.c.2.6 |
| APPLI_FLT       | BOOL | R     | Application detected error (adjustment or configuration). | %MWr.m.c.2.7 |

cynepoinc

Reading is performed by the READ\_STS (IODDT\_VAR1) instruction .

cyne

# Details of Implicit Exchange Objects of T\_COM\_ASI\_STD IODDT

#### At a Glance

The tables below present the implicit exchange objects of the **T\_COM\_ASI\_STD** IODDT that apply to AS-Interface communication.

#### **Detected Error bit**

The following table presents the meaning of the detected error bit CH\_ERROR:

| Standard symbol | Туре | Access | Meaning                                                    | Address     |
|-----------------|------|--------|------------------------------------------------------------|-------------|
| CH_ERROR I      | BOOL | R      | Detected error bit of slaves and the communication channel | %lr.m.0.ERR |

#### Validity bit

The following table shows the meaning of the validity bit VALID IN:

| Standard symbol | Туре  | Access | Meaning                                                                                                    | Address   |
|-----------------|-------|--------|----------------------------------------------------------------------------------------------------|-----------|
| VALID_IN        | EBOOL | R      | Indicates that all inputs are valid                                                                                                    | %lr.m.0.0 |
| ্ব              |       |        | <b>NOTE:</b> When this bit is at 0, it indicates that at least one input is invalid: Offline mode, data exchange off mode, or channel detected error. | CM        |

#### X Bus Communication Bit

The following table presents the meaning of the X bus communication bit VALID\_MASTER:

| Standard symbol | Туре  | Access | Meaning                                               | Address   |
|-----------------|-------|--------|-------------------------------------------------------|-----------|
| VALID_MASTER    | EBOOL | R      | Indicates a communication detected error on the X bus | %lr.m.0.1 |
|                 |       |        | when this bit = 0                                     |           |

# List of Slaves 0 to 15 of Bank A with Detected Errors

| Standard symbol | Туре | Access | Meaning                                      | Address       |
|-----------------|------|--------|----------------------------------------------|---------------|
| SLAVE_FLT_0A    | BOOL | R      | Slave 0A has a detected error or is absent.  | %IWr.m.0.0.0  |
| SLAVE_FLT_1A    | BOOL | R      | Slave 1A has a detected error or is absent.  | %IWr.m.0.0.1  |
| SLAVE_FLT_2A    | BOOL | R      | Slave 2A has a detected error or is absent.  | %IWr.m.0.0.2  |
| SLAVE_FLT_3A    | BOOL | R      | Slave 3A has a detected error or is absent.  | %IWr.m.0.0.3  |
| SLAVE_FLT_4A    | BOOL | R      | Slave 4A has a detected error or is absent.  | %IWr.m.0.0.4  |
| SLAVE_FLT_5A    | BOOL | R (    | Slave 5A has a detected error or is absent.  | %IWr.m.0.0.5  |
| SLAVE_FLT_6A    | BOOL | R      | Slave 6A has a detected error or is absent.  | %IWr.m.0.0.6  |
| SLAVE_FLT_7A    | BOOL | R      | Slave 7A has a detected error or is absent.  | %IWr.m.0.0.7  |
| SLAVE_FLT_8A    | BOOL | R      | Slave 8A has a detected error or is absent.  | %IWr.m.0.0.8  |
| SLAVE_FLT_9A    | BOOL | R      | Slave 9A has a detected error or is absent.  | %IWr.m.0.0.9  |
| SLAVE_FLT_10A   | BOOL | R      | Slave 10A has a detected error or is absent. | %IWr.m.0.0.10 |
| SLAVE_FLT_11A   | BOOL | R      | Slave 11A has a detected error or is absent. | %IWr.m.0.0.11 |
| SLAVE_FLT_12A   | BOOL | R      | Slave 12A has a detected error or is absent. | %IWr.m.0.0.12 |
| SLAVE_FLT_13A   | BOOL | R      | Slave 13A has a detected error or is absent. | %IWr.m.0.0.13 |
| SLAVE_FLT_14A   | BOOL | R      | Slave 14A has a detected error or is absent. | %IWr.m.0.0.14 |
| SLAVE_FLT_15A   | BOOL | R (    | Slave 15A has a detected error or is absent. | %IWr.m.0.0.15 |
|                 | ÷    |        |                                              | ~~ / ·        |

The following table shows the meaning of the word %IWr.m.0.0 bits:

# List of Slaves 16 to 31 of Bank A with Detected Errors

The following table shows the meaning of the word %IWr.m.0.1 bits:

| Standard symbol | Туре | Access | Meaning                                      | Address       |
|-----------------|------|--------|----------------------------------------------|---------------|
| SLAVE_FLT_16A   | BOOL | R      | Slave 16A has a detected error or is absent. | %IWr.m.0.1.0  |
| SLAVE_FLT_17A   | BOOL | R      | Slave 17A has a detected error or is absent. | %IWr.m.0.1.1  |
| SLAVE_FLT_18A   | BOOL | R      | Slave 18A has a detected error or is absent. | %IWr.m.0.1.2  |
| SLAVE_FLT_19A   | BOOL | R      | Slave 19A has a detected error or is absent. | %IWr.m.0.1.3  |
| SLAVE_FLT_20A   | BOOL | R      | Slave 20A has a detected error or is absent. | %IWr.m.0.1.4  |
| SLAVE_FLT_21A   | BOOL | R      | Slave 21A has a detected error or is absent. | %IWr.m.0.1.5  |
| SLAVE_FLT_22A   | BOOL | R      | Slave 22A has a detected error or is absent. | %IWr.m.0.1.6  |
| SLAVE_FLT_23A   | BOOL | R      | Slave 23A has a detected error or is absent. | %IWr.m.0.1.7  |
| SLAVE_FLT_24A   | BOOL | R      | Slave 24A has a detected error or is absent. | %IWr.m.0.1.8  |
| SLAVE_FLT_25A   | BOOL | R      | Slave 25A has a detected error or is absent. | %IWr.m.0.1.9  |
| SLAVE_FLT_26A   | BOOL | R      | Slave 26A has a detected error or is absent. | %IWr.m.0.1.10 |
| SLAVE_FLT_27A   | BOOL | R      | Slave 27A has a detected error or is absent. | %IWr.m.0.1.11 |

| Standard symbol                                | Туре      | Access                     | Meaning                                         | Address       |
|------------------------------------------------|-----------|----------------------------|-------------------------------------------------|---------------|
| SLAVE_FLT_28A                                  | BOOL      | R                          | Slave 28A has a detected error or is absent.    | %IWr.m.0.1.12 |
| SLAVE_FLT_29A                                  | BOOL      | R                          | Slave 29A has a detected error or is absent.    | %IWr.m.0.1.13 |
| SLAVE_FLT_30A                                  | BOOL      | R                          | Slave 30A has a detected error or is absent.    | %IWr.m.0.1.14 |
| SLAVE_FLT_31A                                  | BOOL      | R                          | Slave 31A has a detected error or is absent.    | %IWr.m.0.1.15 |
| List of Slaves 0 to 15 of<br>The following tab | Bank B wi | <b>th Detec</b><br>the mea | ted Errors<br>ning of the word %IWr.m.0.2 bits: | cyfre         |

# List of Slaves 0 to 15 of Bank B with Detected Errors

epoinc

| Standard symbol | Туре | Access | Meaning                                      | Address       |
|-----------------|------|--------|----------------------------------------------|---------------|
| SLAVE_FLT_0B    | BOOL | R      | Slave 0B has a detected error or is absent.  | %IWr.m.0.2.0  |
| SLAVE_FLT_1B    | BOOL | R      | Slave 1B has a detected error or is absent.  | %IWr.m.0.2.1  |
| SLAVE_FLT_2B    | BOOL | R      | Slave 2B has a detected error or is absent.  | %IWr.m.0.2.2  |
| SLAVE_FLT_3B    | BOOL | R      | Slave 3B has a detected error or is absent.  | %IWr.m.0.2.3  |
| SLAVE_FLT_4B    | BOOL | R      | Slave 4B has a detected error or is absent.  | %IWr.m.0.2.4  |
| SLAVE_FLT_5B    | BOOL | R      | Slave 5B has a detected error or is absent.  | %IWr.m.0.2.5  |
| SLAVE_FLT_6B    | BOOL | R      | Slave 6B has a detected error or is absent.  | %IWr.m.0.2.6  |
| SLAVE_FLT_7B    | BOOL | R      | Slave 7B has a detected error or is absent.  | %IWr.m.0.2.7  |
| SLAVE_FLT_8B    | BOOL | R      | Slave 8B has a detected error or is absent.  | %IWr.m.0.2.8  |
| SLAVE_FLT_9B    | BOOL | R      | Slave 9B has a detected error or is absent.  | %IWr.m.0.2.9  |
| SLAVE_FLT_10B   | BOOL | R      | Slave 10B has a detected error or is absent. | %IWr.m.0.2.10 |
| SLAVE_FLT_11B   | BOOL | R      | Slave 11B has a detected error or is absent. | %IWr.m.0.2.11 |
| SLAVE_FLT_12B   | BOOL | R      | Slave 12B has a detected error or is absent. | %IWr.m.0.2.12 |
| SLAVE_FLT_13B   | BOOL | R      | Slave 13B has a detected error or is absent. | %IWr.m.0.2.13 |
| SLAVE_FLT_14B   | BOOL | R      | Slave 14B has a detected error or is absent. | %IWr.m.0.2.14 |
| SLAVE_FLT_15B   | BOOL | R      | Slave 15B has a detected error or is absent. | %IWr.m.0.2.15 |
| Au              |      |        | e Vri                                        |               |

### List of Slaves 16 to 31 of Bank B with Detected Errors

cynepoinc

mepoinc

| Standard symbol | Туре | Access | Meaning                                      | Address       |
|-----------------|------|--------|----------------------------------------------|---------------|
| SLAVE_FLT_16B   | BOOL | R      | Slave 16B has a detected error or is absent. | %IWr.m.0.3.0  |
| SLAVE_FLT_17B   | BOOL | R      | Slave 17B has a detected error or is absent. | %IWr.m.0.3.1  |
| SLAVE_FLT_18B   | BOOL | R      | Slave 18B has a detected error or is absent. | %IWr.m.0.3.2  |
| SLAVE_FLT_19B   | BOOL | R      | Slave 19B has a detected error or is absent. | %IWr.m.0.3.3  |
| SLAVE_FLT_20B   | BOOL | R      | Slave 20B has a detected error or is absent. | %IWr.m.0.3.4  |
| SLAVE_FLT_21B   | BOOL | R (    | Slave 21B has a detected error or is absent. | %IWr.m.0.3.5  |
| SLAVE_FLT_22B   | BOOL | R      | Slave 22B has a detected error or is absent. | %IWr.m.0.3.6  |
| SLAVE_FLT_23B   | BOOL | R      | Slave 23B has a detected error or is absent. | %IWr.m.0.3.7  |
| SLAVE_FLT_24B   | BOOL | R      | Slave 24B has a detected error or is absent. | %IWr.m.0.3.8  |
| SLAVE_FLT_25B   | BOOL | R      | Slave 25B has a detected error or is absent. | %IWr.m.0.3.9  |
| SLAVE_FLT_26B   | BOOL | R      | Slave 26B has a detected error or is absent. | %IWr.m.0.3.10 |
| SLAVE_FLT_27B   | BOOL | R      | Slave 27B has a detected error or is absent. | %IWr.m.0.3.11 |
| SLAVE_FLT_28B   | BOOL | R      | Slave 28B has a detected error or is absent. | %IWr.m.0.3.12 |
| SLAVE_FLT_29B   | BOOL | R      | Slave 29B has a detected error or is absent. | %IWr.m.0.3.13 |
| SLAVE_FLT_30B   | BOOL | R      | Slave 30B has a detected error or is absent. | %IWr.m.0.3.14 |
| SLAVE_FLT_31B   | BOOL | R (    | Slave 31B has a detected error or is absent. | %IWr.m.0.3.15 |
|                 |      |        |                                              |               |

cynepoinc

The following table shows the meaning of the word %IWr.m.0.3 bits:

# Details of the Explicit Exchange Objects of T\_COM\_ASI\_STD IODDT

#### At a Glance

The explicit exchange objects of T\_COM\_ASI\_STD type IODDTs that apply to the AS-Interface bus are introduced. It concerns those word type objects whose bits have a particular meaning.

Example of declaration of a variable: IODDT\_VAR1 of type T\_COM\_ASI\_STD

**NOTE:** The meaning of a bit is generally given for the status of the bit when set to 1. In specific cases an explanation is given for each status of the bit.

**NOTE:** Not all bits are used.

# Execution indicators for an explicit exchange: EXCH\_STS

The table below shows the meaning of channel exchange control bits EXCH\_STS (%MWr.m.0.0):

| Standard symbol | Туре | Access | Meaning                                  | Address      |
|-----------------|------|--------|------------------------------------------|--------------|
| STS_IN_PROGR    | BOOL | R      | Status parameter read in progress.       | %MWr.m.0.0.0 |
| CMD_IN_PROGR    | BOOL | R      | Command parameters exchange in progress. | %MWr.m.0.0.1 |
| ADJ_IN_PROGR    | BOOL | R      | Adjust parameters exchange in progress.  | %MWr.m.0.0.2 |

### Explicit exchange report: EXCH\_RPT

The table below shows the meaning of the exchange report bits EXCH\_RPT (%MWr.m.0.1):

| Standard symbol | Туре | Access | Meaning                                           | Address      |
|-----------------|------|--------|---------------------------------------------------|--------------|
| STS_ERR         | BOOL | R      | Detected error during channel status words read.  | %MWr.m.0.1.0 |
| CMD_ERR         | BOOL | R      | Detected error during command parameter exchange. | %MWr.m.0.1.1 |
| ADJ_ERR         | BOOL | R      | Detected error during adjust parameter exchange.  | %MWr.m.0.1.2 |

# Standard Channel Detected Errors, CH\_FLT

The table below shows the meanings of the bits of the CH\_FLT (%MWr.m.0.2) status word. Reading is done via a READ\_STS (IODDT\_VAR1).

| Standard symbol | Туре | Access | Meaning                                                       | Address      |
|-----------------|------|--------|---------------------------------------------------------------|--------------|
| SLAVE_FLT       | BOOL | R      | Detected error in one or more devices.                        | %MWr.m.0.2.1 |
| ASI_CONF_FLT    | BOOL | R      | Physical configuration different from software configuration. | %MWr.m.0.2.3 |
| INTERNAL_FLT    | BOOL | R      | Detected internal error or channel self-test.                 | %MWr.m.0.2.4 |
| CONF_FLT        | BOOL | R      | Detected hardware or software configuration error. %MWr.r     |              |
| COM_FLT         | BOOL | R      | Problem communicating with the PLC. %MWr.                     |              |
| APPLI_FLT       | BOOL | R      | Detected error in application (adjustment or configuration).  | %MWr.m.0.2.7 |

### Specific status AS-Interface

The table below presents the meanings of the (%MWr.m.0.3) status word bits (%MWr.m.0.2). Reading is done via a  $READ\_STS$ (IODDT\_VAR1).

| Standard symbol | Туре | Access | Meaning                                   | Address              |
|-----------------|------|--------|-------------------------------------------|----------------------|
| ASI_SUPPLY_FLT  | BOOL | R      | Detected AS-Interface power supply error. | %MWr.m.0.3.6         |
|                 |      |        | C. C. Mini                                | Cyrr.                |
| ্ পে            | e9   |        | cynepoinc                                 | cyffe                |
|                 |      |        | C C                                       |                      |
| TC: CYT         | 61   |        | Cyner                                     |                      |
| 142             | 69   | Mic.   |                                           | ElO000000138 10/2020 |

# Details of AS-Interface Implicit Exchange Objects

#### At a Glance

The tables below present the different implicit exchange word objects. These word objects **are not** built into T\_COM\_ASI\_STD IODDTs.

# **Discrete Input Channel Bits**

The table below shows the meaning of the Discrete input channel bits for bank A (slaves 1 to 31) and bank B (slaves 101 to 131):

| Address        | Туре  | Access | Meaning                                                                                                    |
|----------------|-------|--------|----------------------------------------------------------------------------------------------------|
| %l\b.e\r.m.c   | EBOOL | R      | Indicates that the input channel (c = 0 to 3) of slave number e is activated.<br>For bank A: e =1 to 31<br>For bank B: e =101 to 131 |
| Examples:      |       |        |                                                                                                    |
| %I\b.0\r.m.c   | EBOOL | R      | Indicates that the input channel (c = 0 to 3) of slave 0 is activated                                                                |
| %l\b.1\r.m.c   | EBOOL | R      | Indicates that the input channel (c = 1 to 3) of slave 1A is activated                                                               |
| %I\b.110\r.m.c | EBOOL | R      | Indicates that the input channel (c = 110 to 3) of slave 10B is activated                                                            |
| %I\b.131\r.m.c | EBOOL | R      | Indicates that the input channel (c = 131 to 3) of slave 31B is activated                                                            |

#### **Discrete Output Channel Bits**

The table below shows the meaning of the Discrete output channel bits for bank A (slaves 1 to 31) and bank B (slaves 101 to 131):

| Address        | Туре  | Access | Meaning                                                                                                    |
|----------------|-------|--------|----------------------------------------------------------------------------------------------------|
| %Q\b.e\r.m.c   | EBOOL | R      | Indicates that the output channel (c = 0 to 3) of slave number e is activated.<br>For bank A: e =1 to 31<br>For bank B: e =101 to 131 |
| Examples:      |       |        |                                                                                                    |
| %Q\b.0\r.m.c   | EBOOL | R      | Indicates that the output channel (c = 0 to 3) of slave 0 is activated                                                                |
| %Q\b.1\r.m.c   | EBOOL | R      | Indicates that the output channel (c = 0 to 3) of slave 1A is activated                                                               |
| %Q\b.110\r.m.c | EBOOL | R      | Indicates that the output channel (c = 0 to 3) of slave number 10B is activated                                                       |
| %Q\b.131\r.m.c | EBOOL | R      | Indicates that the output channel (c = 0 to 3) of slave number 31B is activated                                                       |

#### Analog Input Channel Words

The table below shows the meaning of the analog channel input words for bank A: (slaves 1 to 31) and bank B (slaves 101 to 131):

| Address       | Туре | Access | Meaning                                                                                                    |
|---------------|------|--------|----------------------------------------------------------------------------------------------------|
| %IW\b.e\r.m.c | INT  | R      | Value of the analog channel (c = 0 to 3) input<br>word of slave number e<br>For bank A: e =1 to 31<br>For bank B: e =101 to 131 |

### Analog Output Channel Words

The table below shows the meaning of the analog channel output words for bank A (slaves 1 to 31) and bank B (slaves 101 to 131):

| Address       | Туре | Access | Meaning                                                                                                    |
|---------------|------|--------|----------------------------------------------------------------------------------------------------|
| %QW\b.e\r.m.c | INT  | R      | Value of the analog channel (c = 0 to 3) output<br>word of slave number e<br>For bank A: e =1 to 31<br>For bank B: e =101 to 131 |

# Word Objects

The table below shows the meaning of the different implicit exchange word objects. Reading is done via a READ STS (IODDT\_VAR1).

| Address       | Туре | Access | Meaning                                                                                                    |
|---------------|------|--------|----------------------------------------------------------------------------------------------------|
| %IWr.m.0.4.n  | BOOL | R      | n = 0 to 15: standard address slave (bank A) 0 to 15 (LAS),<br>respectively, with detected peripheral fault (LPF).  |
| %IWr.m.0.5.n  | BOOL | R      | n = 0 to 15: standard address slave (bank A) 16 to 31 (LAS),<br>respectively, with detected peripheral fault (LPF). |
| %IWr.m.0.6.n  | BOOL | R      | n = 0 to 15: extended address slave (bank B) 0 to 15 (LAS),<br>respectively, with detected peripheral fault (LPF).  |
| %IWr.m.0.7.n  | BOOL | R      | n = 0 to 15: extended address slave (bank B) 16 to 31 (LAS), respectively, with detected peripheral fault (LPF).    |
| %IWr.m.0.8.n  | BOOL | R      | n = 0 to 15: standard address slave (bank A) 0 to 15 (LAS) active.                                                  |
| %IWr.m.0.9.n  | BOOL | R      | n = 0 to 15: standard address slave (bank A) 16 to 31 (LAS) active.                                                 |
| %IWr.m.0.10.n | BOOL | R      | n = 0 to 15: extended address slave (bank B) 0 to 15 (LAS) active.                                                  |
| %IWr.m.0.11.n | BOOL | R      | n = 0 to 15: extended address slave (bank B) 16 to 31 (LAS) active.                                                 |

nep

# Details of AS-Interface Explicit Exchange Objects

#### At a Glance

The tables below present the different explicit exchange word objects. These word objects **are not** built into T\_COM\_ASI\_STD IODDTs.

**NOTE:** All words (%MWr.m.0.0.15 to %MWr.m.0.0.73) in this section are read via a READ\_STS (IODDT\_VAR1).

#### **Exchange Control Bit**

The following table shows the meaning of the channel exchange control bit:

| Address       | Туре | Access | Meaning                    | $\checkmark$ |
|---------------|------|--------|----------------------------|--------------|
| %MWr.m.0.0.15 | BOOL | R      | Configuration in progress. |              |

### **Exchange Report Bit**

The table below shows the meaning of the report bit:

| Address       | Туре | Access | Meaning                                    |
|---------------|------|--------|--------------------------------------------|
| %MWr.m.0.1.15 | BOOL | R      | Detected error during configuration action |

# Word %MWr.m.0.3

The table below shows the meaning of the bits of the word:

| Address      | Туре | Access | Meaning                                      |
|--------------|------|--------|----------------------------------------------|
| %MWr.m.0.3.0 | BOOL | R      | Correct configuration                        |
| %MWr.m.0.3.1 | BOOL | R      | Slave 0 present on the bus                   |
| %MWr.m.0.3.2 | BOOL | R      | Automatic addressing                         |
| %MWr.m.0.3.3 | BOOL | R      | Automatic addressing authorized              |
| %MWr.m.0.3.4 | BOOL | R      | Operation in AS-Interface configuration mode |
| %MWr.m.0.3.5 | BOOL | R      | Operation in normal mode                     |
| %MWr.m.0.3.6 | BOOL | R      | Faulty AS-Interface power supply             |
| %MWr.m.0.3.7 | BOOL | R      | Offline mode active                          |
| %MWr.m.0.3.8 | BOOL | R      | Data exchange inactive                       |
| %MWr.m.0.3.9 | BOOL | R      | Detected peripheral error on a bus device    |

-JITI

# Words %MWr.m.0.0.4 to %MWr.m.0.0.7

The table below shows the meaning of the bits of the words:

| Address      | Туре | Access | Meaning                                                                   |
|--------------|------|--------|---------------------------------------------------------------------------|
| %MWr.m.0.4.n | BOOL | R      | n = 0 to 15 -> slaves of bank A from 0 to 15 detected (Slave is in LDS.)  |
| %MWr.m.0.5.n | BOOL | R      | n = 0 to 15 -> slaves of bank A from 16 to 31 detected (Slave is in LDS.) |
| %MWr.m.0.6.n | BOOL | R      | n = 0 to 15 -> slaves of bank B from 0 to 15 detected (Slave is in LDS.)  |
| %MWr.m.0.7.n | BOOL | R      | n = 0 to 15 -> slaves of bank B from 16 to 31 detected (Slave is in LDS.) |

# Words %MWr.m.0.0.8 to %MWr.m.0.0.71

The table below shows the meaning of the bits of the words:

|   | Address                          | Туре | Access | Meaning                                                                                                    |
|---|----------------------------------|------|--------|----------------------------------------------------------------------------------------------------|
|   | %MWr.m.0.8 to<br>%MWr.m.0.39     | INT  | R      | <ul> <li>Words 8 to 39 -&gt; of the slaves of bank A from 0 to 31, respectively Byte 0:</li> <li>bit 0 to 3 = configuration code for input/output (I/O) channels</li> <li>bit 4 to 7 = identification code (ID)</li> <li>Byte 1:</li> <li>bit 0 to 3 = identification code (ID1)</li> </ul> |
| ( | G                                |      |        | <ul> <li>bit 6 to 5 - identification code (ID1)</li> <li>bit 4 to 7 = identification code (ID2)</li> </ul>                                                                                                    |
|   | %MWr.m.0.40<br>to<br>%MWr.m.0.71 | INT  | R      | <ul> <li>Words 40 to 71 -&gt; of the slaves of <b>bank B</b> from 0 to 31, respectively.</li> <li>Byte 0:</li> <li>bit 0 to 3 = configuration code for input/output (I/O) channels</li> <li>bit 4 to 7 = identification code (ID)</li> </ul>                                                |
|   |                                  |      | S S    | Byte 1:<br>• bit 0 to 3 = identification code (ID1)<br>• bit 4 to 7 = identification code (ID2)                                                                                                    |

# Word %MWr.m.0.0.72

|             | Type | Access | Meaning                                                     |
|-------------|------|--------|-------------------------------------------------------------|
| 6MWr.m.0.72 | INT  | R      | Contains the value of parameters of the last parametrized s |
|             |      |        | ~~~ ( ) · · · · · · · · · · · · · · · · · ·                 |
|             |      |        |                                                             |
|             |      |        |                                                             |
|             |      |        |                                                             |
|             |      |        |                                                             |
|             |      |        |                                                             |

### Word %MWr.m.0.0.73

cynepoinc

cynepoinc

1epoinc

U,

The table below gives the meaning of the word %MWr.m.0.73.

| Address     | Туре | Access | Meaning                                                                                                    |      |
|-------------|------|--------|----------------------------------------------------------------------------------------------------|------|
| %MWr.m.0.73 | INT  | R      | Contains the address of last parameterized slave<br>Byte 0: Address of the slave (1 to 31)<br>Byte 1:<br>If it is 0, slave is on bank A<br>If it is 1, slave is on bank B | Jule |

cynepoinc

cynepoinc

EIO000000138 10/2020

cyne

# Details of Objects Managing the AS-Interface Mode of Operation

#### At a Glance

The tables below present the language objects allowing management of the operating mode of the AS-Interface Bus Master and the parameters of the slaves present on the AS-Interface bus. These objects are not built into the IODDTs.

#### **Operating Mode Object**

This word type object is used to manage the switch to the Offline or Data Exchange Off mode *(see page 53)* of the AS-Interface Bus Master via WRITE\_CMD.

**NOTE:** Use of this object requires a thorough knowledge of AS-Interface communication principles.

#### **Description of Operating Mode Object**

The table below presents the different states of the %MWr.m.0.74 word:

| Address       | Туре | Access | Meaning                 |  |
|---------------|------|--------|-------------------------|--|
| %MWr.m.0.74.0 | BOOL | R/W    | Switch to Offline mode  |  |
| %MWr.m.0.74.1 | BOOL | R/W    | Exit from offline mode  |  |
| %MWr.m.0.74.2 | BOOL | R/W    | Data exchange inactive. |  |
| %MWr.m.0.74.3 | BOOL | R/W    | Data exchange active.   |  |

**NOTE:** The Offline modes have priority over Data Exchange modes.

#### **Adjustment Parameters Objects**

These objects are used to manage the parameters of slave devices. They can be modified without stopping the AS-Interface bus master.

#### **Description of Adjustment Parameters Objects**

The table below provides the meaning of the different words %MWr.m.0.76 to %MWr.m.0.139:

| Address                         | Туре | Access | Meaning                                                                                       |   |
|---------------------------------|------|--------|-----------------------------------------------------------------------------------------------|---|
| %MWr.m.0.76 to<br>%MWr.m.0.107  | INT  | R/W    | PI: Contain the parameter values of slaves 0A to 31A (1 word/slave, only 4 bits used)         |   |
| %MWr.m.0.108 to<br>%MWr.m.0.139 | INT  | R/W    | Contain the parameter values of slaves 0B to 31B (1 word/slave, only 4 bits used)             | J |
| %MWr.m.0.140 to<br>%MWr.m.0.171 | INT  | R      | EPI: Contain the parameter values echoed by slaves 0A to 31A (1 word/slave, only 4 bits used) | G |
| %MWr.m.0.172 to<br>%MWr.m.0.203 | INT  | R      | EPI: Contain the parameter values echoed by slaves 0B to 31B (1 word/slave, only 4 bits used) |   |

These objects are exchanged by the READ\_PARAM, WRITE\_PARAM, SAVE\_PARAM (see EcoStruxure <sup>™</sup> Control Expert, I/O Management, Block Library) and RESTORE\_PARAM instructions.

Echo of adjustment parameters of (MWr.m.0.140 to %MWr.m.0.203) is only significant after the completion of a READ\_PARAM instruction; in other circumstances, their content may not be reliable.

cynepoinc

For slaves in Bank B, the Bit3 of EPI is always set.

Aueb

epoinc

Unused bits of a parameter have random values in a EPI.

EIO000000138 10/2020

# **Details of AS-Interface Configuration Objects**

repain

# At a Glance

%KWr.m.0.d. configuration constants are accessible in read-only mode and correspond to the configuration parameters entered using the Configuration editor. CNIL!

# **Configuration Objects**

The table below shows constant objects on the AS-Interface extended bus:

| Address                          | Туре | Access | Meaning                                                                                                    |
|----------------------------------|------|--------|----------------------------------------------------------------------------------------------------|
| %KWr.m.0.0                       | INT  | R      | When byte $0 = 10_d$ , this shows that Bus Master is a <b>TSX SAY 1000</b> .<br>When byte $0 = 30_d$ , this shows that Bus Master is a <b>BMX EIA 0100</b> .                                                                                 |
| %KWr.m.0.1.n                     | BOOL | R      | n = 1 to 15 -> List of projected (configured) standard slaves 0A to 15A                                                                                                    |
| %KWr.m.0.2.n                     | BOOL | R      | n = 1 to 15 -> List of projected (configured) standard slaves 16A to 31A                                                                                                    |
| %KWr.m.0.3.n                     | BOOL | R      | n = 1 to 15 -> List of projected (configured) standard slaves 0B to 15B                                                                                                    |
| %KWr.m.0.4.n                     | BOOL | R      | n = 1 to 15 -> List of projected (configured) standard slaves 16B to 31B                                                                                                    |
| %KWr.m.0.5 to<br>%KWr.m.0.36     | INT  | R      | Permanent configurations (profiles) of slaves 0A to 31A<br>Byte 0:<br>• Bits 0 to 3: I/O code of the slave<br>• Bits 4 to 7: ID code of the slave<br>Byte 1:<br>• Bits 0 to 3: ID1 code of the slave<br>• Bits 4 to 7: ID2 code of the slave |
| %KWr.m.0.37<br>to<br>%KWr.m.0.68 |      | R      | Permanent configurations (profiles) of slaves 0B to 31B<br>Byte 0:<br>• Bits 0 to 3: I/O code of the slave<br>• Bits 4 to 7: ID code of the slave<br>Byte 1:<br>• Bits 0 to 3: ID1 code of the slave<br>• Bits 4 to 7: ID2 code of the slave |

| Address              | Туре          | Access | Meaning                                                                                                    |
|----------------------|---------------|--------|----------------------------------------------------------------------------------------------------|
| %KWr.m.0.69          | INT           | R      | <ul> <li>User configuration flags:</li> <li>Bit 0: reserved</li> <li>Bit 1: <ul> <li>If = 0, Automatic Addressing deactivated</li> <li>If = 1, Automatic Addressing activated</li> </ul> </li> <li>Bit 2: <ul> <li>If = 0, Digital I /O Bank Synchronization deactivated</li> <li>If = 1, Digital I /O Bank Synchronization activated</li> </ul> </li> <li>Bit 3: reserved</li> <li>Bit 4: reserved</li> <li>Bit 5: Fallback configuration <ul> <li>If = 0: (Default) Bus Master watchdog triggers a switch to Data Exchange Off</li> <li>If = 1: Bus Master watchdog triggers a switch to Data Exchange Zero</li> </ul> </li> </ul> |
|                      | 5             |        | Bits 6 to 15: reserved                                                                                                    |
| Cynt<br>Ci           | , <b>P</b> 01 |        | Cyne Cyne Cyne                                                                                                    |
| C. C.Y.              |               |        | C, CMI                                                                                                    |
| EIO000000138 10/2020 | <b>,0</b> 01  |        | 151                                                                                                    |

# Details of T\_COM\_ASI\_DIAG IODDT

# T\_COM\_ASI\_DIAG Objects

The table below gives cross-references for details about the objects in this IODDT:

| Symbol of Object    | Comment/Cross-reference                                                      |
|---------------------|------------------------------------------------------------------------------|
| CH_ERROR            | Detected channel error (see page 137)                                        |
| FLT_SLAVES_0A_15A   | Detected error on slaves 0A to 15A (see page 138)                            |
| FLT_SLAVES_16A_31A  | Detected error on slaves 16A to 31A (see page 138)                           |
| FLT_SLAVES_0B_15B   | Detected error on slaves 0B to 15B (see page 139)                            |
| FLT_SLAVES_16B_31B  | Detected error on slaves 6B to 31B (see page 140)                            |
| STS_IN_PROGR        | Status parameter read in progress (see page 141)                             |
| STS_ERR             | Detected error while reading channel status (see page 141)                   |
| CH_FLT              | Detected error on a channel (see page 141)                                   |
| SLAVE_FLT           | Detected error on 1 of the slaves (see page 141)                             |
| ASI_CONF_FLT        | Physical configuration different from projected configuration (see page 141) |
| INTERNAL_FLT        | Detected internal error: channel inoperative (see page 141)                  |
| CONF_FLT            | Detected error in hardware or software configuration (see page 141)          |
| COM_FLT             | Detected error for bus communication (see page 141)                          |
| SLAVE_0_PRESENT     | Slave 0 present on the bus <i>(see page 145)</i>                             |
| ASI_SUPPLY_FLT      | Detected error for AS-Interface power supply (see page 142)                  |
| OFFLINE_MODE_ACTIVE | Offline mode active (see page 145)                                           |
| DATA_EXCHANGE_OFF 🧹 | Data exchange inactive (see page 145)                                        |
| PERIPH_FAULT        | Peripheral error detected on a bus device (see page 145)                     |
| LDS_0A_15A          | List of detected slaves for 0A to 15A (see page 146)                         |
| LDS_16A_31A         | List of detected slaves for 16A to 31A (see page 146)                        |
| LDS_0B_15B          | List of detected slaves for 0B to 15B (see page 146)                         |
| LDS_16B_31B         | List of detected slaves for 16B to 31B (see page 146)                        |
| MASTER_TYPE         | Bus Master type (see page 150)                                               |
| LPS_0A_15A          | List of projected (configured) slaves for 0A to 15A (see page 150)           |
| LPS_16A_31A         | List of projected (configured) slaves for 16A to 31A (see page 150)          |
| LPS_0B_15B          | List of projected (configured) slaves for 0B to 15B (see page 150)           |
|                     | List of projected (configured) slaves for 16B to 31B (coo page 150)          |

# Device DDT for BMX EIA 0100 Module

#### Introduction

The Device DDT is a predefined DDT that describes the I/O language elements of the I/O module. This data type is represented in a structure which provides bits and register view.

This topic describes the structure of the Control Expert Device DDT for the communication module **BMX EIA 0100**.

### T\_M\_COM\_ASI Device DDT Description

The following table gives the structure of the T\_M\_COM\_ASI Device DDT:

| Name       | Туре                               | Description                                                  |
|------------|------------------------------------|--------------------------------------------------------------|
| MOD_HEALTH | BOOL                               | 0 = the module has a detected error                          |
|            |                                    | 1 = the module is operating correctly                        |
| MOD_FLT    | ВУТЕ                               | internal detected errors <i>(see page 156)</i> of the module |
| MASTER     | T_M_COM_ASI_CH_MSTR (see page 153) | AS-i master channel                                          |
| BANKA      | T_M_COM_ASI_SLAVES (see page 154)  | Bank A slaves                                                |
| BANKB      | T_M_COM_ASI_SLAVES (see page 154)  | Bank B slaves                                                |

# T\_M\_COM\_ASI\_CH\_MSTR

The following table gives the structure of T\_M\_COM\_ASI\_CH\_MSTR:

| Name               | Туре  | Description                                                                                                    | Access |
|--------------------|-------|----------------------------------------------------------------------------------------------------|--------|
| CH_HEALTH          | BOOL  | 0 = the channel has a detected error                                                                                                    | read   |
|                    |       | 1 = the channel is operating correctly                                                                                                    |        |
| VALID_IN           | EBOOL | Indicates that all inputs are valid.                                                                                                    | read   |
| cyne               |       | <b>NOTE:</b> When this bit is at 0, it indicates that at least one input is invalid: OFFLINE mode, DATA EXCHANGE OFF mode or channel fault. |        |
| VALID_MASTER       | EBOOL | Indicates a communication error on the X bus when this bit = 0.                                                                             | read   |
| FLT_SLAVES_0A_15A  |       | List of slaves 0 to 15 (bank A) with detected errors (1 bit per slave).                                                                     | read   |
| FLT_SLAVES_16A_31A | INT   | List of slaves 16 to 31 of the bank A with detected errors (1 bit per slave).                                                               | read   |
| FLT_SLAVES_0B_15B  | INT   | List of slaves 0 to 15 (bank B) with detected errors (1 bit per slave).                                                                     | read   |
| FLT_SLAVES_16B_31B | INT   | List of slaves 16 to 31 (bank B) with detected errors (1 bit per slave).                                                                    | read   |
| Name               | Туре | Description                                                                        | Access |
|--------------------|------|------------------------------------------------------------------------------------|--------|
| LPF_SLAVES_0A_15A  | INT  | List of slaves 0 to 15 (bank A) with detected peripheral fault (1 bit per slave).  |        |
| LPF_SLAVES_16A_31A | INT  | List of slaves 16 to 31 (bank A) with detected peripheral fault (1 bit per slave). |        |
| LPF_SLAVES_0B_15B  | INT  | List of slaves 0 to 15 (bank B) with detected peripheral fault (1 bit per slave).  | read   |
| LPF_SLAVES_16B_31B | INT  | List of slaves 16 to 31 (bank B) with detected peripheral fault (1 bit per slave). | read   |
| LAS_SLAVES_0A_15A  | INT  | List of active slaves 0 to 15 of the bank A (1 bit per slave).                     | read   |
| LAS_SLAVES_16A_31A | INT  | List of active slaves 16 to 31 of the bank A (1 bit per slave).                    | read   |
| LAS_SLAVES_0B_15B  | INT  | List of active slaves 0 to 15 of the bank B (1 bit per slave).                     | read   |
| LAS_SLAVES_16B_31B | INT  | List of active slaves 16 to 31 of the bank A (1 bit per slave).                    | read   |

## T\_M\_COM\_ASI\_SLAVES

| Name         | Туре                                                 | Description                                                                                                    | Access |   |
|--------------|------------------------------------------------------|----------------------------------------------------------------------------------------------------|--------|---|
| PCD          | ARRAY [131] of INT                                   | <ul> <li>Permanent configuration (profiles) of slaves</li> <li>Bit 0 to 3 = IO code of the slave</li> <li>bit 4 to 7 = ID code of the slave</li> <li>bit 8 to 11 = ID1 code of the slave</li> <li>bit 12 to 15 = ID2 code of the slave</li> </ul> | read   | 3 |
| SLAVE_HEALTH | ARRAY [131] of BOOL                                  | Health bit of 31 slaves.                                                                                                    | read   |   |
| DI           | ARRAY [131] of<br>T_M_COM_ASI_IDI<br>(see page 155)  | 31 slaves discrete input data image.                                                                                                    | read   |   |
|              | ARRAY [131] of<br>T_M_COM_ASI_ODI<br>(see page 155)  | 31 slaves discrete output data image.                                                                                                    | read   |   |
| AIDI         | ARRAY [131] of<br>T_M_COM_ASI_AIDI<br>(see page 155) | 31 slaves analog input data image.                                                                                                    | read   |   |
| AODI         | ARRAY [131] of<br>T_M_COM_ASI_AODI<br>(see page 155) | 31 slaves analog output data image.                                                                                                    | read   |   |

### T\_M\_COM\_ASI\_IDI

The following table gives the structure of T\_M\_COM\_ASI\_IDI:

| Name            | Туре                | Description                    | Access |
|-----------------|---------------------|--------------------------------|--------|
| T_M_COM_ASI_IDI | ARRAY [03] of EBOOL | 4 discrete inputs of one slave | read   |

### T\_M\_COM\_ASI\_ODI

The following table gives the structure of T\_M\_COM\_ASI\_ODI:

| Name            | Туре                | Description                     | Access |
|-----------------|---------------------|---------------------------------|--------|
| T_M_COM_ASI_ODI | ARRAY [03] of EBOOL | 4 discrete outputs of one slave | read   |

### T\_M\_COM\_ASI\_AIDI

The following table gives the structure of T\_M\_COM\_ASI\_AIDI:

| Name                    | Туре                      | Description                  | Access |     |
|-------------------------|---------------------------|------------------------------|--------|-----|
| T_M_COM_ASI_AIDI        | ARRAY [03] of INT         | 4 analog inputs of one slave | read   | . 0 |
|                         |                           |                              |        |     |
| OM_ASI_AODI             |                           |                              |        |     |
| The following table giv | es the structure of T M C | OM ASI AODI:                 |        |     |

### T\_M\_COM\_ASI\_AODI

epoinc

The following table gives the structure of T\_M\_COM\_ASI\_AODI:

| Name             | Туре              | Description                   | Access |
|------------------|-------------------|-------------------------------|--------|
| T_M_COM_ASI_AODI | ARRAY [03] of INT | 4 analog outputs of one slave | read   |
|                  |                   |                               |        |
| cyner            |                   | yner                          |        |

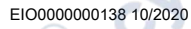

## **MOD\_FLT Byte Description**

### MOD\_FLT Byte in Device DDT

HEPONC

| 3it 🛛 | Symbol   | Description                                                                                                    |
|-------|----------|----------------------------------------------------------------------------------------------------|
| 0     | MOD_FAIL | <ul> <li>1: Internal detected error or module failure detected.</li> <li>0: No detected error</li> </ul>                                                                                                    |
| 1     | CH_FLT   | <ul> <li>1: Inoperative channels.</li> <li>0: Channels are operative.</li> </ul>                                                                                                    |
| 2     | BLK      | <ul> <li>1: Terminal block detected error.</li> <li>0: No detected error.</li> </ul> NOTE: This bit may not be managed                                                                                                    |
| 3     | -        | <ul> <li>1: Module in self-test.</li> <li>0: Module not in self-test.</li> </ul> NOTE: This bit may not be managed.                                                                                                    |
| 4     |          | Not used.                                                                                                    |
| 5     | CONF_FLT | <ul> <li>1: Hardware or software configuration detected error.</li> <li>0: No detected error.</li> </ul>                                                                                                    |
| 6     | NO_MOD   | <ul> <li>1: Module is missing or inoperative.</li> <li>0: Module is operating.</li> <li>NOTE: This bit is managed only by modules located in a remote rack with a BME CRA 312 10 adapter module. Modules located in the local rack do not manage this bit that remains at 0.</li> </ul> |
| 7     | _        | Not used.                                                                                                    |

U,

## Use and Description of DDT for Explicit Exchange

#### Introduction

The following table shows the Derived Data Type (DDT) used for the variables connected to dedicated EFB parameter to perform an explicit exchange:.

| DDT                | Description                                                         |                                                                                                    |
|--------------------|---------------------------------------------------------------------|----------------------------------------------------------------------------------------------------|
| T_M_COM_ASI_CH_STS | Structure to read the channel status                                | The DDT can be connected to the STS<br>output parameter of the EFB<br>READ_STS_MX <i>(see EcoStruxure</i> ™<br><i>Control Expert, I/O Management, Block</i><br><i>Library)</i> .                                                                                                    |
| T_M_COM_ASI_CH_CMD | Structure to send a command to the module                           | The DDT can be connected to the CMD<br>input parameter of the EFB<br>WRITE_CMD_MX <i>(see EcoStruxure</i> ™<br><i>Control Expert, I/O Management, Block</i><br><i>Library)</i> .                                                                                                    |
| T_M_COM_ASI_CH_PRM | Structure for adjustment<br>parameters <sup>(1)</sup> of a channel. | <ul> <li>The DDT can be connected to the PARAM output parameter of the EFB:</li> <li>READ_PARAM_MX (see EcoStruxure™ Control Expert, I/O Management, Block Library) to read module parameters.</li> <li>WRITE_PARAM_MX (see EcoStruxure™ Control Expert, I/O Management, Block Library) to write module parameters.</li> <li>RESTORE_PARAM_MX (see EcoStruxure™ Control Expert, I/O Management, Block Library) to restore the new parameters of the module.</li> <li>SAVE_PARAM_MX (see EcoStruxure™ Control Expert, I/O Management, Block Library) to restore the new parameters of the module.</li> <li>SAVE_PARAM_MX (see EcoStruxure™ Control Expert, I/O Management, Block Library) to restore the new parameters of the module.</li> </ul> |

(1) Parameter management is only possible for explicit exchange with I/O modules in M580 local rack.

**NOTE:** Targeted channel address (ADDR) can be managed with ADDMX (see EcoStruxure <sup>TM</sup> Control Expert, Communication, Block Library) EF (connect the output parameter OUT to the input parameter ADDR of the communication functions).

#### EIO000000138 10/2020

### T\_M\_COM\_ASI\_CH\_STS Description

| Name                    | Туре | Bit | Meaning                                                             | Access |
|-------------------------|------|-----|---------------------------------------------------------------------|--------|
| CH_FLT                  | INT  |     | Channel faults                                                      | read   |
| SLAVE_FLT               | BOOL | 1   | detected error in one or more devices                               |        |
| APF_PIC_FLT             | BOOL | 2   | APF Line detected error or PIC fault                                |        |
| ASI_CONF_FLT            | BOOL | 3   | physical configuration different from software configuration        |        |
| INTERNAL_FLT            | BOOL | 4   | detected internal error or channel self-testing.                    |        |
| CONF_FLT                | BOOL | 5   | detected hardware or software configuration error.                  |        |
| COM_FLT                 | BOOL | 6   | problem communicating with the PLC                                  |        |
| APPLI_FLT               | BOOL | 7   | detected error in application (adjustment or configuration)         |        |
| EX_CONTROL_FLAGS        | INT  |     | execution control flags                                             | read   |
| CONFIG_OK               | BOOL | 0   | correct configuration                                               | 1.     |
| SLAVE_0_PRESENT         | BOOL | 1   | slave 0 present on the bus                                          | 67     |
| AUTO_ADDRESS_ASSIGN     | BOOL | 2   | automatic addressing                                                |        |
| AUTO_ADDRESS_AVAILABLE  | BOOL | 3   | automatic addressing authorized                                     |        |
| CONFIGURATION_ACTIVE    | BOOL | 4   | operation in AS-interface configuration mode                        |        |
| NORMAL_OPERATION_ACTIVE | BOOL | 5   | operation in normal mode                                            |        |
| ASI_SUPPLY_FLT          | BOOL | 6   | detected AS-interface power supply error                            |        |
| OFFLINE_MODE_ACTIVE     | BOOL | 7   | offline mode active                                                 |        |
| DATA_EXCHANGE_OFF       | BOOL | 8   | data exchenge inactive                                              |        |
| PERIPH_FAULT            | BOOL | 9   | detected peripheral error on a bus device                           |        |
| LDS_0A_15A              |      |     | list of detected slaves from 0 to 15 of<br>bank A (1 bit per slave) | read   |
| LDS_16A_31A             | INT  |     | list of detected slaves from 16 to 31 of bank A (1 bit per slave)   | read   |
| LDS_0B_15B              | INT  |     | list of detected slaves from 0 to 15 of bank B (1 bit per slave)    | read   |
| LDS_16B_31B             | INT  |     | list of detected slaves from 16 to 31 of bank B (1 bit per slave)   | read   |

| Name                   | Туре                                               | Bit         | Meaning                                  |                                | Access |
|------------------------|----------------------------------------------------|-------------|------------------------------------------|--------------------------------|--------|
| BANKA                  | ARRAY [031]<br>T_M_COM_AS<br><i>(see page 159)</i> | of<br>I_CDI | actual configuratio<br>bank A)           | n of the slaves of             | read   |
| BANKB                  | ARRAY [031]<br>T_M_COM_AS<br>(see page 159)        | of<br>I_CDI | actual configuratio<br>bank B)           | n of the slaves of             | read   |
| LAST_PARAM_SLAVE_VALUE |                                                    |             | contains the value the last parameter    | of parameters of<br>ized slave | read   |
| LAST_PARAM_SLAVE_ADR   | INT                                                |             | contains the addre<br>parameterized slav | ess of the last<br>ve          | read   |
|                        |                                                    |             |                                          |                                |        |

### T\_M\_COM\_ASI\_CDI Description

| Name | Туре | ر الله ا | Bit | Meaning                                                                                                    | Access |
|------|------|----------|-----|----------------------------------------------------------------------------------------------------|--------|
| CDI  | INT  |          | _   | <ul> <li>actual configured profile of slave</li> <li>bit 0 to 3 = configuration code for input/output channels (IO)</li> <li>bit 4 to 7 = identification code (ID)</li> <li>bit 8 to 11 = identification code (ID1)</li> <li>bit 12 to 15 = identification code (ID2)</li> </ul> | read   |
|      |      |          |     |                                                                                                    |        |

### T\_M\_COM\_ASI\_CH\_CMD Description

epoinc

This DDT object is used to manage operating modes of the AS-Interface Bus master *(see page 53)* via WRITE\_CMD\_MX.

**NOTE:** Use of this object requires a thorough knowledge of AS-Interface communication principles.

| Name                   | Туре | Bit | Meaning                | Access     |
|------------------------|------|-----|------------------------|------------|
| HI_FLAGS               | INT  |     | Host Interface Flags   | read/write |
| ENTER_OFFLINE          | BOOL | 0   | switch to offline mode |            |
| LEAVE_OFFLINE          | BOOL | 1   | exit from offline mode |            |
| DATA_EXCHANGE_INACTIVE | BOOL | 2   | data exchange inactive |            |
| DATA_EXCHANGE_ACTIVE   | BOOL | 3   | data exchange active   |            |

### T\_M\_COM\_ASI\_CH\_PRM Description

ynepoinc

nepoinc

This DDT is used to manage the parameters of slave devices. They can be modified without stopping the AS-Interface bus master.

Management of the parameters is done via READ\_PARAM\_MX, WRITE\_PARAM\_MX, SAVE\_PARAM\_MX and RESTORE\_PARAM\_MX instructions.

**NOTE:** Use of this object requires a thorough knowledge of AS-Interface communication principles.

The following table shows the T\_M\_COM\_ASI\_CH\_PRM structure status word bits:

| Name     | Туре               | Bit | Meaning                                                                              | Access     |
|----------|--------------------|-----|--------------------------------------------------------------------------------------|------------|
| PARAM_A  | ARRAY [031] of INT |     | parameter values of slaves 0A to 31A (1 word per slaves, only 4 bits used)           | read/write |
| PARAM_B  | ARRAY [031] of INT | 1   | parameter values of slaves 0B to 31B (1 word per slaves, only 4 bits used)           | read/write |
| EPARAM_A | ARRAY [031] of INT | -   | parameter values echoed by slaves 0A to 31A<br>(1 word per slaves, only 4 bits used) | read       |
| EPARAM_B | ARRAY [031] of INT | -   | parameter values echoed by slaves 0B to 31B<br>(1 word per slaves, only 4 bits used) | read       |

cynepoinc

# Index

## Α

Access Slave Description. 80 Add New Slave to Catalog, 82 addressing topological. 66 addressing (automatic) AS-Interface, 85 Analog Channel Modify value, 112 Analog slave parameter modification, 88 **AS-Interface** Adjustment of device parameters. 107 Insert a slave device into existing configuration, 114 Modify device address, 115 AS-Interface Bus. 13 ASI DIA, 90 Automatic Slave Replacement, 113

## В

BMX EIA 0100. 35 BMX EIA 0100 AS-Interface Power Supply Units, 27 Debug screen, 101 Description and Installation, 36 diagnostics, 57 Digital I/O Bank Synchronization. 68 Displaying slave status. 105 ground leakage current, 49 Hardware Installation, 27 Installation, 40 Module and channel diagnostics, 103 Multiple Addressing, 59 BMX EIA 0100 Operating modes, 53 T\_COM\_ASI\_V3, 131 BMX EIA 0100 module AS-Interface bus, 65

BMXEIA0100 AS-Interface Bus, M340 limit, M580 limit, Technical Characteristics,

## C

certifications, *19* channel data structure AS-Interface module T\_COM\_ASI\_V3, *131* channel data structure for communication protocols T\_COM\_STS\_GEN, *134*, *135* Combined Transaction Slaves, *25* Configuration Objects, *150* configuring As-Interface, *69* 

## D

debugging AS-Interface, *99* causes, *57* Device DDT T\_M\_COM\_ASI, *153* DFB for AS-Interface Safety Monitor, *117* diagnosing AS-Interface, *45*, *50* diagnostics AS-Interface, *50* Digital Channel Forcing/unforcing, *109* SET and RESET, *111* 

## Е

Explicit Exchange Objects, T\_COM\_ASI\_STD, Extended Slaves Characteristics,

EIO000000138 10/2020

## F

fallback mode AS-Interface, 86

### 

Implicit Exchange Objects, T\_COM\_ASI\_STD, IODDTs and Language Objects Description,

## Μ

MOD\_FLT, *156* Mode of Operation Objects, *148* Modifying AS-Interface bus configuration, *79* 

## Ρ

parameter settings AS-Interface, 131 Performance AS-Interface, 129 Phaseo, 29 Project Browser, 77

## S

safety devices AS-Interface, SAFETY\_MONITOR\_V2, Software Implementation, Standard Slaves Characteristics, standards,

# T

T\_COM\_ASI\_DIAG, T\_COM\_ASI\_V3, T\_COM\_STS\_GEN, *134*, T\_M\_COM\_ASI, T\_M\_COM\_ASI\_AIDI, T\_M\_COM\_ASI\_AODI, T\_M\_COM\_ASI\_CDI, T\_M\_COM\_ASI\_CH\_CMD, T\_M\_COM\_ASI\_CH\_MSTR, T\_M\_COM\_ASI\_CH\_PRM, T\_M\_COM\_ASI\_CH\_STS, T\_M\_COM\_ASI\_IDI, T\_M\_COM\_ASI\_ODI, T\_M\_COM\_ASI\_SLAVES,

4

;yne

## W

WILEP

watchdog AS-Interface, *86* wiring accessories AS-Interface, *42*